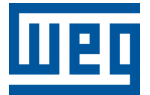

# PLC500 MOTION CONTROLLER PLC500MC

**Application Note** 

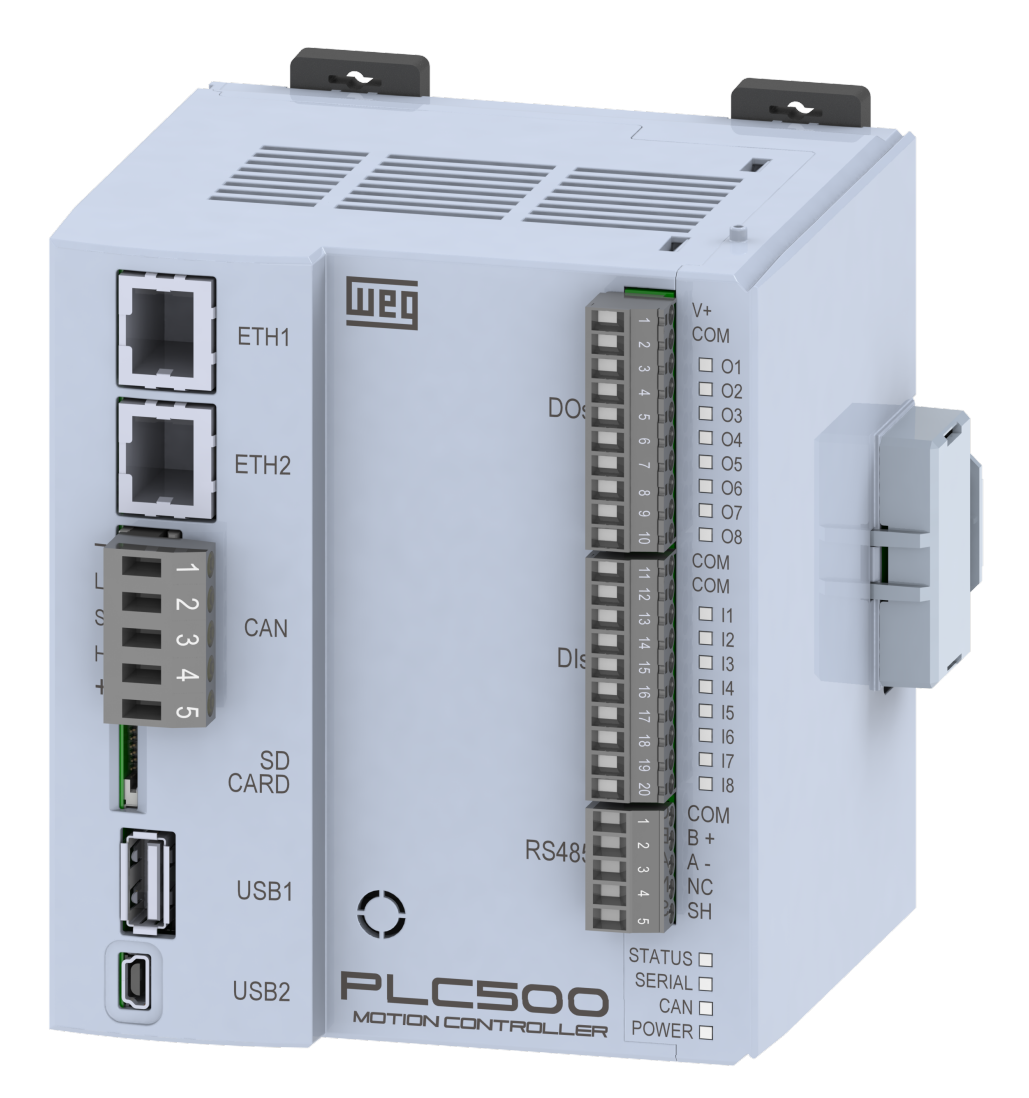

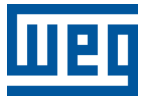

## **Application Note**

## PLC500MC

Document: 10010339513

Revision: 00

Publication Date: 05/2023

The information below describes the reviews made in this manual.

| Version | Revision | Description    |
|---------|----------|----------------|
| -       | R00      | First Edition. |

| 1           | IN                                                                                                    |                                                                                                    | 1-1                                                                                                    |
|-------------|----------------------------------------------------------------------------------------------------|----------------------------------------------------------------------------------------------------|----------------------------------------------------------------------------------------------------|
| -           | 1.1                                                                                                    | ABBREVIATIONS AND DEFINITIONS                                                                                                    | 1-1                                                                                                    |
|             | 12                                                                                                    | ABOUT THE PL C500MC                                                                                                    | 1.2                                                                                                    |
|             | 13                                                                                                    |                                                                                                    | 1.3                                                                                                    |
|             | 1.0                                                                                                    | 1 3 1 EtherCAT PL C500MC Interfaces                                                                                                    | 1_3                                                                                                    |
|             |                                                                                                    | 1.3.2 EtherCAT Scope                                                                                                    | 1_3                                                                                                    |
|             | 1 1                                                                                                    |                                                                                                    | 1-5                                                                                                    |
|             | 1.4                                                                                                    | 1.4.4. Com editor                                                                                                    | 1-4                                                                                                    |
|             |                                                                                                    | 1.4.1 Cam eultor                                                                                                    | 1-5                                                                                                    |
|             |                                                                                                    | 1.4.2 3D CNC editor                                                                                                    | 1-5                                                                                                    |
|             |                                                                                                    | 1.4.3 Scope of Softmotion + CNC Robotic libraries                                                                                                    | 1-6                                                                                                    |
|             |                                                                                                    |                                                                                                    |                                                                                                    |
| 2           | CI                                                                                                    | REATING AND CONFIGURING ETHERCAT NETWORK +                                                                                                    |                                                                                                    |
| _           | S                                                                                                    | OFTMOTION                                                                                                    | 2-1                                                                                                    |
|             | 2.1                                                                                                    | COMPONENTS USED                                                                                                    | 2-1                                                                                                    |
|             | 22                                                                                                    |                                                                                                    | 2-1                                                                                                    |
|             | 23                                                                                                    | SCANE SERVO DRIVE SETTINGS                                                                                                    | 2_1                                                                                                    |
|             | 2.5                                                                                                    |                                                                                                    | 2-1                                                                                                    |
|             | 2.4                                                                                                    | 2.4.4 Add EtherCAT Master SoftMation                                                                                                    | 2-2                                                                                                    |
|             |                                                                                                    | 2.4.1 Add EtherCAT Master Solimotion                                                                                                    | 2-3                                                                                                    |
|             |                                                                                                    | 2.4.2 Adding SCA06_SoftMotion as slave to EtherCAT network                                                                                                    | 2-3                                                                                                    |
|             |                                                                                                    | 2.4.3 Configuring EtherCAT Master SoftMotion                                                                                                    | 2-4                                                                                                    |
|             |                                                                                                    | 2.4.4 Configuring SCAU6_SoftMotion                                                                                                    | 2-5                                                                                                    |
|             |                                                                                                    | 2.4.5 Configuring SM_Drive_ETC_WEG_SCA                                                                                                    | 2-5                                                                                                    |
|             | 2.5                                                                                                    | MONITORING                                                                                                    | 2-6                                                                                                    |
|             |                                                                                                    | 2.5.1 EtherCAT communication status                                                                                                    | 2-6                                                                                                    |
|             |                                                                                                    | 2.5.2 Check variation in the current position of the servomotor                                                                                                    | 2-7                                                                                                    |
|             | 26                                                                                                    | COMMISSIONING                                                                                                    | 2-8                                                                                                    |
|             | 2.0                                                                                                    |                                                                                                    |                                                                                                    |
|             | 2.0                                                                                                    |                                                                                                    |                                                                                                    |
| 3           | 2.0<br>S(                                                                                                    |                                                                                                    | 3-1                                                                                                    |
| 3           | 2.0<br>S(                                                                                                    |                                                                                                    | <b>3-1</b>                                                                                                    |
| 3           | 2.0<br>S(<br>3.1<br>3.2                                                                                          | OFTMOTION APPLICATION                                                                                                    | <b>3-1</b><br>3-1                                                                                                    |
| 3           | 2.0<br>S(<br>3.1<br>3.2                                                                                          | OFTMOTION APPLICATION<br>CREATING AN APPLICATION<br>CREATE VISUALIZATION                                                                                                    | <b>3-1</b><br>3-1<br>3-3                                                                                                    |
| 3           | 2.0<br>S(<br>3.1<br>3.2                                                                                          | OFTMOTION APPLICATION<br>CREATING AN APPLICATION<br>CREATE VISUALIZATION                                                                                                    | <b>3-1</b><br>3-1<br>3-3                                                                                                    |
| 3           | 2.0<br>S(<br>3.1<br>3.2<br>AI                                                                                    | OFTMOTION APPLICATION<br>CREATING AN APPLICATION<br>CREATE VISUALIZATION<br>DDITIONAL INFORMATION ON THE ETHERCAT NETWORK                                                                                                    | <b>3-1</b><br>3-1<br>3-3<br><b>4-1</b>                                                                                                    |
| 3           | 2.0<br>S(<br>3.1<br>3.2<br>AI<br>4.1                                                                             | OFTMOTION APPLICATION<br>CREATING AN APPLICATION<br>CREATE VISUALIZATION<br>DDITIONAL INFORMATION ON THE ETHERCAT NETWORK<br>ASSIGNING A STATIC ADDRESS TO THE SCA06 ON THE ETHERCAT NETWORK                                                                                                    | <b>3-1</b><br>3-3<br><b>4-1</b><br>4-1                                                                                                    |
| 3           | 2.0<br>S(<br>3.1<br>3.2<br>Al<br>4.1<br>4.2                                                                      | OFTMOTION APPLICATION<br>CREATING AN APPLICATION<br>CREATE VISUALIZATION<br>DDITIONAL INFORMATION ON THE ETHERCAT NETWORK<br>ASSIGNING A STATIC ADDRESS TO THE SCA06 ON THE ETHERCAT NETWORK<br>READING AND EDITING PARAMETERS IN THE SCA06 THROUGH THE ETHERCAT                                                                                                    | <b>3-1</b><br>3-3<br><b>4-1</b><br>4-1                                                                                                    |
| 3           | 2.0<br>S(<br>3.1<br>3.2<br>AI<br>4.1<br>4.2                                                                      | OFTMOTION APPLICATION<br>CREATING AN APPLICATION<br>CREATE VISUALIZATION<br>DDITIONAL INFORMATION ON THE ETHERCAT NETWORK<br>ASSIGNING A STATIC ADDRESS TO THE SCA06 ON THE ETHERCAT NETWORK<br>READING AND EDITING PARAMETERS IN THE SCA06 THROUGH THE ETHERCAT<br>NETWORK                                                                                                    | <b>3-1</b><br>3-3<br><b>4-1</b><br>4-1<br>4-3                                                                                                    |
| 3           | 2.0<br>S(<br>3.1<br>3.2<br>AI<br>4.1<br>4.2<br>4.3                                                               | OFTMOTION APPLICATION<br>CREATING AN APPLICATION<br>CREATE VISUALIZATION<br>DDITIONAL INFORMATION ON THE ETHERCAT NETWORK<br>ASSIGNING A STATIC ADDRESS TO THE SCA06 ON THE ETHERCAT NETWORK<br>READING AND EDITING PARAMETERS IN THE SCA06 THROUGH THE ETHERCAT<br>NETWORK<br>EDITING PDOS ON THE ETHERCAT NETWORK                                                                                                    | <b>3-1</b><br>3-3<br><b>4-1</b><br>4-1<br>4-3<br>4-5                                                                                                    |
| 3           | 2.0<br>S(<br>3.1<br>3.2<br>AI<br>4.1<br>4.2<br>4.3<br>4.4                                                        | OFTMOTION APPLICATION<br>CREATING AN APPLICATION<br>CREATE VISUALIZATION<br>DDITIONAL INFORMATION ON THE ETHERCAT NETWORK.<br>ASSIGNING A STATIC ADDRESS TO THE SCA06 ON THE ETHERCAT NETWORK<br>READING AND EDITING PARAMETERS IN THE SCA06 THROUGH THE ETHERCAT<br>NETWORK<br>EDITING PDOS ON THE ETHERCAT NETWORK<br>CONFIGURING ETHERCAT REDUNDANCY                                                                                                    | <b>3-1</b><br>3-3<br><b>4-1</b><br>4-1<br>4-3<br>4-5<br>4-6                                                                                                    |
| 3           | 2.0<br>S(<br>3.1<br>3.2<br>AI<br>4.1<br>4.2<br>4.3<br>4.4<br>4.5                                                 | OFTMOTION APPLICATION<br>CREATING AN APPLICATION<br>CREATE VISUALIZATION<br>DDITIONAL INFORMATION ON THE ETHERCAT NETWORK<br>ASSIGNING A STATIC ADDRESS TO THE SCA06 ON THE ETHERCAT NETWORK<br>READING AND EDITING PARAMETERS IN THE SCA06 THROUGH THE ETHERCAT<br>NETWORK<br>EDITING PDOS ON THE ETHERCAT NETWORK<br>CONFIGURING ETHERCAT REDUNDANCY<br>XML FILE                                                                                                    | <b>3-1</b><br>3-3<br><b>4-1</b><br>4-1<br>4-3<br>4-5<br>4-6<br>4-7                                                                                                    |
| 3           | 2.6<br>S(<br>3.1<br>3.2<br>AI<br>4.1<br>4.2<br>4.3<br>4.4<br>4.5                                                 | OFTMOTION APPLICATION<br>CREATING AN APPLICATION<br>CREATE VISUALIZATION<br>DDITIONAL INFORMATION ON THE ETHERCAT NETWORK<br>ASSIGNING A STATIC ADDRESS TO THE SCA06 ON THE ETHERCAT NETWORK<br>READING AND EDITING PARAMETERS IN THE SCA06 THROUGH THE ETHERCAT<br>NETWORK<br>EDITING PDOS ON THE ETHERCAT NETWORK<br>CONFIGURING ETHERCAT REDUNDANCY<br>XML FILE                                                                                                    | <b>3-1</b><br>3-3<br><b>4-1</b><br>4-1<br>4-3<br>4-5<br>4-6<br>4-7                                                                                                    |
| 3           | <b>S</b> (<br>3.1<br>3.2<br><b>AI</b><br>4.1<br>4.2<br>4.3<br>4.4<br>4.5                                         | OFTMOTION APPLICATION<br>CREATING AN APPLICATION<br>CREATE VISUALIZATION<br>DDITIONAL INFORMATION ON THE ETHERCAT NETWORK<br>ASSIGNING A STATIC ADDRESS TO THE SCA06 ON THE ETHERCAT NETWORK<br>READING AND EDITING PARAMETERS IN THE SCA06 THROUGH THE ETHERCAT<br>NETWORK<br>EDITING PDOS ON THE ETHERCAT NETWORK<br>CONFIGURING ETHERCAT REDUNDANCY<br>XML FILE                                                                                                    | <b>3-1</b><br>3-3<br><b>4-1</b><br>4-1<br>4-3<br>4-5<br>4-6<br>4-7                                                                                                    |
| 3<br>4<br>5 | <b>S</b> (<br>3.1<br>3.2<br><b>AI</b><br>4.1<br>4.2<br>4.3<br>4.4<br>4.5<br><b>S</b> (                           | OFTMOTION APPLICATION<br>CREATING AN APPLICATION<br>CREATE VISUALIZATION<br>DDITIONAL INFORMATION ON THE ETHERCAT NETWORK<br>ASSIGNING A STATIC ADDRESS TO THE SCA06 ON THE ETHERCAT NETWORK<br>READING AND EDITING PARAMETERS IN THE SCA06 THROUGH THE ETHERCAT<br>NETWORK<br>EDITING PDOS ON THE ETHERCAT NETWORK<br>CONFIGURING ETHERCAT REDUNDANCY<br>XML FILE                                                                                                    | <b>3-1</b><br>3-3<br><b>4-1</b><br>4-3<br>4-5<br>4-6<br>4-7<br><b>5-1</b>                                                                                                    |
| 3<br>4<br>5 | <b>S(</b><br>3.1<br>3.2<br><b>AI</b><br>4.1<br>4.2<br>4.3<br>4.4<br>4.5<br><b>S(</b><br>5.1                      | OFTMOTION APPLICATION<br>CREATING AN APPLICATION<br>CREATE VISUALIZATION<br>DDITIONAL INFORMATION ON THE ETHERCAT NETWORK<br>ASSIGNING A STATIC ADDRESS TO THE SCA06 ON THE ETHERCAT NETWORK<br>READING AND EDITING PARAMETERS IN THE SCA06 THROUGH THE ETHERCAT<br>NETWORK<br>EDITING PDOS ON THE ETHERCAT NETWORK<br>CONFIGURING ETHERCAT REDUNDANCY<br>XML FILE<br>OFTMOTION ADDITIONAL INFORMATION<br>TASK PRIORITY                                                                                                    | <b>3-1</b><br>3-3<br><b>4-1</b><br>4-3<br>4-5<br>4-6<br>4-7<br><b>5-1</b><br>5-1                                                                                                    |
| 3<br>4<br>5 | <b>S(</b><br>3.1<br>3.2<br><b>AI</b><br>4.1<br>4.2<br>4.3<br>4.4<br>4.5<br><b>S(</b><br>5.1<br>5.2               | OFTMOTION APPLICATION<br>CREATING AN APPLICATION<br>CREATE VISUALIZATION<br>DDITIONAL INFORMATION ON THE ETHERCAT NETWORK<br>ASSIGNING A STATIC ADDRESS TO THE SCA06 ON THE ETHERCAT NETWORK<br>READING AND EDITING PARAMETERS IN THE SCA06 THROUGH THE ETHERCAT<br>NETWORK<br>EDITING PDOS ON THE ETHERCAT NETWORK<br>CONFIGURING ETHERCAT REDUNDANCY<br>XML FILE<br>OFTMOTION ADDITIONAL INFORMATION<br>TASK PRIORITY<br>SCALE SETTINGS FOR SM_DRIVE_ETC_WEG_SCA                                                                                                    | <b>3-1</b><br>3-3<br><b>4-1</b><br>4-1<br>4-3<br>4-5<br>4-6<br>4-7<br><b>5-1</b><br>5-1<br>5-1                                                                                                    |
| 3<br>4<br>5 | 2.0<br>S(<br>3.1<br>3.2<br>AI<br>4.1<br>4.2<br>4.3<br>4.4<br>4.5<br>5.1<br>5.2                                   | OFTMOTION APPLICATION<br>CREATING AN APPLICATION<br>CREATE VISUALIZATION<br>DDITIONAL INFORMATION ON THE ETHERCAT NETWORK<br>ASSIGNING A STATIC ADDRESS TO THE SCA06 ON THE ETHERCAT NETWORK<br>READING AND EDITING PARAMETERS IN THE SCA06 THROUGH THE ETHERCAT<br>NETWORK<br>EDITING PDOS ON THE ETHERCAT NETWORK<br>CONFIGURING ETHERCAT REDUNDANCY<br>XML FILE<br>OFTMOTION ADDITIONAL INFORMATION<br>TASK PRIORITY<br>SCALE SETTINGS FOR SM_DRIVE_ETC_WEG_SCA<br>5.2.1 Motor Type: Rotary                                                                                                    | <b>3-1</b><br>3-3<br><b>4-1</b><br>4-3<br>4-5<br>4-6<br>4-7<br><b>5-1</b><br>5-1<br>5-1<br>5-1                                                                                                    |
| 3<br>4<br>5 | 2.0<br>S(<br>3.1<br>3.2<br>AI<br>4.1<br>4.2<br>4.3<br>4.4<br>4.5<br>5.1<br>5.2                                   | OFTMOTION APPLICATION<br>CREATING AN APPLICATION<br>CREATE VISUALIZATION<br>DDITIONAL INFORMATION ON THE ETHERCAT NETWORK<br>ASSIGNING A STATIC ADDRESS TO THE SCA06 ON THE ETHERCAT NETWORK<br>READING AND EDITING PARAMETERS IN THE SCA06 THROUGH THE ETHERCAT<br>NETWORK<br>EDITING PDOS ON THE ETHERCAT NETWORK<br>CONFIGURING ETHERCAT REDUNDANCY<br>XML FILE<br>OFTMOTION ADDITIONAL INFORMATION<br>TASK PRIORITY<br>SCALE SETTINGS FOR SM_DRIVE_ETC_WEG_SCA<br>5.2.1 Motor Type: Rotary<br>5.2.2 Motor Type: Linear                                                                                                    | <b>3-1</b><br>3-3<br><b>4-1</b><br>4-3<br>4-5<br>4-6<br>4-7<br><b>5-1</b><br>5-1<br>5-1<br>5-1<br>5-2                                                                                                    |
| 3<br>4<br>5 | 2.0<br>S(<br>3.1<br>3.2<br>AI<br>4.1<br>4.2<br>4.3<br>4.4<br>4.5<br>S(<br>5.1<br>5.2<br>5.3                      | OFTMOTION APPLICATION<br>CREATING AN APPLICATION<br>CREATE VISUALIZATION<br>DDITIONAL INFORMATION ON THE ETHERCAT NETWORK<br>ASSIGNING A STATIC ADDRESS TO THE SCA06 ON THE ETHERCAT NETWORK<br>READING AND EDITING PARAMETERS IN THE SCA06 THROUGH THE ETHERCAT<br>NETWORK<br>EDITING PDOS ON THE ETHERCAT NETWORK<br>CONFIGURING ETHERCAT REDUNDANCY<br>XML FILE<br>OFTMOTION ADDITIONAL INFORMATION<br>TASK PRIORITY<br>SCALE SETTINGS FOR SM_DRIVE_ETC_WEG_SCA<br>5.2.1 Motor Type: Rotary<br>5.2.2 Motor Type: Linear<br>ADDING VIRTUAL AXES                                                                                                    | <b>3-1</b><br>3-3<br><b>4-1</b><br>4-3<br>4-5<br>4-6<br>4-7<br><b>5-1</b><br>5-1<br>5-1<br>5-1<br>5-2<br>5-2<br>5-2                                                                                                    |
| 3<br>4<br>5 | 2.0<br>S(<br>3.1<br>3.2<br>AI<br>4.1<br>4.2<br>4.3<br>4.4<br>4.5<br>S(<br>5.1<br>5.2<br>5.3<br>5.4               | OFTMOTION APPLICATION<br>CREATING AN APPLICATION<br>CREATE VISUALIZATION<br>DDITIONAL INFORMATION ON THE ETHERCAT NETWORK<br>ASSIGNING A STATIC ADDRESS TO THE SCA06 ON THE ETHERCAT NETWORK<br>READING AND EDITING PARAMETERS IN THE SCA06 THROUGH THE ETHERCAT<br>NETWORK<br>EDITING PDOS ON THE ETHERCAT NETWORK<br>CONFIGURING ETHERCAT REDUNDANCY<br>XML FILE<br>OFTMOTION ADDITIONAL INFORMATION<br>TASK PRIORITY<br>SCALE SETTINGS FOR SM_DRIVE_ETC_WEG_SCA<br>5.2.1 Motor Type: Rotary<br>5.2.2 Motor Type: Linear<br>ADDING VIRTUAL AXES<br>ADDING ENCODER AXIS                                                                                                    | <b>3-1</b><br>3-3<br><b>4-1</b><br>4-3<br>4-5<br>4-6<br>4-7<br><b>5-1</b><br>5-1<br>5-1<br>5-1<br>5-2<br>5-2<br>5-2<br>5-4                                                                                                    |
| 3<br>4<br>5 | 2.0<br>S(<br>3.1<br>3.2<br>AI<br>4.1<br>4.2<br>4.3<br>4.4<br>4.5<br>S(<br>5.1<br>5.2<br>5.3<br>5.4<br>5.5        | OFTMOTION APPLICATION<br>CREATING AN APPLICATION<br>CREATE VISUALIZATION<br>DDITIONAL INFORMATION ON THE ETHERCAT NETWORK<br>ASSIGNING A STATIC ADDRESS TO THE SCA06 ON THE ETHERCAT NETWORK<br>READING AND EDITING PARAMETERS IN THE SCA06 THROUGH THE ETHERCAT<br>NETWORK<br>EDITING PDOS ON THE ETHERCAT NETWORK<br>CONFIGURING ETHERCAT REDUNDANCY<br>XML FILE<br>OFTMOTION ADDITIONAL INFORMATION<br>TASK PRIORITY<br>SCALE SETTINGS FOR SM_DRIVE_ETC_WEG_SCA<br>5.2.1 Motor Type: Rotary<br>5.2.2 Motor Type: Linear<br>ADDING VIRTUAL AXES<br>ADDING ENCODER AXIS<br>CAM SYNCHRONIZATION                                                                                                    | <b>3-1</b><br>3-3<br><b>4-1</b><br>4-3<br>4-5<br>4-6<br>4-7<br><b>5-1</b><br>5-1<br>5-1<br>5-1<br>5-2<br>5-2<br>5-2<br>5-4<br>5-8                                                                                                    |
| 3<br>4<br>5 | 2.0<br>S(<br>3.1<br>3.2<br>AI<br>4.1<br>4.2<br>4.3<br>4.4<br>4.5<br>S(<br>5.1<br>5.2<br>5.3<br>5.4<br>5.5        | OFTMOTION APPLICATION<br>CREATING AN APPLICATION<br>CREATE VISUALIZATION<br>DDITIONAL INFORMATION ON THE ETHERCAT NETWORK<br>ASSIGNING A STATIC ADDRESS TO THE SCA06 ON THE ETHERCAT NETWORK<br>READING AND EDITING PARAMETERS IN THE SCA06 THROUGH THE ETHERCAT<br>NETWORK<br>EDITING PDOS ON THE ETHERCAT NETWORK<br>CONFIGURING ETHERCAT REDUNDANCY<br>XML FILE<br>OFTMOTION ADDITIONAL INFORMATION<br>TASK PRIORITY<br>SCALE SETTINGS FOR SM_DRIVE_ETC_WEG_SCA<br>5.2.1 Motor Type: Rotary<br>5.2.2 Motor Type: Linear<br>ADDING VIRTUAL AXES<br>ADDING ENCODER AXIS<br>CAM SYNCHRONIZATION<br>5.5.1 Creating cam application                                                                                                    | <b>3-1</b><br>3-3<br><b>4-1</b><br>4-3<br>4-5<br>4-6<br>4-7<br><b>5-1</b><br>5-1<br>5-1<br>5-1<br>5-2<br>5-2<br>5-4<br>5-8<br>5-8<br>5-8                                                                                                    |
| 3 4 5       | 2.0<br>S(<br>3.1<br>3.2<br>AI<br>4.1<br>4.2<br>4.3<br>4.4<br>4.5<br>S(<br>5.1<br>5.2<br>5.3<br>5.4<br>5.5        | OFTMOTION APPLICATION<br>CREATING AN APPLICATION<br>CREATE VISUALIZATION<br>DDITIONAL INFORMATION ON THE ETHERCAT NETWORK<br>ASSIGNING A STATIC ADDRESS TO THE SCA06 ON THE ETHERCAT NETWORK<br>READING AND EDITING PARAMETERS IN THE SCA06 THROUGH THE ETHERCAT<br>NETWORK<br>EDITING PDOS ON THE ETHERCAT NETWORK<br>CONFIGURING ETHERCAT REDUNDANCY<br>XML FILE<br>OFTMOTION ADDITIONAL INFORMATION<br>TASK PRIORITY<br>SCALE SETTINGS FOR SM_DRIVE_ETC_WEG_SCA<br>5.2.1 Motor Type: Rotary<br>5.2.2 Motor Type: Linear<br>ADDING VIRTUAL AXES<br>ADDING ENCODER AXIS<br>CAM SYNCHRONIZATION<br>5.5.1 Creating cam application<br>5.5.2 Importing a cam table                                                                                                    | <b>3-1</b><br>3-3<br><b>4-1</b><br>4-3<br>4-5<br>4-6<br>4-7<br><b>5-1</b><br>5-1<br>5-1<br>5-1<br>5-2<br>5-2<br>5-4<br>5-8<br>5-8<br>5-9                                                                                                    |
| 3 4 5       | 2.0<br>S(<br>3.1<br>3.2<br>AI<br>4.1<br>4.2<br>4.3<br>4.4<br>4.5<br>S(<br>5.1<br>5.2<br>5.3<br>5.4<br>5.5        | OFTMOTION APPLICATION<br>CREATING AN APPLICATION<br>CREATE VISUALIZATION<br>DDITIONAL INFORMATION ON THE ETHERCAT NETWORK<br>ASSIGNING A STATIC ADDRESS TO THE SCA06 ON THE ETHERCAT NETWORK<br>READING AND EDITING PARAMETERS IN THE SCA06 THROUGH THE ETHERCAT<br>NETWORK<br>EDITING PDOS ON THE ETHERCAT NETWORK<br>CONFIGURING ETHERCAT REDUNDANCY<br>XML FILE<br>OFTMOTION ADDITIONAL INFORMATION<br>TASK PRIORITY<br>SCALE SETTINGS FOR SM_DRIVE_ETC_WEG_SCA<br>5.2.1 Motor Type: Rotary<br>5.2.2 Motor Type: Linear<br>ADDING VIRTUAL AXES<br>ADDING ENCODER AXIS<br>CAM SYNCHRONIZATION<br>5.5.1 Creating cam table<br>5.5.3 Running a cam table                                                                                                    | <b>3-1</b><br>3-3<br><b>4-1</b><br>4-3<br>4-5<br>4-6<br>4-7<br><b>5-1</b><br>5-1<br>5-1<br>5-1<br>5-2<br>5-2<br>5-2<br>5-4<br>5-8<br>5-8<br>5-9<br>5-10                                                                                                    |
| 3<br>4<br>5 | 2.0<br>S(<br>3.1<br>3.2<br>AI<br>4.1<br>4.2<br>4.3<br>4.4<br>4.5<br>S(<br>5.1<br>5.2<br>5.3<br>5.4<br>5.5<br>5.6 | OFTMOTION APPLICATION<br>CREATING AN APPLICATION<br>CREATE VISUALIZATION<br>DDITIONAL INFORMATION ON THE ETHERCAT NETWORK<br>ASSIGNING A STATIC ADDRESS TO THE SCA06 ON THE ETHERCAT NETWORK<br>READING AND EDITING PARAMETERS IN THE SCA06 THROUGH THE ETHERCAT<br>NETWORK<br>EDITING PDOS ON THE ETHERCAT NETWORK<br>CONFIGURING ETHERCAT REDUNDANCY<br>XML FILE<br>OFTMOTION ADDITIONAL INFORMATION<br>TASK PRIORITY<br>SCALE SETTINGS FOR SM_DRIVE_ETC_WEG_SCA<br>5.2.1 Motor Type: Rotary<br>5.2.2 Motor Type: Linear<br>ADDING VIRTUAL AXES<br>ADDING ENCODER AXIS<br>CAM SYNCHRONIZATION<br>5.5.1 Creating cam table<br>5.5.3 Running a cam table<br>5.5.3 Running a cam table<br>INTERPRETING AND EXECUTING CNC FILES                                                                                                    | <b>3-1</b><br>3-3<br><b>4-1</b><br>4-3<br>4-5<br>4-6<br>4-7<br><b>5-1</b><br>5-1<br>5-1<br>5-1<br>5-2<br>5-2<br>5-4<br>5-8<br>5-8<br>5-9<br>5-10<br>5-13                                                                                                    |
| 345         | 2.0<br>S(<br>3.1<br>3.2<br>AI<br>4.1<br>4.2<br>4.3<br>4.4<br>4.5<br>S(<br>5.1<br>5.2<br>5.3<br>5.4<br>5.5<br>5.6 | OFTMOTION APPLICATION<br>CREATING AN APPLICATION<br>CREATE VISUALIZATION<br>DDITIONAL INFORMATION ON THE ETHERCAT NETWORK<br>ASSIGNING A STATIC ADDRESS TO THE SCA06 ON THE ETHERCAT NETWORK<br>READING AND EDITING PARAMETERS IN THE SCA06 THROUGH THE ETHERCAT<br>NETWORK<br>EDITING PDOS ON THE ETHERCAT NETWORK<br>CONFIGURING ETHERCAT REDUNDANCY<br>XML FILE<br>OFTMOTION ADDITIONAL INFORMATION<br>TASK PRIORITY<br>SCALE SETTINGS FOR SM_DRIVE_ETC_WEG_SCA<br>5.2.1 Motor Type: Rotary.<br>5.2.2 Motor Type: Linear<br>ADDING VIRTUAL AXES<br>ADDING ENCODER AXIS<br>CAM SYNCHRONIZATION<br>5.5.1 Creating cam application<br>5.5.2 Importing a cam table<br>5.5.3 Running a cam table<br>INTERPRETING AND EXECUTING CNC FILES<br>5.6.1 Range of commands (G-Code) supported                                                                                                    | <b>3-1</b><br>3-3<br><b>4-1</b><br>4-3<br>4-5<br>4-6<br>4-7<br><b>5-1</b><br>5-1<br>5-1<br>5-1<br>5-2<br>5-2<br>5-4<br>5-8<br>5-9<br>5-10<br>5-13<br>5-13<br>5-13                                                                                                    |
| 3 4 5       | 2.0<br>S(<br>3.1<br>3.2<br>AI<br>4.1<br>4.2<br>4.3<br>4.4<br>4.5<br>S(<br>5.1<br>5.2<br>5.3<br>5.4<br>5.5<br>5.6 | OFTMOTION APPLICATION<br>CREATING AN APPLICATION<br>CREATE VISUALIZATION<br>DDITIONAL INFORMATION ON THE ETHERCAT NETWORK<br>ASSIGNING A STATIC ADDRESS TO THE SCA06 ON THE ETHERCAT NETWORK<br>READING AND EDITING PARAMETERS IN THE SCA06 THROUGH THE ETHERCAT<br>NETWORK<br>EDITING PDOS ON THE ETHERCAT NETWORK<br>CONFIGURING ETHERCAT REDUNDANCY<br>XML FILE<br>OFTMOTION ADDITIONAL INFORMATION<br>TASK PRIORITY<br>SCALE SETTINGS FOR SM_DRIVE_ETC_WEG_SCA<br>5.2.1 Motor Type: Rotary<br>5.2.2 Motor Type: Linear<br>ADDING VIRTUAL AXES<br>ADDING VIRTUAL AXES<br>ADDING VIRTUAL AXES<br>ADDING CODER AXIS<br>CAM SYNCHRONIZATION<br>5.5.1 Creating cam table<br>5.5.3 Running a cam table<br>INTERPRETING AND EXECUTING CNC FILES<br>5.6.1 Range of commands (G-Code) supported<br>5.6.2 Creating a CNC application                                                                                             | <b>3-1</b><br>3-3<br><b>4-1</b><br>4-3<br>4-5<br>4-6<br>4-7<br><b>5-1</b><br>5-1<br>5-1<br>5-1<br>5-2<br>5-2<br>5-4<br>5-8<br>5-9<br>5-10<br>5-13<br>5-13<br>5-13<br>5-13<br>5-13                                                                                                    |
| 3 4 5       | 2.0<br>S(<br>3.1<br>3.2<br>4.1<br>4.2<br>4.3<br>4.4<br>4.5<br>S(<br>5.1<br>5.2<br>5.3<br>5.4<br>5.5<br>5.6       | OFTMOTION APPLICATION<br>CREATING AN APPLICATION<br>CREATE VISUALIZATION<br>DDITIONAL INFORMATION ON THE ETHERCAT NETWORK<br>ASSIGNING A STATIC ADDRESS TO THE SCA06 ON THE ETHERCAT NETWORK<br>READING AND EDITING PARAMETERS IN THE SCA06 THROUGH THE ETHERCAT<br>NETWORK<br>EDITING PDOS ON THE ETHERCAT NETWORK<br>CONFIGURING ETHERCAT REDUNDANCY<br>XML FILE<br>OFTMOTION ADDITIONAL INFORMATION<br>TASK PRIORITY<br>SCALE SETTINGS FOR SM_DRIVE_ETC_WEG_SCA<br>5.2.1 Motor Type: Rotary<br>5.2.2 Motor Type: Linear<br>ADDING VIRTUAL AXES<br>ADDING ENCODER AXIS<br>CAM SYNCHRONIZATION<br>5.5.1 Creating cam application<br>5.5.2 Importing a cam table<br>5.5.3 Running a cam table<br>INTERPRETING AND EXECUTING CNC FILES<br>5.6.1 Range of commands (G-Code) supported<br>5.6.2 Creating a CNC application<br>5.6.3 Moort CNC files                                                                           | <b>3-1</b><br>3-3<br><b>4-1</b><br>4-3<br>4-5<br>4-6<br>4-7<br><b>5-1</b><br>5-1<br>5-1<br>5-2<br>5-2<br>5-4<br>5-8<br>5-9<br>5-10<br>5-13<br>5-13<br>5-13<br>5-13<br>5-13<br>5-16                                                                                                    |
| 3 4 5       | 2.0<br>S(<br>3.1<br>3.2<br>AI<br>4.1<br>4.2<br>4.3<br>4.4<br>4.5<br>S(<br>5.1<br>5.2<br>5.3<br>5.4<br>5.5<br>5.6 | OFTMOTION APPLICATION<br>CREATING AN APPLICATION<br>CREATE VISUALIZATION<br>DDITIONAL INFORMATION ON THE ETHERCAT NETWORK<br>ASSIGNING A STATIC ADDRESS TO THE SCA06 ON THE ETHERCAT NETWORK<br>READING AND EDITING PARAMETERS IN THE SCA06 THROUGH THE ETHERCAT<br>NETWORK<br>EDITING PDOS ON THE ETHERCAT NETWORK<br>CONFIGURING ETHERCAT REDUNDANCY<br>XML FILE<br>OFTMOTION ADDITIONAL INFORMATION<br>TASK PRIORITY<br>SCALE SETTINGS FOR SM_DRIVE_ETC_WEG_SCA<br>5.2.1 Motor Type: Rotary<br>5.2.2 Motor Type: Rotary<br>5.2.2 Motor Type: Rotary<br>5.2.1 Motor Type: Rotary<br>5.2.2 Motor Type: Rotary<br>5.2.2 Motor Type: Chary<br>5.2.1 Creating cam application<br>5.5.1 Creating cam application<br>5.5.2 Importing a cam table<br>INTERPRETING AND EXECUTING CNC FILES<br>5.6.1 Range of commands (G-Code) supported<br>5.6.2 Creating a CNC application<br>5.6.3 Import CNC files<br>5.6.4 Running CNC nath | <b>3-1</b><br>3-3<br><b>4-1</b><br>4-3<br>4-5<br>4-6<br>4-7<br><b>5-1</b><br>5-1<br>5-1<br>5-2<br>5-4<br>5-8<br>5-9<br>5-10<br>5-13<br>5-13<br>5-13<br>5-13<br>5-13<br>5-13<br>5-16<br>5-17                                                                                                    |
| 3 4 5       | 2.0<br>S(<br>3.1<br>3.2<br>AI<br>4.1<br>4.2<br>4.3<br>4.4<br>4.5<br>S(<br>5.1<br>5.2<br>5.3<br>5.4<br>5.5<br>5.6 | OFTMOTION APPLICATION<br>CREATING AN APPLICATION<br>CREATE VISUALIZATION<br>DDITIONAL INFORMATION ON THE ETHERCAT NETWORK.<br>ASSIGNING A STATIC ADDRESS TO THE SCA06 ON THE ETHERCAT NETWORK<br>READING AND EDITING PARAMETERS IN THE SCA06 THROUGH THE ETHERCAT<br>NETWORK<br>EDITING PDOS ON THE ETHERCAT NETWORK<br>CONFIGURING ETHERCAT REDUNDANCY<br>XML FILE<br>OFTMOTION ADDITIONAL INFORMATION<br>TASK PRIORITY<br>SCALE SETTINGS FOR SM_DRIVE_ETC_WEG_SCA<br>5.2.1 Motor Type: Rotary<br>5.2.2 Motor Type: Linear<br>ADDING VIRTUAL AXES<br>ADDING VIRTUAL AXES<br>ADDING VIRTUAL AXES<br>CAM SYNCHRONIZATION<br>5.5.1 Creating cam application<br>5.5.2 Importing a cam table<br>INTERPRETING AND EXECUTING CNC FILES<br>5.6.1 Range of commands (G-Code) supported<br>5.6.2 Creating a CNC application<br>5.6.3 Import CNC files<br>5.6.4 Running CNC path<br>5.6.5 Tangential axis on CNC paths               | <b>3-1</b><br>3-3<br><b>4-1</b><br>4-1<br>4-3<br>4-5<br>4-6<br>4-7<br><b>5-1</b><br>5-1<br>5-1<br>5-2<br>5-4<br>5-8<br>5-9<br>5-13<br>5-13<br>5-14<br>5-17<br>5-20<br>5-20<br>5-17<br>5-20<br>5-17<br>5-20<br>5-17<br>5-20<br>5-17<br>5-20<br>5-17<br>5-20<br>5-17<br>5-20<br>5-20<br>5-17<br>5-20<br>5-17<br>5-20<br>5-17<br>5-20<br>5-17<br>5-20<br>5-20<br>5-17<br>5-20<br>5-20<br>5-17<br>5-20<br>5-20 |

|   | 5.7 | CHANGING CONTROL MODE                                           | . 5-22       |
|---|-----|-----------------------------------------------------------------|--------------|
| 6 | CI  | REATING AND CONFIGURING CAN NETWORK + SOFTMOTION .              | 6-1          |
|   | 6.1 | SCA06 CAN SERVO DRIVE SETTINGS                                  | . 6-1        |
|   | 6.2 | CREATING A PROJECT IN CODESYS                                   | . 6-1        |
|   |     | 6.2.1 Adding CANopen Manager SoftMotion                         | . 6-2        |
|   |     | 6.2.2 Add SCA06 as a slave to the CANopen network               | 6-2          |
|   |     | 6.2.3 Setting a CAN object                                      | 6-4          |
|   |     | 6.2.4 Setting a CANopen Manager SoftMotion object               | 6-4          |
|   |     | 6.2.5 Setting SCA06 as a SoftMotion CAN slave                   | 6-5          |
|   |     | 6.2.6 Setting SM_Drive_GenericDSP402                            | . 6-7        |
|   | 6.3 | MONITORING                                                      | . 6-7        |
|   |     | 6.3.1 CAN communication status                                  | . <b>6-7</b> |
|   |     | 6.3.2 Check variation in the current position of the servomotor | <b>6-8</b>   |
|   | 6.4 | COMMISSIONING                                                   | . <b>-9</b>  |
| A | C   | AM APPLICATION                                                  | A-1          |
| B | CI  |                                                                 | B-1          |
| С | TA  | ANGENTIAL CNC APPLICATION                                       | C-1          |

## **1 INTRODUCTION**

This Application Note describes the main characteristics and necessary information for the configuration and use of the PLC500MC together with the SCA06 servo drive.

For motion control, the correct settings of the network and devices involved is essential. Please, follow the steps described in this document for the proper setup.

For further information about the product hardware, interfaces and communication protocols, refer to the PLC500 User Manual, available at http://www.weg.net.

## 1.1 ABBREVIATIONS AND DEFINITIONS

**CNC**: Computer Numerical Control—it is a method that controls the motion of machines by direct interpretation of coded instructions in the form of numbers and letters.

**Codesys**: Programming platform that allows developing, configuring and monitoring solutions for industrial automation and system integration.

**CoE**: CANopen over EtherCAT.

EDS: Configuration file that contains information about objects, services and settings of a network slave.

EEPROM: Electrically Erasable Programmable Read-Only Memory

Ethernet: Interconnection architecture for local area networks (IEEE 802.3).

**EtherCAT**: Technology for Ethernet-based real-time communication (Ethernet for Control Automation Technology).

**FB**: Function block.

**MC**: Motion controller.

PDO: Process data.

PLC: Programmable logic controller.

PLCopen: Organization that promotes industrial control based on the IEC61131-3 standard.

**POU**: Program organization unit.

SCA06: WEG Servo drive - SCA06.

SoftMotion: Smooth motion control.

SDO: Service data.

u: Application unit.

**XML**: Configuration file that contains information about objects, services and settings of an EtherCAT slave.

## 1.2 ABOUT THE PLC500MC

The PLC500 Motion Controller (PLC500MC) is a Programmable Logic Controller with the SoftMotion function that enables the control of up to **32 real or virtual axes**, allowing a great variety of motion controls, such as positioning of single axis, synchronization of multiple axes (electronic cams and electronic gears), interpolation of multiple axes (linear, circular and helical), speed control, torque control, G-Code reading and interpretation, control of CNC machines, control of cutting machines and industrial robots, among other functionalities.

It is developed to solve medium and large applications. It features high processing speed due to its CPU, consisting of a Dual-core ARM Cortex-A7 processor running at 1 GHz, a 200 MHz Real-time ARM Cortex-M4 coprocessor, 1 GByte RAM memory and 4 GByte Flash memory.

It has eight digital outputs, three of which have PWM functionality up to 300 kHz, and eight digital inputs, four of which can operate up to 150 kHz.

As communication interfaces, it has two independent Ethernet ports, CAN port, serial RS485, USB OTG, USB device and micro SD card.

Built-in supercapacitors are used for real time clock (RTC) and for saving retentive data to flash memory during power off, eliminating the need for batteries.

The PLC500MC allows the connection of expansion cards for digital, analogue, thermocouple, PT100, PT1000, load cell, relay and other inputs and outputs, providing more flexibility for applications. It has plug-in connectors and can be mounted on a DIN 35 rail or directly on the panel.

The PLC500MC is programmed via CODESYS software, widely used in the industrial environment, allowing the use of numerous applications and functions already developed on the market, as well as the import of applications from other products.

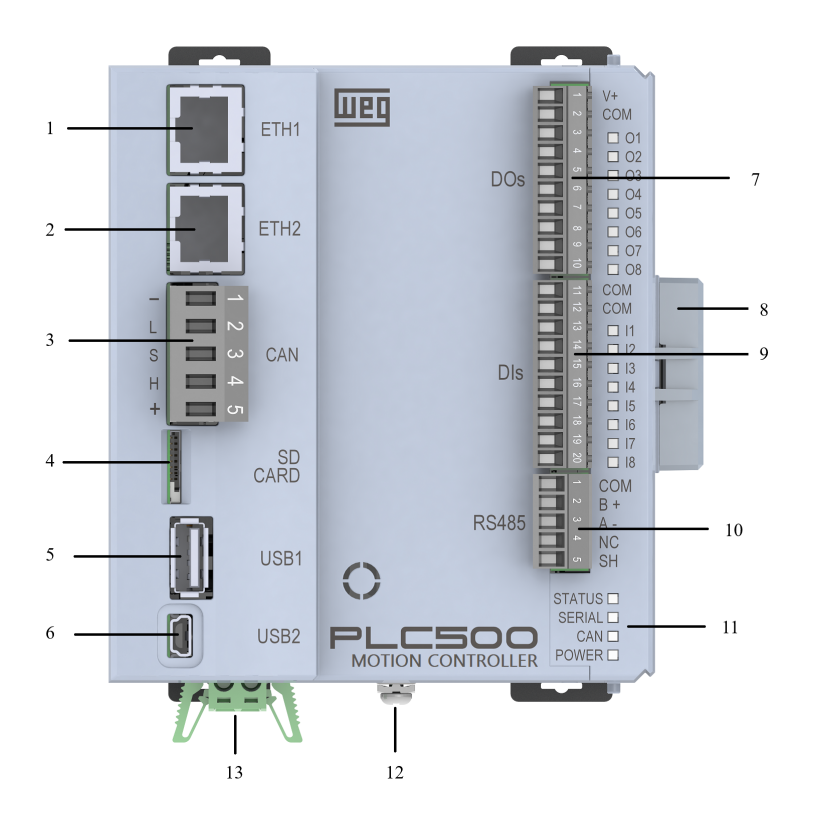

| N٥ | Information                 |
|----|-----------------------------|
| 1  | Ethernet connector 1        |
| 2  | Ethernet connector 2        |
| 3  | CAN Connector               |
| 4  | Memory Card                 |
| 5  | USB1 Host                   |
| 6  | USB2 Device                 |
| 7  | Digital Output Connector    |
| 8  | Closure of Expansions       |
| 9  | Digital Input Connector     |
| 10 | Serial RS485 Connector      |
| 11 | Indication LEDs             |
| 12 | Grounding Screw             |
| 13 | Product Power Supply (24 V) |

Figure 1.1: PLC500 Motion Controller.

The PLC500MC has a large memory area available to the user. The memory usage of an application can be viewed through Codesys at: View->View memory usage.

The PLC500MC memory is divided according to the table below.

| Memory              | Capacity   | Description                                                                                                    |
|---------------------|------------|----------------------------------------------------------------------------------------------------|
| Area 0 (DATA)       | 128M Bytes | Stores all local and global data (variables, function blocks, instances etc.).                                        |
| Area 1 (CODE)       | 32M Bytes  | Stores all codes generated by the application and also the constant data.                                             |
| Area 2 (RETAIN)     | 64k Bytes  | Stores retain-type variables (keeps the value after the controller reboot).                                           |
| Area 3 (PERSISTENT) | 16k Bytes  | Stores persistent-type variables (keeps the value after reboot and after download if their layout remains identical). |

Table 1.1: Memory areas.

## 1.3 ETHERCAT TECHNOLOGY

EtherCAT (**Ether**net for **C**ontrol **A**utomation **T**echnology) is a powerful Ethernet-based real-time communication technology. With its short cycle times, low jitter values and different network topologies, the system is standard in many industrial automation applications today.

#### 1.3.1 EtherCAT PLC500MC Interfaces

The PLC500MC has two independent interfaces (**ETH1** and **ETH2**) that can be used for EtherCAT communication. Figure 1.2 shows the PLC500MC and its two possible interfaces for EtherCAT communication.

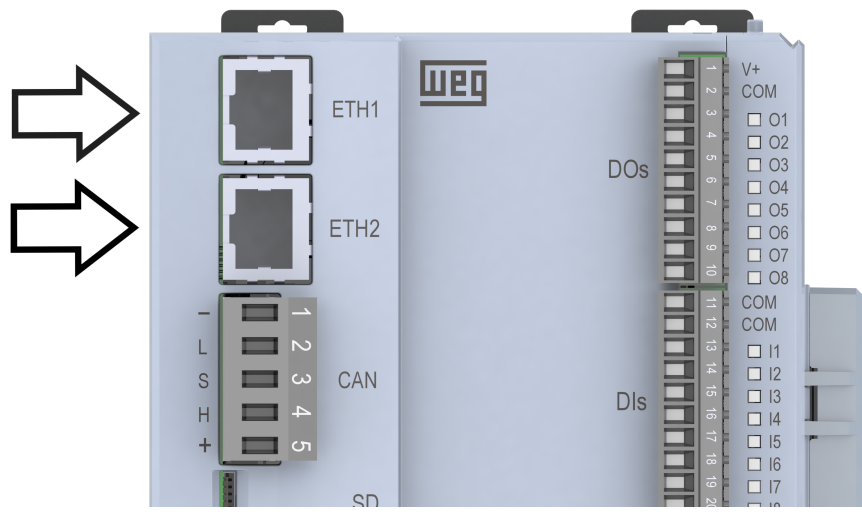

Figure 1.2: EtherCAT Interfaces

#### 1.3.2 EtherCAT Scope

Functionalities supported by the EtherCAT protocol available on the PLC500MC include:

- Different bus topologies (line and star).
- Great flexibility with hot connection.
- Distributed clocks.
- Bus diagnostics: by the editor and by the application.
- Network scan: recognize and insert connected slaves.
- EtherCAT redundancy.
- Supported protocol layers:
  - CoE (CANopen over EtherCAT) / SDO Communication.
  - EoE (Ethernet over EtherCAT).
  - SoE (Servodrive over EtherCAT).

- FoE (File over EtherCAT).
- VoE (Vendor over EtherCAT).
- Support for MDP slaves (Modular Device Profile).
- Various function blocks for use in the application.

The PLC500MC has an interface that simplifies the settings of the EtherCAT network master and its slaves. Through this interface it is possible to:

- Configure the network automatically or use the expert mode.
- Add and configure slaves using XML EtherCAT (ESI) files.
- Configure sync units. (Sync Unit)
- Configure PDOs (process data).
- Configure boot parameters for CoE and SoE.
- Configure EoE slaves.
- View CoE objects online and support SDOinfo upload.
- View network diagnostic history online.
- Read and write to the device EEPROM memory.

#### **1.4 MOTION CONTROL**

The PLC500MC enables motion control for single axis and multiple synchronized axes (electronic cams and electronic gears) and allows control of CNC machines and industrial robots.

Servo drives compatible with CiA402 can be easily operated by the PLC500MC without users worrying about status word, control word, operation mode and other parameters needed for motion control.

The PLC500MC has several specific functionalities for motion control, including:

- Extensive library of blocks for axis control, handling and processing of CNC paths, axis groups and popular kinematic transformations.
- Integrated cam editor.
- Integrated 3D CNC editor according to DIN 66025 (G-Code).
- Configurator of axis groups for different kinematics (customizable).
- Easy commissioning of axes (using the Online Configuration Mode).
- Function blocks certified according to PLCopen MotionControl, Part 1 (V20).
- G-code decoder, including support for subprograms and expressions in G-code.
- Function blocks for testing transition speeds.
- Function blocks for reading and processing CNC paths from files (for externally created and processed paths).
- Function blocks certified according to PLCopen MotionControl Part 4 (coordinated motion).

#### 1.4.1 Cam editor

The PLC500MC has a cam table editor that simplifies visualization and implementation for this purpose.

Scope of cam editor:

- Graphical and numerical planning for the cam using any base representation of distance, speed, acceleration and jerk.
- Linear or polynomial interpolation (5th order polynomial).
- Configuration of the tappets and their switching behavior on the cam.
- Cam configuration relating to dimension, period and continuity requirements.
- Possibility to import and export cam tables.

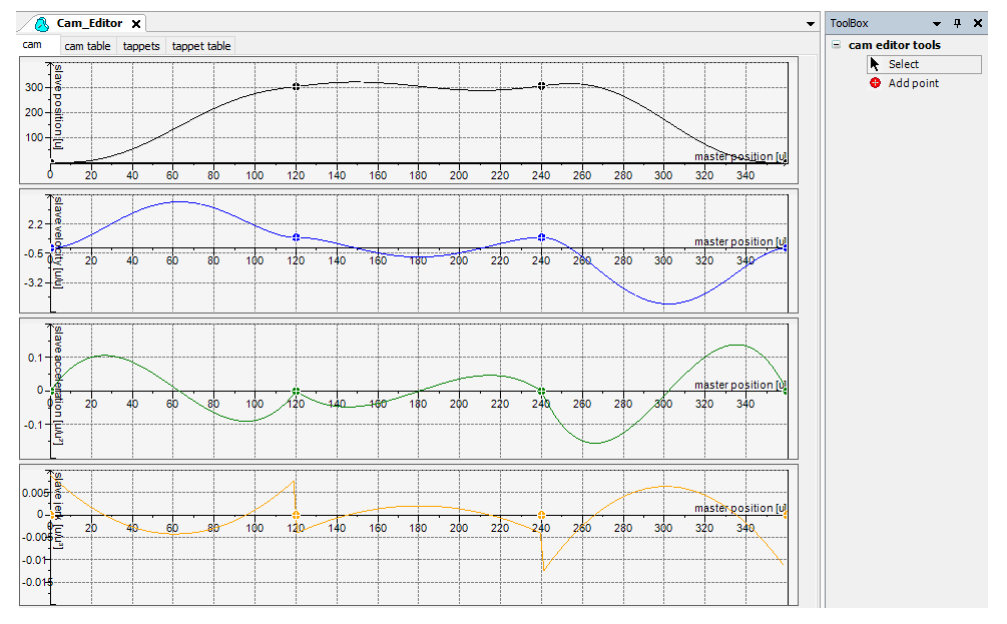

Figure 1.3: Cam editor.

Additional information regarding the Cam Editor can be found directly on the Codesys website, available at: https://help.codesys.com (Add-ons > CODESYS SoftMotion > Basic Motion > Cams).

#### 1.4.2 3D CNC editor

The PLC500MC can interpret and execute G-Code programs in accordance with DIN 66025.

Scope of the 3D CNC editor according to DIN 66025 (G-Code):

- Simultaneous graphic and text editor.
- Path preprocessing (offline preview of effects, e.g., angle smoothing).
- Path pre-interpolation (preview (offline) of the resulting position, speed, acceleration and jerk curves of all supported axes).
- Importing DXF and ASCII files (.cnc, .gcode, .txt).
- Read and save in file.
- Program transformations (rotate, shift and resize the G code).

- Conversion to tables.
- Program information (path length, path duration, number of objects etc.)

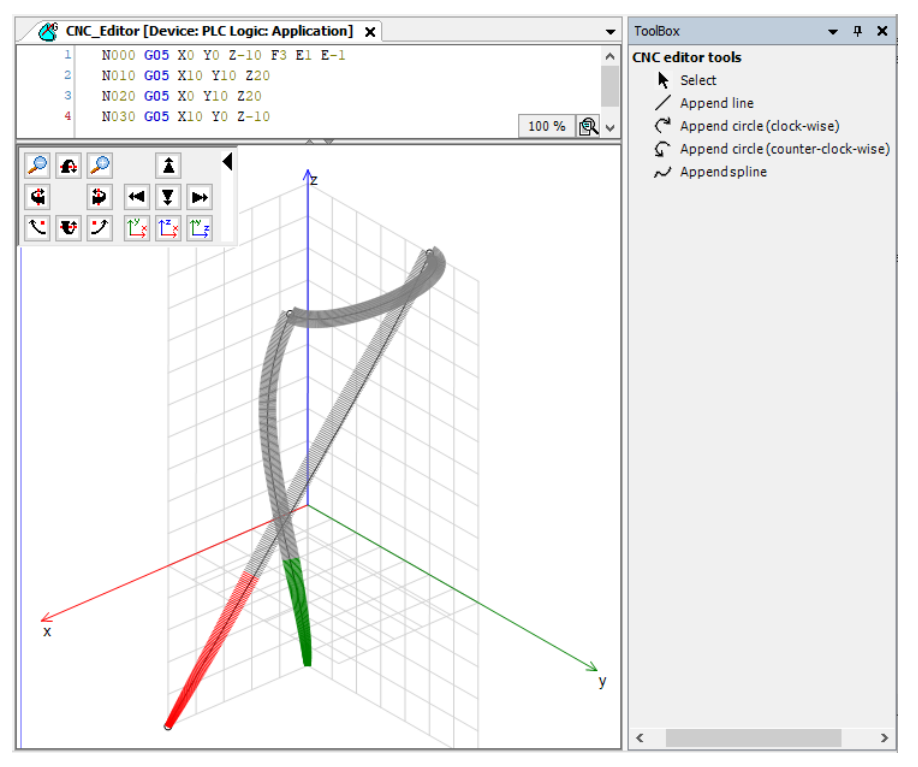

Figure 1.4: 3D CNC Editor.

Additional information regarding the 3D CNC Editor can be found directly on the Codesys website, available at: https://help.codesys.com (Add-ons > CODESYS SoftMotion > CNC > Editor).

#### 1.4.3 Scope of SoftMotion + CNC Robotic libraries

Motion control instructions are defined as function blocks (FB) and can be used during the application to perform a wide variety of motions. Instructions for motion control are developed based on the specifications of the PLCopen function blocks<sup>1</sup>. In addition to the PLCopen-based instructions, additional blocks are also available, simplifying the implementation of motion control.

- Function blocks certified according to PLCopen MotionControl, Part 1 (V20):
  - Absolute and relative positioning (MC\_MoveAbsolute, MC\_MoveRelative).
  - Overlapping positioning (**MC\_MoveSuperimposed**).
  - Constant speed motion (MC\_MoveVelocity).
  - Consistent support of profiles with jerk limitation (continuous acceleration for any kind of interruption of the current motion).
  - Drive guided return (MC\_Home).
  - Blocking stop (MC\_Stop).
  - Control release (**MC\_Power**).
  - Reading and writing of parameters (MC\_Read/WriteParameter).
  - Reading of the actual position (MC\_ReadActualPosition).
  - Position, speed and acceleration profiles (MC\_\*Profile).
  - Set and move the position (MC\_SetPosition).
  - Reading of actual speed and actual torque (MC\_ReadActualVelocity, MC\_ReadActualTorque).

<sup>&</sup>lt;sup>1</sup>PLCopen is an organization that promotes industrial control based on the IEC61131-3 standard. For more information about PLCopen, refer to the official website at: http://www.plcopen.org/.

- Cam switching (**MC\_DigitalCamSwitch**).
- Electronic gear with synchronization position (MC\_GearInPos).
- Full halt (MC\_Halt).
- Tracking of master signals respecting speed, acceleration and jerk limits (SMC\_TrackSetValues).
- Additional blocks.
- Brake control and query.
- Monitoring of dragging error, a position window or maximum values.
- Measuring of distance traveled.
- Management of errors in function blocks.
- Controller-guided return (**MC\_Homming**).
- Device commissioning.
- Absolute and relative positioning with transition speed (SMC\_MoveContinuousAbsolute and SMC\_MoveContinuousRelative)
- Control mode settings (position, speed or torque).
- Visualization templates for the most important function blocks used for quick commissioning integrated into the Codesys software.
- G code decoder.
- Support for G-code subprograms and expressions.
- Limiter to restrict the values of speed and acceleration dynamics for one or more axes.
- Blocks for testing speeds in transitions.
- Interpolator to calculate CNC path points based on the speed profile.
- Blocks for coordinate transformation (SMC\_ScaleQueue3D and SMC\_CoordinateTransformation3D).
- Transformation blocks (including inverse) for popular kinematics:
  - 2D / 3D gantry systems.
  - Gantry systems with orientation axes and tool compensation.
  - Belt-driven gantry systems (H-gantries and T-gantries).
  - Polar transformation.
  - SCARA with 2/3 arms.
  - Bipod.
  - Tripod with linear and articulated axes.
  - 5-axis kinematics for 3-axis gantry with rotary and tilting tool.
  - 4-axis kinematics for palletizing robots.
  - 6-axis kinematics for articulated-arm robots.
- Blocks for reading and processing CNC paths from a file (for externally created and processed paths).
- Trapezoidal/sigmoidal/quadratic/ smooth quadratic path speed modes.
- Odometer function.
- Parameterizable 3D coordinate transformation (including inverse).
- Certified function library with function blocks according to PLCopen Motion, Part 4 (Coordinated motion).
  - Administrative blocks: **MC\_GroupEnable/Disable/Reset/ReadError**, etc.
  - Motion commands: MC\_MoveDirectAbsolute, MC\_MoveDirectRelative, MC\_MoveCircular\*, MC\_MoveLinear\*, MC\_GroupHalt, MC\_GroupStop.
  - Monitoring: MC\_TrackConveyorBelt, MC\_TrackRotaryTable, MC\_SetDynCoordTransform.
  - Jog mode in any coordinate system: SMC\_GroupJog2.
  - Support of different coordinate systems: world coordinates (WCS), machine coordinates (MCS), various product coordinates (PCS\_1, PCS\_2), tool coordinates (TCS) and axis coordinates (ACS).

- Support for wait on the path with holding time (SMC\_GroupWait).
- Public and documented interface for creating user-specific kinematics in the IEC 61131-3 language.
- Additional orientation kinematics, which can be combined with the other kinematics.
- Tools with orientation and position shift.

This section describes the necessary steps to perform EtherCAT communication between the PLC500MC and the SCA06 servo drive through the Codesys software. Additional information and advanced settings will be described in the remaining sections of this application note or can be found directly on the Codesys website, available at: https://help.codesys.com.

### 2.1 COMPONENTS USED

The components necessary for this application manual:

| Component                        | FW version                      |  |  |  |
|----------------------------------|---------------------------------|--|--|--|
| PLC500MC                         | 1.2.0 or above                  |  |  |  |
| Servoconversor SCA06             | 2.11 or above                   |  |  |  |
| Servomotor                       | Compatible with the servo drive |  |  |  |
| EtherCAT ECO4 accessory          | Rev. 2436 or above              |  |  |  |
| Table 2.1: Necessary components. |                                 |  |  |  |

For passive network components (cables, connectors and power supply), use only components certified for industrial applications. Refer to the product documentation for more information about the proper installation of the SCA06 servo drive and the used servomotor.

## 2.2 NETWORK ARCHITECTURE

Figure 2.1 shows the topology of the network used—the computer must be connected to the PLC500MC through the ETH1 or USB2 interface. The EtherCAT communication with the SCA06 servo drive will use the ETH2 interface of the PLC500MC.

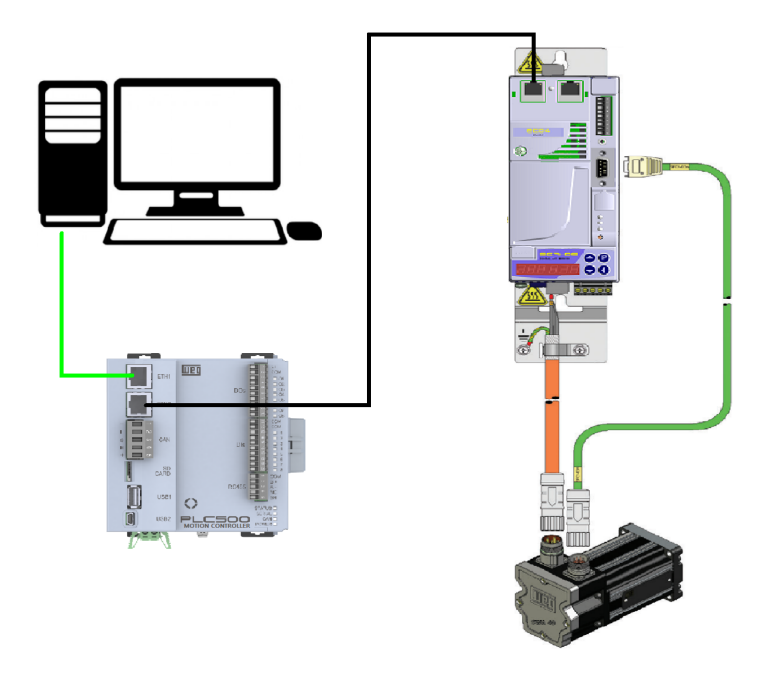

Figure 2.1: Network architecture.

## 2.3 SCA06 SERVO DRIVE SETTINGS

Correctly connect the EtherCAT ECO4 accessory and the servomotor to the SCA06 servo drive.

Starting from the SCA06 factory parameters:

- Change parameter **P0202** to **5** (control via CAN/EtherCAT network).
- Change parameter **P0385** to set the motor model according to its nameplate and motor table.

Follow the recommendations described in the SCA06 servo drive manual to set the device parameters related to the motor settings, desired functions for the I/O signals, etc.

For further explanations, refer to the SCA06 servo drive Programming Manual.

Restart the servo drive.

By doing so, the SCA06 servo drive will be ready to be accessed through the EtherCAT network.

## 2.4 CREATING A PROJECT IN CODESYS

- Download the Codesys software and install the WEG Package according to the PLC500 manual.
- After installation, open Codesys and create a new project in File > New Project. Select Standard Project, define a directory and the application name. Select the PLC500MC Device and the desired programming language, as shown in Figure 2.2.

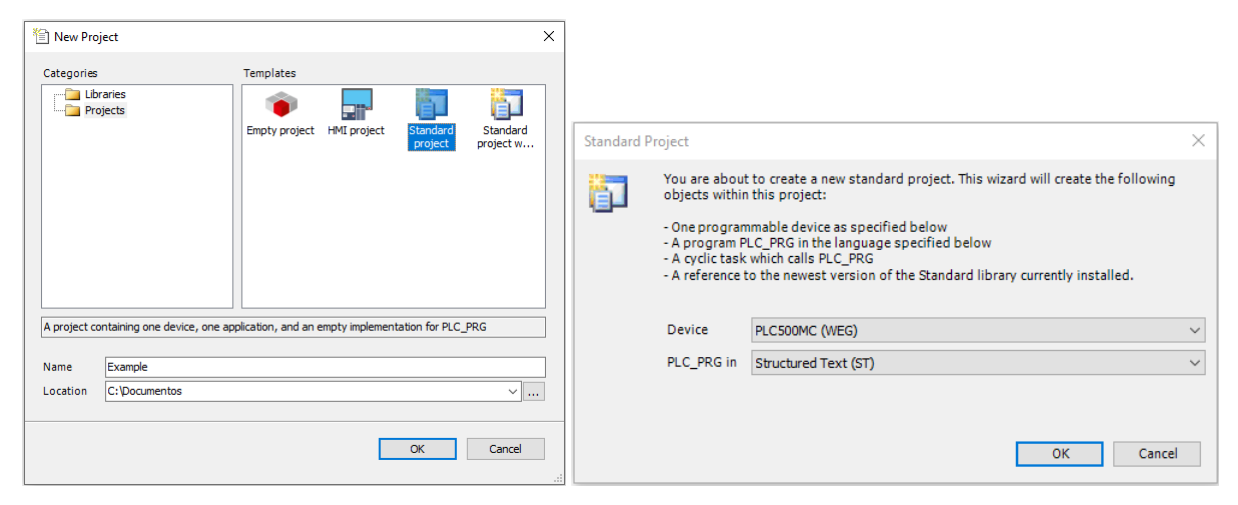

Figure 2.2: Project configuration in Codesys.

When creating an application for the Device PLC500MC, the standard network interfaces will be automatically pre-configured, as shown in Figure 2.3.

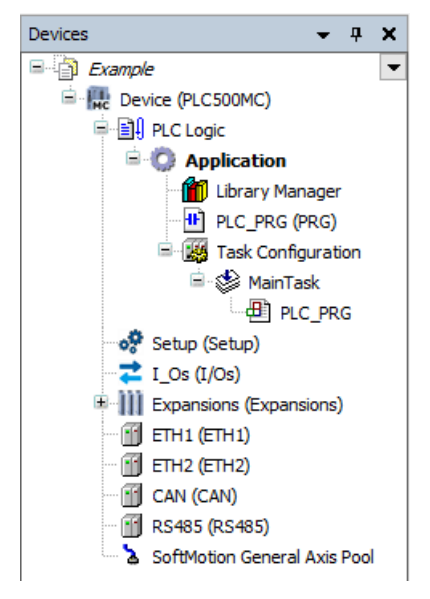

Figure 2.3: PLC500MC Interfaces

#### 2.4.1 Add EtherCAT Master SoftMotion

To add a new EtherCAT Master SoftMotion communication interface, right-click Device (PLC500MC) and click Add Device. In the dialog, select Fieldbuses > EtherCAT > Master > EtherCAT Master SoftMotion and click Add Device to add it to the device tree, as shown in Figure 2.4.

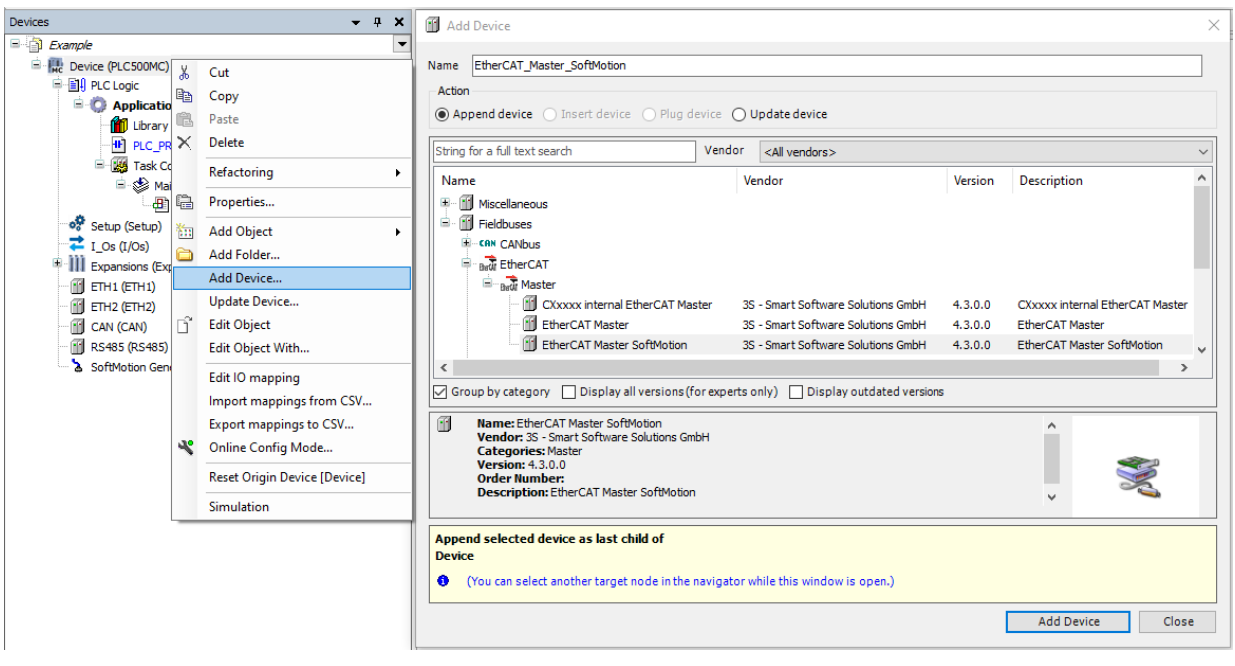

Figure 2.4: Adding EtherCAT Master SoftMotion to the device tree.

When adding the **EtherCAT Master SoftMotion** communication interface, a task called **EtherCAT\_Task** will be created<sup>2</sup>.

#### 2.4.2 Adding SCA06\_SoftMotion as slave to EtherCAT network

- To add the SCA06\_SoftMotion device as a slave of the EtherCAT network, right-click the EtherCAT Master Softmotion device previously created and select Add Device.)
- In the Action section, from the opened dialog, make sure that the Append device option is checked. Search for the SCA06\_SoftMotion device—it is located inside the WEG > Servo Drives folder.
- Click on Add Device.

Figure 2.5 shows the previous steps directly in the Codesys software.

<sup>&</sup>lt;sup>2</sup>Task used for **SoftMotion** motion control commands.

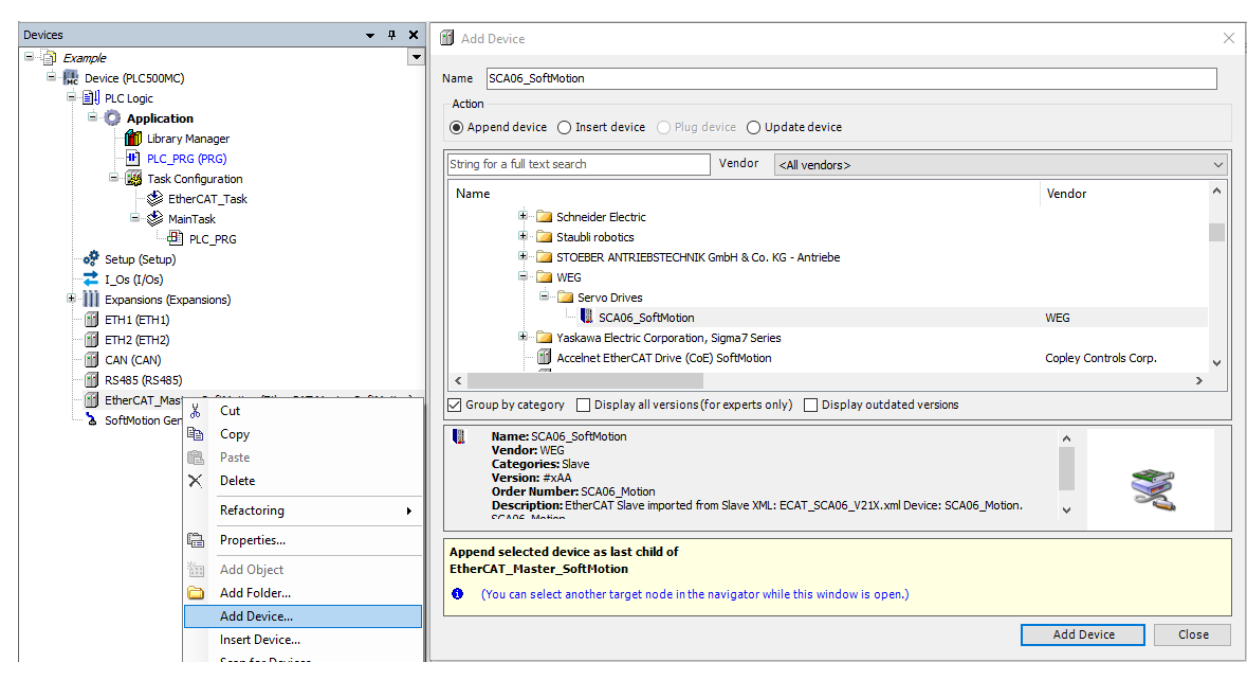

Figure 2.5: Adding SCA06\_SoftMotion as a slave to the EtherCAT network.

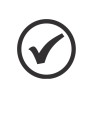

## NOTE!

It is important to add the SoftMotion unit, because the default unit, imported via XML, does not contain an associated SoftMotion axis (the **SCA06\_SoftMotion** is installed along with the WEG Package).

After these settings, the device tree should contain the icons shown in Figure 2.6.

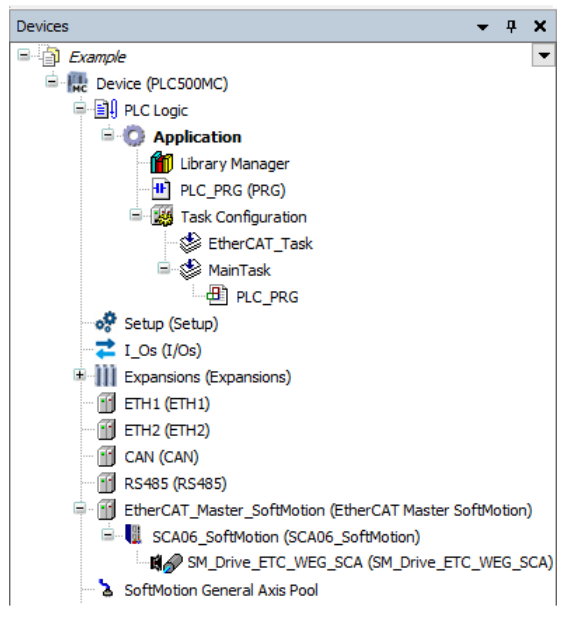

Figure 2.6: Device tree for using SoftMotion.

#### 2.4.3 Configuring EtherCAT Master SoftMotion

- Open the EtherCAT Master SoftMotion device settings, and on the General tab, select Autoconfig Master/Slave. By doing so, the main master/slave settings will be done automatically based on the device description file.
- Configure the other options on the page as shown in Figure 2.7

| EtherCAT_Master_SoftMot | ion X                                       |                            |
|-------------------------|---------------------------------------------|----------------------------|
| General                 | Autoconfig master/slaves                    | EtherCAT                   |
| Sync Unit Assignment    | EtherCAT NIC Settings                       |                            |
| Overview                | Destination address (MAC) FF-FF-FF-FF-FF-FF | Broadcast Redundancy       |
| Log                     | Source address (MAC) 00-00-00-00-00         | Select                     |
|                         | Network name ETH2                           |                            |
| EtherCAT I/O Mapping    | ○ Select network by MAC                     | y name                     |
| EtherCAT IEC Objects    | ✓ Distributed Clock                         | ptions                     |
| Status                  | Cycle time 4000 🜩 µs                        | Use LRW instead of LWR/LRD |
| Information             | Sync offset 20 🔷 %                          | ] Messages pertask         |
| Inomation               | Sync window monitoring                      | Automatic restart slaves   |
|                         | Sync window 1 🗼 µs                          |                            |

Figure 2.7: Default EtherCAT Master SoftMotion settings.

Information about advanced settings will be presented in Section 4, or it can be found directly on the Codesys website, available at: https://help.codesys.com (Fieldbus Support > EtherCAT > Configuration).

#### 2.4.4 Configuring SCA06\_SoftMotion

If the **Autoconfig Master/Slave** option is used in **EtherCAT Master Softmotion**, the **SCA06\_SoftMotion** servo drive configuration will be done automatically.

Information about advanced settings will be presented in Section 4, or it can be found directly on the Codesys website, available at: https://help.codesys.com (Fieldbus Support > EtherCAT > Configuration).

#### 2.4.5 Configuring SM\_Drive\_ETC\_WEG\_SCA

Open the SM\_Drive\_ETC\_WEG\_SCA settings.

On the **General** tab are the settings referring to the type and limits of the axis, type of the speed ramp and drag supervision.

Configure the page as shown in Figure 2.8.

| General                                | Axis type and limits              |                      |                                      |           | Velocity ramp type                                     |  |
|----------------------------------------|-----------------------------------|----------------------|--------------------------------------|-----------|--------------------------------------------------------|--|
| Scaling/Mapping                        | Virtual mode                      | Software limits      | Negative [u]:                        | 0.0       | <ul> <li>Trapezoid</li> <li>Sin<sup>2</sup></li> </ul> |  |
| Commissioning                          | Finite                            |                      | Positive [u]:                        | 1000.0    | ○ Quadratic                                            |  |
| SM_Drive_ETC_WEG_SCA06: I/O<br>Mapping |                                   | Software error react | ion<br>Deceleration [u/s²]:          | 0         | Quadratic (smooth)                                     |  |
| SM_Drive_ETC_WEG_SCA06: IEC<br>Objects |                                   |                      | Max. distance [u]:                   | 0         | ID: 0                                                  |  |
| Status                                 | Dynamic limits<br>Velocity [u/s]: | Acceleration [u/s²]  | Deceleration [u/s <sup>2</sup> ] Jer | k [u/s³]: | Position lag supervision<br>deactivated $\checkmark$   |  |
| Information                            | 30                                | 1000                 | 1000                                 | 000       | Lag limit [u]: 1.0                                     |  |

Figure 2.8: SM\_Drive\_ETC\_WEG\_SCA default configuration.

This configuration defines the axis as finite, limiting by software disabled, trapezoidal speed ramp, axis ID equal PLC500MC | 2-5

to 0, no drag supervision and dynamic limits<sup>3</sup> defined in the *Dynamic limits* field.

Click the Scaling/Mapping tab.

NOTE!

On the **Scaling/Mapping** tab, you can define the relationship between the application units (e.g., millimeters or degrees) and the servo drive unit (pulses).

Configure the page as shown in Figure 2.9.

## $\checkmark$

It is possible to manually map the variables of the SM\_Drive\_ETC\_WEG\_SCA. To do so, in the **Mapping** field, uncheck **Automatic mapping**.

| NO SM_Drive_ETC_WEG_SCA                | :                                                                          |         |              |         |        |  |   |  |
|----------------------------------------|----------------------------------------------------------------------------|---------|--------------|---------|--------|--|---|--|
| General                                | Motor Type                                                                 | Scaling | ection       |         |        |  |   |  |
| Scaling/Mapping                        | Rotary         65536         increments <=> units in application         1 |         |              |         |        |  |   |  |
| Commissioning                          | Linear                                                                     |         |              |         |        |  |   |  |
| SM_Drive_ETC_WEG_SCA06: I/O<br>Mapping |                                                                            |         |              |         |        |  |   |  |
| SM_Drive_ETC_WEG_SCA06: IEC            | Mapping                                                                    |         |              |         |        |  |   |  |
| Objects                                | Automatic mapping                                                          |         |              |         |        |  |   |  |
| Status                                 | Inputs:                                                                    |         |              |         |        |  |   |  |
|                                        | Cyclic object                                                              | C       | bject number | Address | Туре   |  | ^ |  |
| Information                            | in.wStatusWord                                                             | d 16    | #6041:16#00  | '%IW18' | 'UINT' |  |   |  |
|                                        | diActPosition                                                              | 16      | #6064:16#00  | '%ID10' | 'DINT' |  |   |  |
|                                        | diActVelocity                                                              | 16      | #606C:16#00  | '%ID11' | 'DINT' |  |   |  |

Figure 2.9: Default SM\_Drive\_ETC\_WEG\_SCA scale configuration.

This configuration defines that 65536 servomotor pulses will be equivalent to one application unit, that is, each application unit will be exactly one revolution in the servomotor<sup>4</sup>.

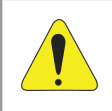

#### ATTENTION!

It is essential to correctly configure these values, as the SoftMotion function blocks will use the **application unit** as a parameter for the motion.

Information about advanced settings will be given in Section 5, or it can be found directly on the Codesys website, available at: https://help.codesys.com (Add-ons > CODESYS SoftMotion > Reference > User Interface > Objects > SoftMotion Drives).

After applying the settings of this section, download the program to the PLC500MC and do the monitoring in the Online mode.

## 2.5 MONITORING

#### 2.5.1 EtherCAT communication status

The status of the EtherCAT network can be monitored in Codesys **Online** mode. When encountering connection problems, as shown in Figure 2.10, check again if the cables are properly connected and review the settings in Section 2.

<sup>&</sup>lt;sup>3</sup>These limits are taken into account when using a group of axes (PLCopen Part 4). In addition, they are used by **SMC\_ControlAxisBy\*** function blocks to detect leaps.

<sup>&</sup>lt;sup>4</sup>The SCA06 servo drive has a resolution of 65536 pulses per revolution (see the SCA06 EtherCAT manual for more information).

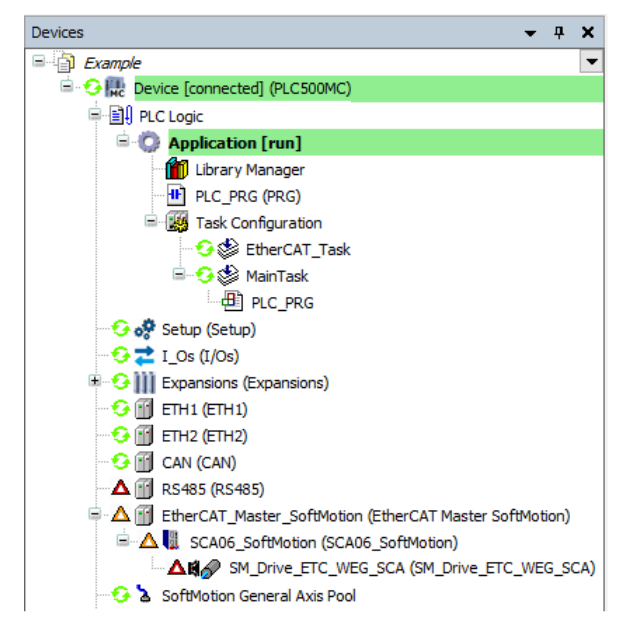

Figure 2.10: Indication of EtherCAT communication error.

When the settings are correct and the devices are communicating properly, all EtherCAT communication items will be green, as shown in Figure 2.11.

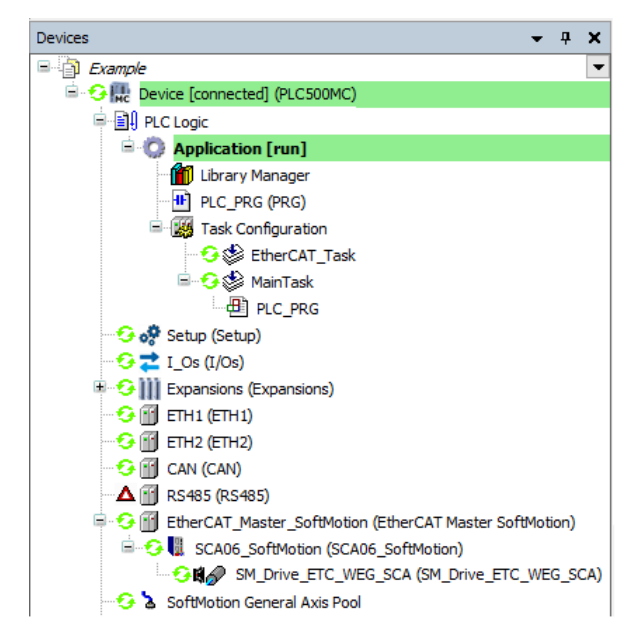

Figure 2.11: Communication properly configured and devices communicating.

#### 2.5.2 Check variation in the current position of the servomotor

After correctly setting the EtherCAT network and still in the Online mode, open the SM\_Drive\_ETC\_WEG\_SCA settings.

When the PLC is in the **Online** mode, on the **General** tab, a field will be enabled for viewing the axis, as shown in Figure 2.12.

| seneral<br>Scaling/Mapping             | Axis type and limits -           | Software    | limits<br>vated | Neg         | gative [u]:     | 0.0                    | Velocity ramp type<br>Trapezoid<br>Sin <sup>2</sup> |
|----------------------------------------|----------------------------------|-------------|-----------------|-------------|-----------------|------------------------|-----------------------------------------------------|
| Commissioning                          | Finite                           |             |                 | Pos         | itive [u]:      | 1000.0                 | Quadratic                                           |
| SM_Drive_ETC_WEG_SCA06: I/O<br>Mapping |                                  | Software    | error react     | tion<br>Dec | eleration [u/s  | 2]: 0                  | Quadratic (smooth)                                  |
| SM_Drive_ETC_WEG_SCA06: IEC<br>Objects |                                  |             |                 | Max         | . distance [u]: | 0                      | ID: 0                                               |
| Status                                 | Dynamic limits                   | Acceleratio | n [u/s²]        | Decele      | ration [u/s²]   | lerk [u/s³]:           | Position lag supervision<br>deactivated             |
| Information                            | 10                               | 100         | [of a ]         | 100         | acon [ofo-]     | 1000                   | Lag limit [u]: 1.0                                  |
|                                        | Online                           |             |                 |             |                 |                        |                                                     |
|                                        | variable s                       | set value   | actual val      | lue         | Status:         | SMC_AXIS_STAT          | E.power_off                                         |
|                                        | Position [u]                     | 0,82        |                 | 0,82        | Communicat      | tion: operational (100 | )                                                   |
|                                        | Velocity [u/s]                   | 0,00        |                 | 0,00        | Frons           |                        |                                                     |
|                                        | Acceleration [u/s <sup>2</sup> ] | 0,00        |                 | 0,00        | Axis Error:     |                        |                                                     |
|                                        | Torque [Nm]                      | 0,00        |                 | -50,00      | 0 [16#0000      | [00000                 |                                                     |
|                                        |                                  |             |                 |             | FB Error:       | -                      |                                                     |
|                                        |                                  |             |                 |             | SMC_ERRO        | R.SMC_NO_ERROR         |                                                     |
|                                        |                                  |             |                 |             | uiDriveInte     | erfaceError:           |                                                     |
|                                        |                                  |             |                 |             | 0               |                        |                                                     |
|                                        |                                  |             |                 |             | strDriveInt     | erfaceError:           |                                                     |
|                                        |                                  |             |                 |             |                 |                        |                                                     |

Figure 2.12: Monitoring the servomotor online.

In this field it is possible to observe the communication and axis status, position variables, speed, acceleration and torque, with their references and current values.

Move the servomotor shaft manually and observe the position value changing in **Position [u] - actual value**.

#### 2.6 COMMISSIONING

It is possible to test the settings applied to the SCA06 servo drive through the steps presented in this subsection.

Exit the Online mode and enter into the PLC again using the Online Config Mode option. This is the PLC configuration mode, through which it is possible to test and validate the configurations applied to the servo drive.

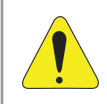

#### **ATTENTION!**

When using the **Online Config Mode** option, the application in the PLC will be automatically deleted.

To use the **Online Config Mode** option, on the device tree, click **PLC500MC** and then click **Online Config Mode**, as shown in Figure 2.13

| ) 🖆 🚔 🔚 🛛 😂 🗠 🖓 🛍 🛍 🗶 🖬 🎼 🌿 | 📕 🐄 🎕 📲 🛗 🕶 📑   🛗   Application [Device: PLC Logic] 🔹 🥰 👀 🕨 🔳 | 💘 (je fe de te Ş   |
|-----------------------------|---------------------------------------------------------------|--------------------|
|                             |                                                               | Online Config Mode |
| Devices 👻 🕂 🗙               | PLC_PRG X                                                     |                    |
| Example                     | 1 PROGRAM PLC_PRG                                             |                    |
| Device (PLC500MC)           | 2 VAR                                                         |                    |
| E PLC Logic                 | 3 END_VAR                                                     |                    |

Figure 2.13: Online Config Mode.

Open the servomotor settings (SM\_Drive\_ETC\_WEG\_SCA) and click the Commissioning tab. On this tab, in addition to the variables and status of the axis, some buttons are available for activating the servomotor, as shown in Figure 2.14.

NOTE!

This page is only enabled using the **Online Config Mode** option.

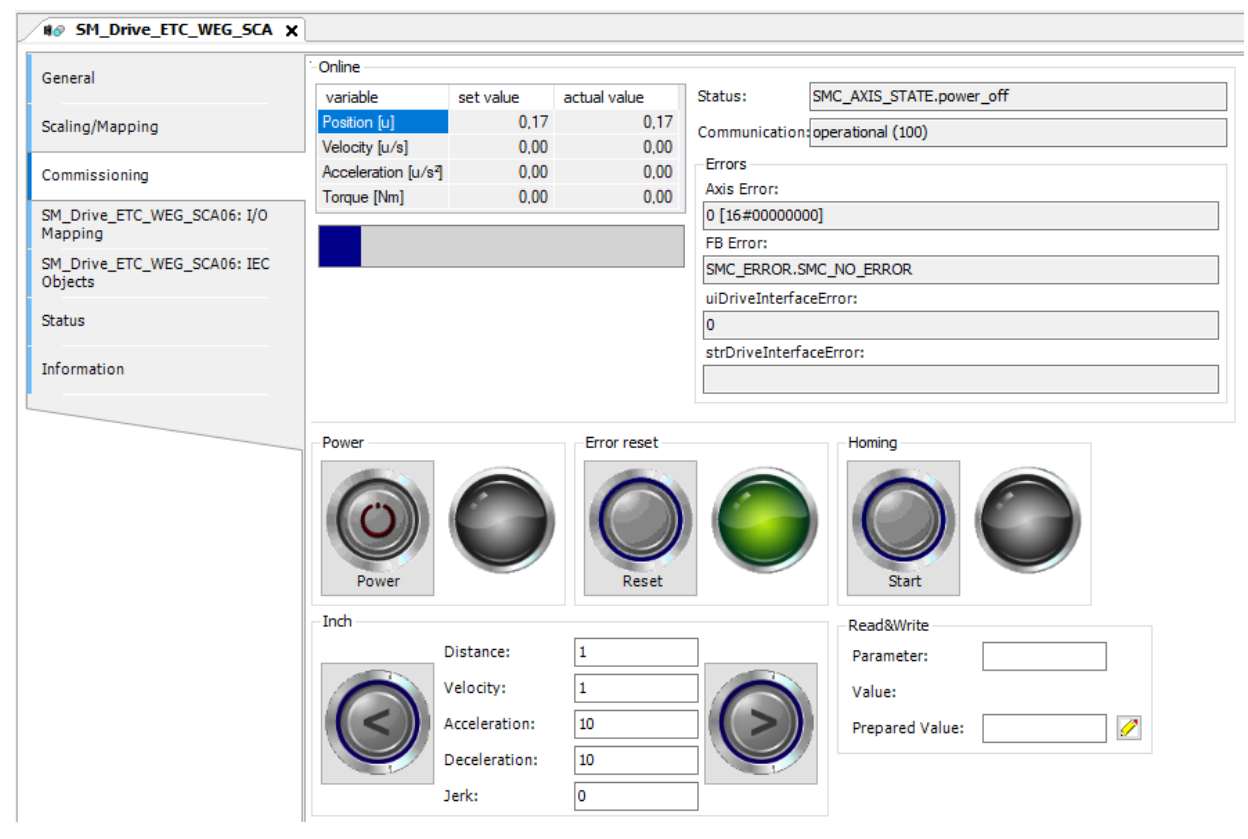

Figure 2.14: Commissioning the SCA06\_SoftMotion.

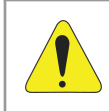

#### **ATTENTION!**

You can move the axis using the buttons on this page. The axis can perform unexpected motions if the settings are not correct. Therefore, take all necessary safety precautions.

| Operating elements | Description                                                                                                    |
|--------------------|----------------------------------------------------------------------------------------------------|
| Power              | The Drive is enabled (equivalent to the <b>MC_Power</b> ) function block.                                                                                                    |
| Error reset        | Restarts the Drive after an error (equivalent to <b>MC_Reset</b> ) function block.                                                                                                    |
| Start homing       | The Drive executes the <i>homing</i> command with the parameters defined internally in the servo drive (equivalent to the <b>MC_Home</b> function block)*.                                                                                                    |
| Jogging mode       | Using the < and > buttons, you can move the axis<br>back and forth according to the values specified for<br><b>Distance</b> , <b>Velocity</b> , <b>Acceleration</b> , <b>Deceleration</b> and<br><b>Jerk</b> (equivalent to <b>MC_Inch</b> function block).                     |
| ReadWrite          | For the specified drive parameter, the current value (Value) is read by the PLC and displayed. In <b>Prepared value</b> , you can specify a new value and write it to the drive parameter (equivalent to <b>MC_ReadParameter</b> and <b>MC_WriteParameter</b> function blocks). |

Table 2.2: Commissioning elements.

- Click the **Power** button to enable the servo drive, then hold down the > button. The servomotor must make a complete turn and stop.
- If you wish, test some more commands and exit the **Online Config Mode**.

## **3 SOFTMOTION APPLICATION**

This section describes the necessary steps to create a SoftMotion application to control a simple axis.

## 3.1 CREATING AN APPLICATION

For a SoftMotion application, it is necessary to create a specific POU that will be used for the axis motion.

- Use the settings presented in Section 2.4 as a basis.
- On the device tree, right-click Application > Add Object > POU...
- Create a Program POU with the name MyMotion.
- In the Implementation language field, select Structured Text (ST).
- Click Add.

Figure 3.1 shows the previous steps directly through Codesys.

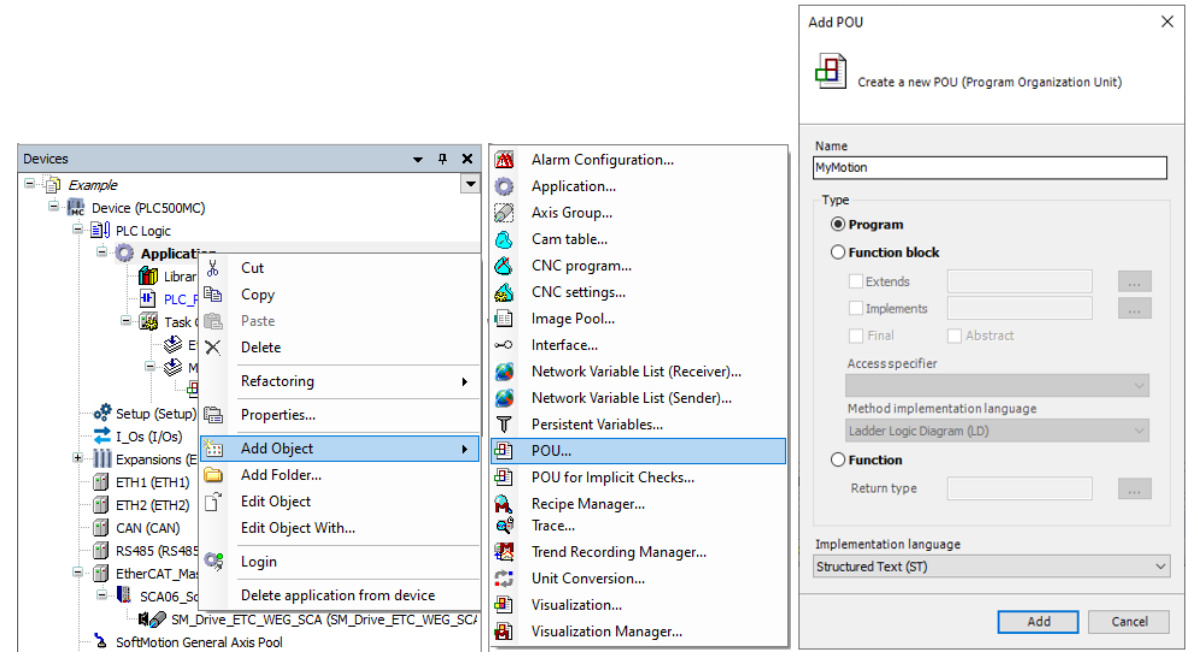

Figure 3.1: Create SoftMotion POU.

This **POU** must be called under the **EtherCAT\_Task** task.

#### NOTE!

All function blocks related to axis motion must be declared and called in *EtherCAT\_Task*. Other functionalities must be used in different tasks, with lower priority.

Drag **POU MyMotion** under the **EtherCAT\_Task**, as shown in Figure 3.2 task.

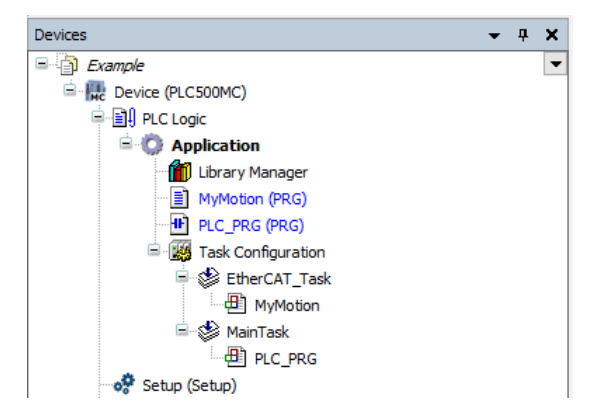

Figure 3.2: Add MyMotion POU to the EtherCAT\_Task task.

- Open POU MyMotion.
- Create a MC\_Power instance and another MC\_MoveRelative and reference the Axis input of the function blocks to the name of the axis created, as shown in Figure 3.3.

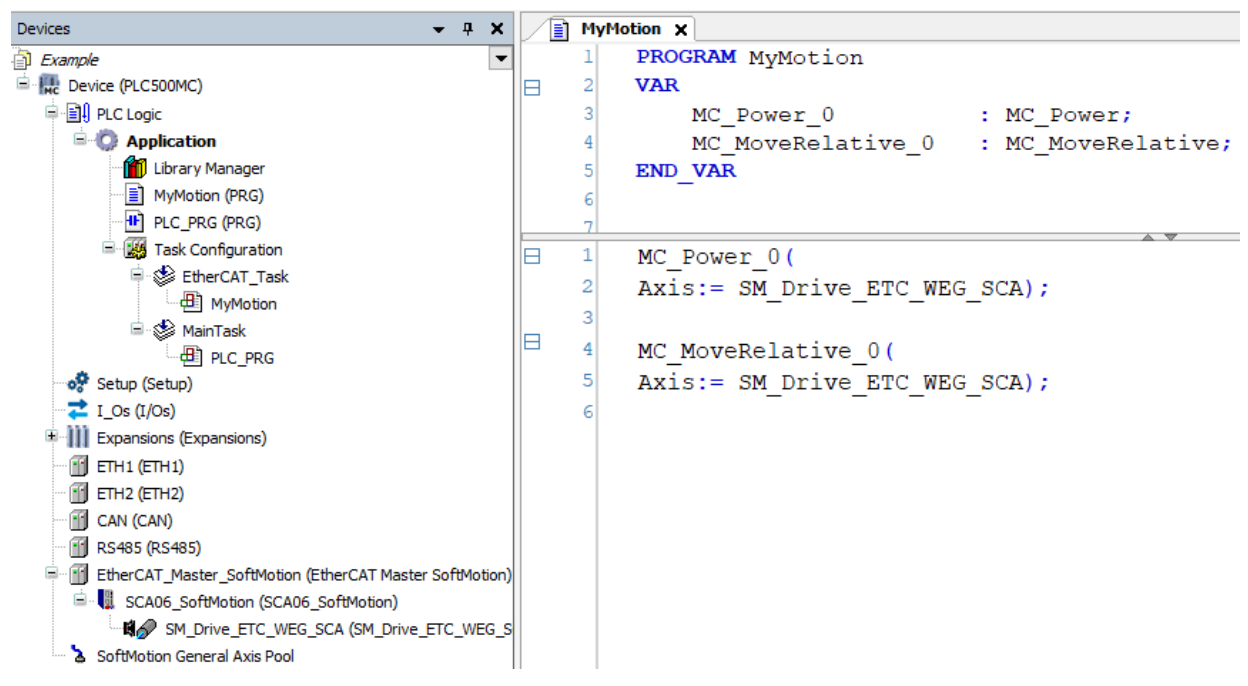

Figure 3.3: Add the MyMotion POU to the EtherCAT\_Task task.

| MyMotion Application:                |
|--------------------------------------|
| PROGRAM MyMotion                     |
| VAR                                  |
| MC_Power_0 : MC_Power;               |
| MC_MoveRelative_0 : MC_MoveRelative; |
| END_VAR                              |
| MC_Power_0(                          |
| Axis:= SM_Drive_ETC_WEG_SCA);        |
|                                      |
| MC_MoveRelative_0(                   |
| Axis:= SM_Drive_ETC_WEG_SCA);        |

## 3.2 CREATE VISUALIZATION

## $\bigcirc$

NOTE!

The **SM3\_Basic** library has several built-in visualization templates that can be used to test the functionality of a function block in a simplified way.

Add a **Visualization** object to the device tree, as shown in Figure 3.4.

| Devices                 | <b>-</b> ₽ X                           | M                        | Alarm Configuration      |
|-------------------------|----------------------------------------|--------------------------|--------------------------|
| Example                 | -                                      | 0                        | Application              |
| E Revice (PLC500MC)     |                                        | $\overline{\mathcal{O}}$ | Axis Group               |
| 🖃 🗐 PLC Logic           |                                        | 8                        | Cam table                |
| 🖹 🚫 Applicati           | Cut                                    | 8                        | CNC program              |
| 🗂 Library               | Сору                                   |                          | CNC settings             |
|                         | Paste                                  | Gii                      | Communication Manager    |
|                         | Delete                                 |                          | Data Sources Manager     |
| 🖻 🥩 Eti                 | Refactoring                            | <b>*</b>                 | DUT                      |
| <b>E</b>                | , teractoring                          |                          | External File            |
| ⊟- 🗳 Ma 🖼               | Properties                             | æ                        | POU                      |
| ····· 🗄 🏪               | Add Object 🕨                           | Ð                        | POU for Implicit Checks  |
| Setup (Setup)           | Add Folder                             | <b>A</b>                 | Recipe Manager           |
| Evpansions (Ev          | Edit Object                            | ø                        | Redundancy Configuration |
| ETH1 (ETH1)             | Edit Object With                       | •1                       | Symbol Configuration     |
| ETH2 (ETH2)             | Login                                  |                          | Text List                |
| CAN (CAN)               |                                        | <b>€</b> ₿               | Trace                    |
| 👔 RS485 (RS485)         | Delete application from device         | 2                        | Trend Recording Manager  |
| EtherCAT_Master_So      | oftMotion (EtherCAT Master SoftMotion) | -                        | Unit Conversion          |
| SCA06_SoftMotio         | on (SCA06_SoftMotion)                  | •                        | Visualization            |
| SoftMotion General 4    | LIC_WEG_SCA (SM_DRVE_ETC_WEG_SCA       |                          | Visualization Manager    |
| g sortinouori denerar A |                                        |                          |                          |

Figure 3.4: Add a Visualization object.

When adding a Visualization object, a dialog will pop up, as shown in Figure 3.5.

| Creates a visualization o                                                                                                    | bject                                                                              |                                                                                      |
|----------------------------------------------------------------------------------------------------|------------------------------------------------------------------------------------|--------------------------------------------------------------------------------------|
| Visualization                                                                                                    |                                                                                    |                                                                                      |
| Symbol libraries<br>~ 🕘 VisuSymbols (System)                                                                                                    | Active                                                                             |                                                                                      |
| A visualization symbol library is<br>graphical objects.<br>ibrary is assigned the library is<br>manger. The graphics and grap<br>colbox when a visualization edi | a CODESYS<br>If the visualiz<br>added into th<br>phical objects<br>itor is the act | library with<br>zation symbol<br>he POUs library<br>s are shown in th<br>ive editor. |

Figure 3.5: Dialog opened when adding a Visualization object.

- Check Active and click OK.
- Open the **Visualization** object created.
- In the Visualization Toolbox, located on the right side of the screen, select the SM3\_Basic tab. In the search field, enter MC\_Power and select the VISU\_NEW\_MC\_Power, as shown in Figure 3.6.

| Visualization To           | olbox                                |                                                                                                    |                                                   |                                                                                                    |                                                           | •          | <b>д X</b> |
|----------------------------|--------------------------------------|----------------------------------------------------------------------------------------------------|---------------------------------------------------|----------------------------------------------------------------------------------------------------|-----------------------------------------------------------|------------|------------|
|                            | ]                                    |                                                                                                    |                                                   |                                                                                                    |                                                           |            |            |
| Basic                      |                                      | Common (                                                                                                  | Controls                                          | Me                                                                                                    | asureme                                                   | ent Contro | ls         |
| Lamps/Switches/Bitmaps     |                                      |                                                                                                    | Special Co                                        | ontrols                                                                                                    | Date/                                                     | Time Con   | trols      |
| Symbols                    | Ima                                  | gePool_sm3                                                                                                | ImagePool                                         | Dialogs                                                                                                    | Image                                                     | Pool_cnc   | _sm3       |
| SM3_Ba                     | sic                                  | SM3_Robo                                                                                                  | otics_Visu                                        | VisuDi                                                                                                    | ialogs                                                    | SM3_0      | CNC        |
|                            | SM                                   | 3_Drive_ETC                                                                                               |                                                   |                                                                                                    | Favo                                                      | orite      |            |
| Enab<br>bRegula<br>bDrives | MC_<br>insta<br>le<br>torOn<br>Start | Power<br>anz: %s<br>Status<br>bRegulatorRealState<br>bDriveStartRealState<br>Busy<br>Error<br>ErrorD : %d | MC_Power<br>Enable<br>DRegulatorOn<br>bDriveStart | sta     b     b | tus<br>egulatorRealStats<br>sy<br>or<br>onID<br>_MC_Power |            |            |
|                            |                                      | R_Power                                                                                                   |                                                   |                                                                                                    |                                                           |            | 2 items    |

Figure 3.6: Search for the MC\_Power visualization template.

Drag and drop the template onto the visualization.

When dropping the object, the Assign parameters dialog will pop up for the visualization template.

Double-click Value and click ....

By doing so, a new dialog, Input Assistant, will pop up.

Search for the MC\_Power\_0 function block instance created in the MyMotion POU and click OK.

Figure 3.7 shows the previous steps directly through Codesys.

|             |                                                                                                    |               |                              |   | 1 | nput Assistant         |                          |                       |                | ×              |
|-------------|----------------------------------------------------------------------------------------------------|---------------|------------------------------|---|---|------------------------|--------------------------|-----------------------|----------------|----------------|
|             |                                                                                                    |               |                              |   |   | Text Search Categories |                          |                       |                |                |
|             |                                                                                                    |               |                              |   |   | Variables              | <ul> <li>Name</li> </ul> | Туре                  | Address        | Origin         |
|             |                                                                                                    |               |                              |   |   |                        | Application              | Application           |                |                |
|             |                                                                                                    |               |                              |   |   |                        | MyHodan                  | MC_Power              |                |                |
|             |                                                                                                    |               |                              |   |   |                        |                          |                       |                |                |
| •           |                                                                                                    |               |                              |   | • |                        |                          |                       |                |                |
| MC_P        | ower                                                                                                    |               |                              |   |   |                        |                          |                       |                |                |
| Instance: * | %S                                                                                                    |               | _                            |   |   |                        |                          |                       |                |                |
| Enable      |                                                                                                    |               | Status                       | • |   |                        |                          |                       |                |                |
| bRegula     | atorOn                                                                                                    |               | bRegulatorRealState          | • |   |                        |                          |                       |                |                |
| bDriveS     | start                                                                                                    | $\odot$       | bD9iveStartRealState         | 0 | • |                        |                          |                       |                |                |
|             |                                                                                                    |               | Busy                         | ۲ |   |                        |                          |                       |                |                |
|             |                                                                                                    |               | Error                        | ۲ |   |                        | <                        |                       |                | >              |
|             |                                                                                                    |               | ErrorID                      | ٣ |   | Structured view        |                          |                       | Filter None    | ~              |
|             | _                                                                                                    |               |                              |   |   |                        |                          | Insert with arguments | Insert with na | mespace prefix |
|             | Assign param                                                                                                    | eters < VISU_ | NEW_MC_Power>                | x |   | Documentation          |                          |                       |                | Â              |
|             | Assign the p                                                                                                    | arameters for | the referenced visualization |   |   |                        |                          |                       |                |                |
|             | <visu_new< td=""><td>_MC_Power&gt;</td><td>· .</td><td>1</td><td></td><td></td><td></td><td></td><td></td><td></td></visu_new<> | _MC_Power>    | · .                          | 1 |   |                        |                          |                       |                |                |
|             | Parameter                                                                                                    | nout FB M     | IVPE Value                   |   |   |                        |                          |                       |                |                |
|             |                                                                                                    |               |                              |   |   |                        |                          |                       |                |                |
|             |                                                                                                    |               |                              | ] |   |                        |                          |                       |                | ~              |
|             |                                                                                                    |               | OK Cancel                    |   |   | Add Library            |                          |                       | ОК             | Cancel         |
|             |                                                                                                    |               |                              |   |   |                        |                          |                       |                |                |

Figure 3.7: Add a Visualization object.

Hence, the inputs and outputs of the visualization template are automatically mapped to the function block instance.

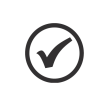

## NOTE!

Another way to map the visualization template to the created function block is to select the template and use the **Properties > References > m\_Imput\_FB** tab.

Follow the same procedure now using the VISU\_NEW\_MC\_MoveRelative template, referencing the MC\_MoveRelative\_0 function block instance.

After the configuration, the visualization page should contain these two visualization templates mapped in the previously created function blocks, as in Figure 3.8.

| MC_Power    |   |                    |   | MC_MoveR<br>Instance: %s | lelative   |                |   |
|-------------|---|--------------------|---|--------------------------|------------|----------------|---|
| Enable      | 0 | Status             | ٢ | Execute                  | ۲          | Done           | ۲ |
| bRegulatorC | 0 | bRegulatorRealSta  |   | Distance                 | %f         | Busy           | ۲ |
| bDriveStort | õ | bDriveStartBealSte |   | Velocity                 | % <b>f</b> | Active         | ۲ |
| DDriveStart | 0 | DDIVESIALITEAISIE  |   | Acceleration             | %f         | CommandAborted |   |
|             |   | Busy               |   | Deceleration             | %f         | Error          |   |
|             |   | Error              | - | Jerk                     | % <b>f</b> | ErrorID        |   |
|             |   | ErrorID            |   | BufferMode               |            |                |   |

Figure 3.8: Add a Visualization object.

Through these templates it will be possible to control the servomotor shaft.

- Download the program to the PLC500MC.
- In the **Online** monitoring mode, open the **Visualization** object.

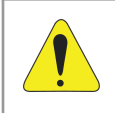

#### ATTENTION!

You can move the shaft using buttons on this page. The shaft can perform unexpected motions if the settings are not correct. Therefore, take all necessary safety precautions.

In the MC\_Power template, click the bDriveStart, bRegulatorOn and Enable buttons, respectively.

Observe the block outputs; they will show the status of the servo drive. For the correct drive, the **Status**, **bRegulatorOnRealState** and **bDriveStartOnRealState** outputs should be green, as in Figure 3.9, indicating the **servo drive** is enabled for the motion.

| MC_Power<br>Instance: MotionControl | .MC_Power_0 |                      |              |
|-------------------------------------|-------------|----------------------|--------------|
| Enable                              | ۲           | Status               | 0            |
| bRegulatorOn                        | ۲           | bRegulatorRealState  | $\bigcirc$   |
| bDriveStart                         | ۲           | bDriveStartRealState | $\bigcirc$   |
|                                     |             | Busy                 | $\bigcirc$   |
|                                     |             | Error                | ۲            |
|                                     |             | ErrorID              | SMC_NO_ERROR |
|                                     |             |                      |              |

Figure 3.9: Servomotor enabled example.

In the MC\_MoveRelative template, set the variables related to the motion (Distance, Velocity, Acceleration, Deceleration and Jerk), as shown in Figure 3.10. After that, click the Execute button to start the motion.

| MC_MoveRelative Instance: MotionControl MC_MoveRelative_0 |            |                |             |  |  |  |
|-----------------------------------------------------------|------------|----------------|-------------|--|--|--|
| Execute                                                   | ۲          | Done           | ٠           |  |  |  |
| Distance                                                  | 1.000000   | Busy           | ۲           |  |  |  |
| Velocity                                                  | 3.000000   | Active         | ۲           |  |  |  |
| Acceleration                                              | 10.000000  | CommandAborted | ٠           |  |  |  |
| Deceleration                                              | 10.000000  | Error          | ۲           |  |  |  |
| Jerk                                                      | 10.000000  | ErrorID        | IC_NO_ERROR |  |  |  |
| BufferMode                                                | ABORTING V |                |             |  |  |  |
|                                                           |            |                |             |  |  |  |

Figure 3.10: Example of relative motion setting for the servomotor.

If you wish, perform some more tests.

Other application examples can be found directly on the Codesys website, available at: https://help.codesys.com (Add-ons > CODESYS SoftMotion > Application Examples).

This chapter contains some additional information and advanced settings used on the EtherCAT network.

## 4.1 ASSIGNING A STATIC ADDRESS TO THE SCA06 ON THE ETHERCAT NETWORK

It is possible to define a static address for the **SCA06** as a slave on the EtherCAT network using an internal EEPROM memory of the **ECO4** accessory.

- Use the settings presented in Section 2.4 as a basis.
- Open the SCA06\_Motion settings, and on the General tab, enable the Expert settings. After that, several advanced settings will become available.
- In the Identification field, check Configured statio alias (ADO 0x012), as shown in Figure 4.1.

| SCA06_SoftMotion 🗙   |                                                |                 |               |
|----------------------|------------------------------------------------|-----------------|---------------|
| General              | Address                                        | Additional      | [thore of the |
| Expert Process Data  | AutoInc address 0 ÷<br>EtherCAT address 1001 ÷ | Expert settings | EulerCAI.     |
| Process Data         | Distributed Clock                              |                 |               |
| Startup Parameters   | > Startup Checking                             | > Timeouts      |               |
| Log                  | DC Cyclic Unit Control: Assign to Local        | μC              |               |
| EtherCAT I/O Mapping | Identification                                 |                 |               |
| EtherCAT IEC Objects | ⊖ Disabled                                     |                 |               |
| Status               | Configured station alias (ADO 0x0012)          | Value           | 1001          |
| Information          | Explicit device identification (ADO 0x0134)    |                 |               |
|                      | 🔿 Data Word (2 Bytes)                          | ADO (hex)       | 16#12         |
|                      |                                                |                 |               |

Figure 4.1: Enabling identification.

After applying the settings from this section, download the program to the PLC500MC and do the monitoring in the Online mode.

In the **Online** mode, when establishing communication with the **SCA06\_Motion**, in the **Identification** field, the **Actual address** variable will appear informing the actual value of the address. The **Write to EEprom** option will also be available, as in Figure 4.2.

| Devices 👻 🖣 🗙                                                                         | SCA06_SoftMotion X          |                                                           |                          |          |
|---------------------------------------------------------------------------------------|-----------------------------|-----------------------------------------------------------|--------------------------|----------|
| Example                                                                               | General                     | Address                                                   | Additional               | Ether    |
| E Di PLC Logic                                                                        | Expert Process Data         | AutoInc address 0 +                                       | Expert settings Optional | Luicical |
| 🎁 Library Manager<br>📄 MyMotion (PRG)                                                 | Process Data                | Distributed Clock                                         |                          |          |
| - 11 PLC_PRG (PRG)                                                                    | Startup Parameters          | Diagnostics                                               |                          |          |
| EtherCAT_Task<br>□ ④ MyMotion                                                         | Online                      | Startup Checking                                          | D Timeouts               |          |
|                                                                                       | CoE Online                  | DC Cyclic Unit Control: Assign to Local µ                 | C                        |          |
| - Construction (Setup)<br>- Construction I_Os (I/Os)                                  | Log<br>EtherCAT I/O Mapping | > Watchdog                                                |                          |          |
| Comparisons (Expansions)     ETH1 (ETH1)                                              | EtherCAT IEC Objects        | Disabled                                                  |                          |          |
|                                                                                       | Status                      | Configured station alias (ADO 0x0012)     Write to EEprom | Value<br>Actual address  | 1001     |
| RS485 (RS485)                                                                         | Information                 | Explicit device identification (ADO 0x0134)               |                          |          |
| SCA06_SoftMotion (SCA06_SoftMotion)     Gig SM_Drive_ETC_WEG_SCA (SM_Drive_ETC_WEG_SC |                             | 🔿 Data Word (2 Bytes)                                     | ADO (hex)                | 16#12    |
| 🔤 🚱 🚡 SoftMotion General Axis Pool                                                    |                             | 1                                                         |                          |          |

Figure 4.2: Current address in EEPROM memory.

Enter the desired address into the Value field and click on Write to EEprom, as shown in Figure 4.3.

| Identification                              |                |       |  |  |  |  |  |
|---------------------------------------------|----------------|-------|--|--|--|--|--|
| ○ Disabled                                  |                |       |  |  |  |  |  |
| Configured station alias (ADO 0x0012) Value |                |       |  |  |  |  |  |
| Write to EEprom                             | Actual address | 0     |  |  |  |  |  |
| Explicit device identification (ADO 0x0134) |                |       |  |  |  |  |  |
| 🔵 Data Word (2 Bytes)                       | ADO (hex)      | 16#12 |  |  |  |  |  |

Figure 4.3: Writing a new address to EEPROM memory.

A message, as in Figure 4.4, will appear on the screen requesting that the servo drive be restarted to apply the new network address.

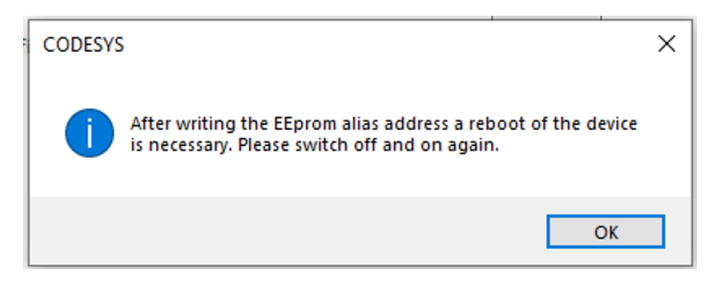

Figure 4.4: Warning message to apply the EEPROM write.

- Restart the servo drive.
- Exit the Online mode, and in the Additional field, select Optional. In the Configured statio alias (ADO 0x012) field, as shown in Figure 4.5. Make sure the address is the same as the one written to the EEPROM memory earlier.

| General              | Address                                   | Additional                   |           |
|----------------------|-------------------------------------------|------------------------------|-----------|
| Expert Process Data  | AutoIncaddress 0<br>EtherCAT address 1001 | Expert settings     Optional | EtherCAT. |
| Process Data         | Distributed Clock                         |                              |           |
| Startup Parameters   | Startup Checking                          | Dimeouts                     |           |
| Log                  | DC Cyclic Unit Control: Assign to         | Local µC                     |           |
| EtherCAT I/O Mapping | Watchdog     Identification               |                              |           |
| EtherCAT IEC Objects | <ul> <li>Disabled</li> </ul>              |                              |           |
| Status               | Configured station alias (ADO 0x00        | 12) Value                    | 3         |
| Information          | Explicit device identification (ADO 0     | x0134)                       |           |
|                      | 🔾 Data Word (2 Bytes)                     | ADO (hex)                    | 16#12     |

Figure 4.5: Enable the Optional field.

Download the program to the **PLC500MC** and do the monitoring in the **Online** mode.

Note that now the current address will be the address written to the EEPROM of the device, as shown in Figure 4.6.

| Identification                                |                |       |
|-----------------------------------------------|----------------|-------|
| Disabled                                      |                |       |
| Configured station alias (ADO 0x0012)         | Value          | 3     |
| Write to EEprom                               | Actual address | 3     |
| ○ Explicit device identification (ADO 0x0134) |                |       |
| 🔵 Data Word (2 Bytes)                         | ADO (hex)      | 16#12 |

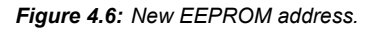

## 

#### NOTE!

To use the address written to the EEPROM memory in a network with more than one SCA06, it is necessary that the devices be marked with the **Optional** option; otherwise, the network will be configured automatically by the network master without using the EEPROM memory address.

## 4.2 READING AND EDITING PARAMETERS IN THE SCA06 THROUGH THE ETHERCAT NETWORK

Using this method, it is possible to modify configuration parameters of the **SCA06** remotely through the EtherCAT network, without having to use your HMI.

- Use the settings described in Section 2.4.
- In the Online mode, open the EtherCAT slave settings (SCA06\_SoftMotion), and on the General tab, enable Expert setting.
- Open the CoE Online tab and select Auto Update, as shown in Figure 4.7.

| General              | Read Objects    | Auto update  Offline from ESI  | file 🔿 Online | Online from device |       |  |
|----------------------|-----------------|--------------------------------|---------------|--------------------|-------|--|
| Expert Process Data  | Index:Subindex  | Name                           | Flags         | Туре               | Value |  |
|                      | 16#24DE:16#00   | P1246 - User Parameter         | RW            | INT                | 0     |  |
| Process Data         | 16#24DF:16#00   | P1247 - User Parameter         | RW            | INT                | 0     |  |
|                      | 16#24E0:16#00   | P1248 - User Parameter         | RW            | INT                | 0     |  |
| Startup Parameters   | 16#24E1:16#00   | P1249 - User Parameter         | RW            | INT                | 0     |  |
| Delias               | 16#6040:16#00   | Controlword                    | RW            | UINT               | 0     |  |
| Jnine                | 16#6041:16#00   | Statusword                     | RO            | UINT               | 592   |  |
| CoE Online           | 16#6060:16#00   | Modes of operation             | RW            | SINT               | 8     |  |
|                      | 16#6061:16#00   | Modes of operation display     | RO            | SINT               | 8     |  |
| Log                  | 16#6063:16#00   | Position actual internal value | RO            | DINT               | 38691 |  |
| -                    | 16#6064:16#00   | Position actual value          | RO            | DINT               | 38689 |  |
| EtherCAT I/O Mapping | 16#6069:16#00   | Velocity sensor actual value   | RO            | DINT               | 38689 |  |
|                      | 16#606B:16#00   | Velocity demand value          | RO            | DINT               | 0     |  |
| therCAT IEC Objects  | 16#606C:16#00   | Velocity actual value          | RO            | DINT               | 0     |  |
|                      | 16#6071:16#00   | Target torque                  | RW            | INT                | 0     |  |
| Status               | 16#6077:16#00   | Torque actual value            | RO            | INT                | -50   |  |
|                      | 16#607A:16#00   | Target position                | RW            | DINT               | 38691 |  |
| Information          | 16#6081:16#00   | Profile velocity               | RW            | UDINT              | 0     |  |
| 00                   | 16#6083:16#00   | Profile acceleration           | RW            | UDINT              | 0     |  |
| log                  | 16#6084:16#00   | Profile deceleration           | RW            | UDINT              | 0     |  |
| EtherCAT I/O Mapping | 16#6086:16#00   | Motion profile type            | RW            | INT                | 0     |  |
|                      | 16#6087:16#00   | Torque slope                   | RW            | UDINT              | 0     |  |
| Status               | 16#6088:16#00   | Torque profile type            | RW            | INT                | 0     |  |
|                      | 16#60B1:16#00   | Velocity offset                | RW            | DINT               | 0     |  |
| Information          | ■ 16#60C2:16#00 | Interpolation time period      |               |                    |       |  |
|                      | 16#60FF:16#00   | Target velocity                | RW            | DINT               | 0     |  |
|                      | 16#6502:16#00   | Supported drive modes          | RO            | UDINT              | 0     |  |

Figure 4.7: Online CoE

| Operating elements              | Description                                                                                                  |  |  |
|---------------------------------|----------------------------------------------------------------------------------------------------|--|--|
| Read Objects                    | The object directory is read once.                                                                           |  |  |
| Auto update                     | Objects are read in cycles.                                                                                  |  |  |
| Offline from ESI file           | The tab shows the contents of the device description object directory.                                       |  |  |
| Online from Device              | The tab shows the contents of the device object directory (not available for SCA06).                         |  |  |
| Flags                           | <b>RO:</b> The value is write-protected. <b>RW:</b> The value can be modified.                               |  |  |
| Value                           | You can double-click the text field to edit this value. The new value will be written directly to the SCA06. |  |  |
| Table 4.1: Online CoE Elements. |                                                                                                    |  |  |

On this tab, you can read and modify some internal parameters of the SCA06 servo drive.

Carry out a test by changing parameter P1249 to value 15.

Find the P1249 - User Parameter in the list, double-click the Value field, enter 15 and press Enter, as shown in Figure 4.8.

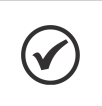

#### NOTE!

The variables will be updated in cycles, wait for the parameters to be read (this may take some time).

| General              | Read Objects    | Auto update 💿 Offline from E   | SI file 🔿 Online | from device | •     |
|----------------------|-----------------|--------------------------------|------------------|-------------|-------|
| Expert Process Data  | Index:Subindex  | Name                           | Flags            | Туре        | Value |
|                      | 16#24DE:16#00   | P1246 - User Parameter         | RW               | INT         | 0     |
| Process Data         | 16#24DF:16#00   | P1247 - User Parameter         | RW               | INT         | 0     |
|                      | 16#24E0:16#00   | P1248 - User Parameter         | RW               | INT         | 0     |
| Startup Parameters   | 16#24E1:16#00   | P1249 - User Parameter         | RW               | INT         | 15    |
| 0-1                  | 16#6040:16#00   | Controlword                    | RW               | UINT        | 0     |
| Unline               | 16#6041:16#00   | Statusword                     | RO               | UINT        | 592   |
| CoE Online           | 16#6060:16#00   | Modes of operation             | RW               | SINT        | 8     |
| cor on the           | 16#6061:16#00   | Modes of operation display     | RO               | SINT        | 8     |
| Log                  | 16#6063:16#00   | Position actual internal value | RO               | DINT        | 38691 |
| -                    | 16#6064:16#00   | Position actual value          | RO               | DINT        | 38691 |
| EtherCAT I/O Mapping | 16#6069:16#00   | Velocity sensor actual value   | RO               | DINT        | 38691 |
|                      | 16#606B:16#00   | Velocity demand value          | RO               | DINT        | 0     |
| EtherCAT IEC Objects | 16#606C:16#00   | Velocity actual value          | RO               | DINT        | 0     |
|                      | 16#6071:16#00   | Target torque                  | RW               | INT         | 0     |
| Status               | 16#6077:16#00   | Torque actual value            | RO               | INT         | -50   |
|                      | 16#607A:16#00   | Target position                | RW               | DINT        | 38691 |
| Information          | 16#6081:16#00   | Profile velocity               | RW               | UDINT       | 0     |
| 100                  | 16#6083:16#00   | Profile acceleration           | RW               | UDINT       | 0     |
| Log                  | 16#6084:16#00   | Profile deceleration           | RW               | UDINT       | 0     |
| EtherCAT I/O Mapping | 16#6086:16#00   | Motion profile type            | RW               | INT         | 0     |
| Lucion de Lucipping  | 16#6087:16#00   | Torque slope                   | RW               | UDINT       | 0     |
| Status               | 16#6088:16#00   | Torque profile type            | RW               | INT         | 0     |
|                      | 16#60B1:16#00   | Velocity offset                | RW               | DINT        | 0     |
| Information          | ■ 16#60C2:16#00 | Interpolation time period      |                  |             |       |
|                      | 16#60FF:16#00   | Target velocity                | RW               | DINT        | 0     |
|                      | 16#6502:16#00   | Supported drive modes          | RO               | UDINT       | 0     |

Figure 4.8: Editing parameters Online

By doing so, the value will be modified.

Check the writing of this value directly on the HMI of the SCA06, in parameter P1249.

## 4.3 EDITING PDOS ON THE ETHERCAT NETWORK

It is possible to edit the PDOs defined as the default of the SCA06 in the EtherCAT communication.

- Use the settings described in Section 2.4.
- Open the SCA06\_Motion settings, and on the General tab, enable Expert settings. After that several advanced settings will be available, as shown in Figure 4.9.

| General              | Address                                    | Additional      | EtherCAT |
|----------------------|--------------------------------------------|-----------------|----------|
| Expert Process Data  | AutoInc address 0                          | Expert settings |          |
| Process Data         | Distributed Clock                          |                 |          |
| Startup Parameters   | > Startup Checking                         |                 |          |
| .og                  | DC Cyclic Unit Control: Assign to Loca     | al µC           |          |
| EtherCAT I/O Mapping | Vatchdog Identification                    |                 |          |
| EtherCAT IEC Objects | Disabled                                   |                 |          |
| Status               | Configured station alias (ADO 0x0012)      | Value           | 1001     |
| Information          | Explicit device identification (ADO 0x0134 | <del>)</del> )  |          |
|                      | Data Word (2 Bytes)                        | ADO (hex)       | 16#0     |

Figure 4.9: Enabling SCA06\_SoftMotion advanced settings.

Access the Expert Process Data tab, where you can modify the communication PDOs.

| General              | Sync Manager                                                        | 💠 Add 📝 Edit 🗙 Delete                          |          |  |  |
|----------------------|---------------------------------------------------------------------|------------------------------------------------|----------|--|--|
| Evnert Process Data  | SM Size Type                                                        | PD0 List                                       |          |  |  |
| Expert Process Data  | 0 128 Mailbox Out                                                   | Index Size Name                                | Flags SM |  |  |
| Process Data         | 1 128 Mailbox In                                                    | 16#1600 13.0 1st Receive PDO mapping           | 2        |  |  |
|                      | 2 13 Outputs                                                        | 16#1601 6.0 2nd Receive PDO mapping            |          |  |  |
| Startup Parameters   | 3 13 Inputs                                                         | 16#1602 6.0 3rd Receive PDO mapping            |          |  |  |
|                      |                                                                     | 16#1603 4.0 4th Receive PDO mapping            |          |  |  |
| Log                  |                                                                     | 16#1A00 13.0 1st Transmit PDO mapping          | 3        |  |  |
| EtherCAT I/O Manping |                                                                     | 16#1A01 6.0 2nd Transmit PDO mapping           |          |  |  |
| Edicrost for happing |                                                                     | 16#1A02 6.0 3rd Transmit PDO mapping           |          |  |  |
| EtherCAT IEC Objects |                                                                     | 16#1A03 4.0 4th Transmit PDO mapping           |          |  |  |
|                      |                                                                     |                                                |          |  |  |
| Status               |                                                                     |                                                |          |  |  |
|                      | PDO Assignment (16#1C12)                                            | 🕂 Insert 📝 Edit 🗙 Delete 🕆 Move Up 🔹 Move Down |          |  |  |
| Information 16#1600  |                                                                     | PDO Content (16#1600)                          |          |  |  |
|                      | 16#1601 (excluded by 16#1600)                                       | Index Size Offs Name                           | Туре     |  |  |
|                      | 16#1602 (excluded by 16#1600)                                       | 16#6040:16#00 2.0 0.0 Control word             | UINT     |  |  |
|                      | □ 16#1603 (excluded by 16#1600)                                     | 16#607A:16#00 4.0 2.0 Targetposition           | DINT     |  |  |
|                      |                                                                     | 16#60FF:16#00 4.0 6.0 Target velocity          | DINT     |  |  |
|                      |                                                                     | 16#6071:16#00 2.0 10.0 Target torque           | INT      |  |  |
|                      |                                                                     | 16#6060:16#00 1.0 12.0 Modes of operation      | SINT     |  |  |
|                      |                                                                     | 13.0                                           |          |  |  |
|                      |                                                                     |                                                |          |  |  |
|                      |                                                                     |                                                |          |  |  |
|                      |                                                                     |                                                |          |  |  |
|                      | Download                                                            |                                                |          |  |  |
|                      | PDO Assignment VPDO configuration     Load PDO Info from the Device |                                                |          |  |  |
|                      |                                                                     |                                                |          |  |  |

Figure 4.10: Edit EtherCAT network PDOs.

- Select the PDO that you want to modify in the PDO List field and then edit it in the PDO Content field.
- To apply the new PDOs settings, make sure that, in the Download field, PDO Assignment and PDO configuration are selected.

By using this procedure when you **Download** the program to the **PLC500MC** and start the EtherCAT communication with the SCA06 servo drive, the list will be automatically modified for the new PDOs settings.

## 4.4 CONFIGURING ETHERCAT REDUNDANCY

It is possible to configure an EtherCAT network with redundancy using the PLC500MC.

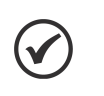

#### NOTE!

**ETH1** and **ETH2** are independent ports; therefore, it is not possible to carry out EtherCAT ring communication. However, it is possible to carry out EtherCAT ring communication with redundancy.

- Use the settings described in Section 2.4.
- Open the EtherCAT Master SoftMotion device settings.
- Check Redundancy.
- In the Redundancy EtherCAT NIC Settings field, check Select network by name.
- In the **Network name** field, enter **ETH1**.

Figure 4.11 shows the previous settings already made.

| EtherCAT_Master_SoftMotion X |                                        |                                              |                            |  |  |  |
|------------------------------|----------------------------------------|----------------------------------------------|----------------------------|--|--|--|
| General                      | Autoconfig master/slave                | s                                            | EtherCAT                   |  |  |  |
| Sync Unit Assignment         | EtherCAT NIC Settings —                |                                              |                            |  |  |  |
| Overview                     | Destination address (MAC)              | FF-FF-FF-FF-FF-FF                            | Broadcast 🛛 Redundancy     |  |  |  |
| Log                          | Source address (MAC)                   | 00-00-00-00-00                               | Select                     |  |  |  |
|                              | Network name ETH2                      |                                              |                            |  |  |  |
| EtherCAT I/O Mapping         | Select network by MAC                  | C <ul> <li>Select network by name</li> </ul> |                            |  |  |  |
| EtherCAT IEC Objects         | Redundancy EtherCAT NIC                | Settings                                     |                            |  |  |  |
| Status Destination address   |                                        | FF-FF-FF-FF-FF-FF                            | 🖂 Broadcast                |  |  |  |
| Information                  | n Source address (MAC)<br>Network name |                                              | Select                     |  |  |  |
|                              |                                        |                                              |                            |  |  |  |
|                              | ◯ Select network by MAC                | Select netv                                  | vork by name               |  |  |  |
|                              | Distributed Clock                      |                                              | ✓ Options                  |  |  |  |
|                              | Cycle time 4000                        | l≑ µs                                        | Use LRW instead of LWR/LRD |  |  |  |
|                              | Sync offset 20                         | ÷ %                                          | Messages pertask           |  |  |  |
|                              | Sync window monitoring                 |                                              | Automatic restart slaves   |  |  |  |
|                              | Sync window 1                          |                                              |                            |  |  |  |
| l                            | L                                      |                                              |                            |  |  |  |

Figure 4.11: Configuring EtherCAT redundancy.

By doing so, the redundancy of the network is already configured and ready to be used.

## 4.5 XML FILE

Each device on an EtherCAT network has an XML configuration file that contains information about the operation of the device on the EtherCAT network, as well as a description of all existing objects for communication. In general, this file is used by a master or configuration software for programming the devices present on the network.

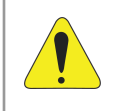

#### ATTENTION!

It is possible to add EtherCAT slave devices to the Codesys software using XML files. However, for motion control it is recommended that devices already installed and specific for this purpose be used. You can add a generic axis following CiA402, but some SoftMotion functionality may not be available.

## **5 SOFTMOTION ADDITIONAL INFORMATION**

This chapter contains some additional information and advanced settings used for motion control.

## 5.1 TASK PRIORITY

NOTE!

Motion control needs a high priority for correct operation, thus correct task priority setting is essential.

1 must be set for the task responsible for motion control. When an EtherCAT master device is added, it will create a task (with priority 1) automatically. The application responsible for motion control must run under this task.

Other applications, in addition to motion control or that use great processing power must be executed in a different task with lower priority. Priority 10 or lower (10 - 31) is recommended for such tasks.

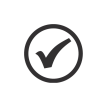

The lower the number, the higher its priority, with 0 being the highest priority and 31 the lowest priority.

Figure 5.1 shows an example of task configuration, where motion control is performed in the **MyMotion** program, and the other functionalities are executed in the **PLC\_PRG** program.

| Devices 👻 🕂 🗙                 | 🍪 MainTask 🗙           |                                   | 🔮 EtherCAT_Task 🗙      | •                                 |
|-------------------------------|------------------------|-----------------------------------|------------------------|-----------------------------------|
| 🖃 🍈 Example 💌                 | Configuration          |                                   | Configuration          |                                   |
| Device (PLC500MC)             |                        |                                   |                        |                                   |
| PLC Logic                     | Priority (031): 15     |                                   | Priority (0.31):       |                                   |
| 🖹 🧔 Application               |                        |                                   |                        |                                   |
| 📲 🎁 Library Manager           | Туре                   |                                   | Туре                   |                                   |
| MyMotion (PRG)                | 🕑 Cyclic 🗸 🗸           | Interval (e.g. t#200ms) 200 ms ~  | 🕑 Cyclic 🗸 🗸           | Interval (e.g. t#200ms) 4 ms 🗸    |
| PLC_PRG (PRG)                 |                        |                                   |                        |                                   |
| 🖹 🧱 Task Configuration        | Watchdog               |                                   | Watchdog               |                                   |
| 🖹 🗇 EtherCAT_Task             | Enable                 |                                   | Enable                 |                                   |
| MyMotion                      |                        |                                   |                        |                                   |
| 🖻 😂 MainTask                  | lime (e.g. t#200ms)    | ms 🗸                              | lime (e.g. t#200ms)    | ms 🗸                              |
| PLC_PRG                       | Sensitivity 1          |                                   | Sensitivity            |                                   |
| Visualization Manager         |                        |                                   |                        |                                   |
| Visualization                 |                        |                                   |                        |                                   |
| Setup (Setup)                 |                        | 4                                 |                        | 4                                 |
| LOS (I/OS)                    | Add Call X Remove Call | Change Call 🕆 Move Up 🐥 Move Down | Add Call X Remove Call | Change Call 🕆 Move Up 🐥 Move Dowi |
| Expansions (Expansions)       | POU                    | Comment                           | POU                    | Comment                           |
| ETH1 (ETH1)                   | PLC_PRG                |                                   | MyMotion               |                                   |
| EIH2 (EIH2)                   |                        |                                   |                        |                                   |
| CAN (CAN)                     |                        |                                   |                        |                                   |
| KS465 (RS485)                 |                        |                                   |                        |                                   |
| EtherCAT_Master_SoftMotion (E |                        |                                   |                        |                                   |
| Sorumodon General Axis Pool   |                        |                                   |                        |                                   |

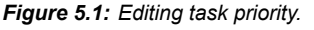

## 5.2 SCALE SETTINGS FOR SM\_DRIVE\_ETC\_WEG\_SCA

This subsection describes the possible scale settings applied to the **SM\_Drive\_ETC\_WEG\_SCA** axis.

- Use the settings presented in Section 2.4 as a basis.
- Open the SM\_Drive\_ETC\_WEG\_SCA settings on the Scaling/Mapping tab.

You can choose two types of motors for the scale settings in the **Motor Type** field. Depending on the type of motor selected in the Scaling field, the available settings will be different.

#### 5.2.1 Motor Type: Rotary

**Rotary:** Generally used for rotary axis settings, as it has a more complete configuration, being able to add gear or pulleys ratios. Figure 5.2 shows a configuration example using the **Motor Type: Rotary**.
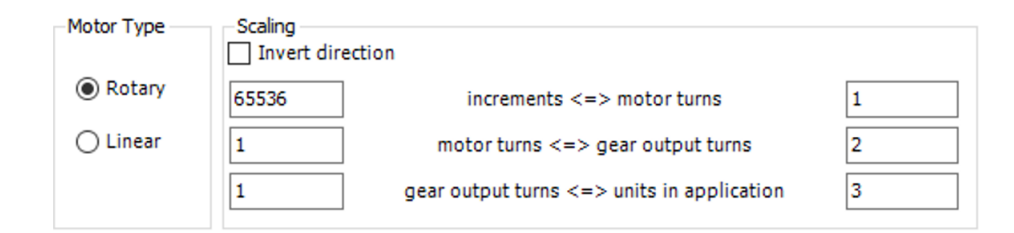

Figure 5.2: Configuration example using Motor Type: Rotary.

Each value of the **Scaling** field can be changed according to the mechanics involved in the application.

| Operating elements                         | Description                                                                          |  |  |  |  |
|--------------------------------------------|--------------------------------------------------------------------------------------|--|--|--|--|
| increments <=> motor turns                 | Number of increments that correspond to a given number of motor turns.               |  |  |  |  |
| motor turns <=> gear output turns          | Number of motor turns that correspond to a given number of turns at the gear output. |  |  |  |  |
| gear output turns <=> units in application | Number of turns at the gear output that correspond to application units.             |  |  |  |  |
| Table 5.1:         Scaling Elements.       |                                                                                      |  |  |  |  |

For this configuration, each application unit will be equivalent to 1/6 of a turn of the servomotor.

#### 5.2.2 Motor Type: Linear

**Linear:** Generally used for configurations of linear axes, because it has more simplified and straightforward settings. Figure 5.3 shows a configuration example using the **Motor Type: Linear**.

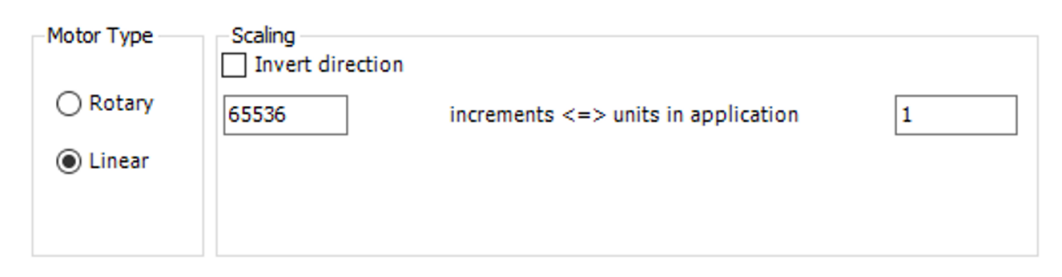

Figure 5.3: Configuration example using Motor Type: Linear.

| Operating elements                  | Description                                               |  |  |  |  |  |
|-------------------------------------|-----------------------------------------------------------|--|--|--|--|--|
| increments <=> units in application | Number of increments that correspond to application units |  |  |  |  |  |
| Table 5.2: Scaling Elements.        |                                                           |  |  |  |  |  |

For this configuration, each application unit will be equivalent to 1 turn of the servomotor.

# NOTE!

When selecting **Invert direction**, the direction of rotation will be reversed. The servo drive will receive the reference values with opposite signs.

More information about the settings can be found directly on the Codesys website, available at: https://help.codesys.com (Add-ons > CODESYS SoftMotion > Reference > User Interface > Objects > SoftMotion Drives).

## 5.3 ADDING VIRTUAL AXES

Virtual Drives are software emulated drives. With that, you can test your programs without connecting a piece of hardware or implement extended functionality using virtual axes.

5-2 | PLC500MC

To add a virtual axis to an application, follow the steps below.

- Right-click SoftMotionGeneral axis pool on the device tree and select Add device.
- Select the device SoftMotionDrives > virtual drives > SM\_Drive\_Virtual in the Add Device dialog.
- Click Add Device.

Figure 5.4 shows the previous steps directly from Codesys.

| Devices               | <b>→</b> ∓ X                          | 6                                                                                     | Add Device                                                 |                                                                                     |             |                          |         |                           | $\times$ |  |
|-----------------------|---------------------------------------|---------------------------------------------------------------------------------------|------------------------------------------------------------|-------------------------------------------------------------------------------------|-------------|--------------------------|---------|---------------------------|----------|--|
| Example               | •                                     |                                                                                       |                                                            |                                                                                     |             |                          |         |                           |          |  |
| Device (PLC500MC)     |                                       | 1                                                                                     | Name SM_Drive_Virtual                                      |                                                                                     |             |                          |         |                           |          |  |
| PLC Logic             |                                       |                                                                                       | Action                                                     |                                                                                     |             |                          |         |                           |          |  |
| Application           |                                       |                                                                                       | ● Append device ○ Insert device ○                          | ) Plug de                                                                           | evice 🔿 l   | Jpdate device            |         |                           |          |  |
| Setup (Setup)         |                                       |                                                                                       |                                                            |                                                                                     |             |                          |         |                           |          |  |
| I_Os (I/Os)           |                                       |                                                                                       | String for a full text search                              |                                                                                     | Vendor      | <all vendors=""></all>   |         |                           | $\sim$   |  |
| Expansions (Expansion | ns)                                   |                                                                                       | Name                                                       | Vendor                                                                              |             |                          | Version | Description               |          |  |
| ETH1 (ETH1)           |                                       |                                                                                       |                                                            | vendor                                                                              |             |                          | version | Description               |          |  |
| ETH2 (ETH2)           |                                       |                                                                                       | SoftMotion drives                                          |                                                                                     |             |                          |         |                           |          |  |
| CAN (CAN)             |                                       |                                                                                       | • • • • Free Encoders                                      |                                                                                     |             |                          |         |                           |          |  |
| III RS485 (RS485)     |                                       |                                                                                       | position controlled drives                                 |                                                                                     |             |                          |         |                           |          |  |
| EtherCAT_Master_Sof   | ftMotion (EtherCAT Master SoftMotion) |                                                                                       | virtual drives                                             |                                                                                     | 10.0        | a bir o bu               |         | o OM-Participation I data |          |  |
| SCA06_SoftMotion      | n (SCA06_SoftMotion)                  | ····· @∕ SM_Drive_Virtual 35 - Smart Software Solutions GmbH 4.0.0.0 SoftMotion virtu |                                                            |                                                                                     |             | SoftMotion virtual drive |         |                           |          |  |
| SM_Drive_E            | : C_WEG_SCA (SM_DRVe_ETC_WEG_SC       |                                                                                       |                                                            |                                                                                     |             |                          |         |                           |          |  |
| Sortwood General AS   | Cut                                   |                                                                                       |                                                            |                                                                                     |             |                          |         |                           |          |  |
| Ba                    | Conv                                  |                                                                                       |                                                            |                                                                                     |             |                          |         |                           |          |  |
|                       | Deste                                 |                                                                                       | Group by category Display all ve                           | Group by category Display all versions (for experts only) Display outdated versions |             |                          |         |                           |          |  |
|                       | Paste                                 |                                                                                       |                                                            |                                                                                     |             |                          |         |                           |          |  |
| ×                     | Delete                                |                                                                                       | Name: SM_Drive_Virtual<br>Vendor: 3S - Smart Software Solu | itions Gm                                                                           | ын          |                          |         | ^                         |          |  |
| e                     | Properties                            |                                                                                       | Categories: virtual drives<br>Version: 4.0.0.0             |                                                                                     | 511         |                          |         | <b>\$</b>                 |          |  |
| 巻回                    | Add Object                            |                                                                                       | Order Number: 1805                                         | riva                                                                                |             |                          |         |                           |          |  |
| i                     | Add Folder                            |                                                                                       | Description. Solution of the                               | live                                                                                |             |                          |         | ~                         |          |  |
|                       | Add Device                            | l i                                                                                   | Annend selected device as last child                       | of                                                                                  |             |                          |         |                           |          |  |
|                       | Insert Device                         |                                                                                       | SoftMotion General Axis Pool                               |                                                                                     |             |                          |         |                           |          |  |
| 6                     | Edit Object                           |                                                                                       | (You can select another target nod                         | e in the r                                                                          | navigator v | hile this window is      | open.)  |                           |          |  |
|                       | Edit Object With                      |                                                                                       |                                                            |                                                                                     |             |                          |         |                           |          |  |
|                       | Import mappings from CSV              |                                                                                       |                                                            |                                                                                     |             |                          | A       | dd Device Cl              | ose      |  |

Figure 5.4: Adding virtual axis.

By doing so, a virtual axis will be added below the **SoftMotionGeneral axis pool** object. Figure 5.5 shows the device tree with a virtual axis added.

SoftMotion General Axis Pool (SoftMotion General Axis Pool)

 SM\_Drive\_Virtual (SM\_Drive\_Virtual)

Figure 5.5: Device tree with a virtual axis added.

- Open the SM\_Drive\_Virtual settings.
- On the General tab, you can set the axis type, limits, acceleration ramp and limit dynamics.
- Set the General tab, according to Fig 5.6.

| General                       | Axis type and limits |                     |                                  |              | Velocity ramp t                                        | ype     |
|-------------------------------|----------------------|---------------------|----------------------------------|--------------|--------------------------------------------------------|---------|
| Commissioning                 | Virtual mode         | Activated           | Negative [u]:                    | 0.0          | <ul> <li>Trapezoid</li> <li>Sin<sup>2</sup></li> </ul> |         |
| M_Drive_Virtual: I/O Mapping  | Finite               |                     | Positive [u]:                    | 1000.0       | ○ Quadratic                                            |         |
| SM_Drive_Virtual: IEC Objects |                      | Software error reac | tion<br>Deceleration [u/s²]      | : 0          | Quadratic (                                            | smooth) |
| Status                        |                      |                     | Max. distance [u]:               | 0            | ID:                                                    | 5       |
| nformation                    | Dynamic limits       |                     |                                  |              |                                                        |         |
|                               | Velocity [u/s]:      | Acceleration [u/s²] | Deceleration [u/s <sup>2</sup> ] | Jerk [u/s³]: |                                                        |         |
|                               | 30                   | 1000                | 1000                             | 10000        |                                                        |         |

Figure 5.6: Example of virtual axis settings.

After these settings, the virtual axis can be used in your applications.

More information about virtual axes can be found directly on the Codesys website, available at: https://help.codesys.com (Add-ons > CODESYS SoftMotion > Reference > User Interface > Objects > SoftMotion Drives > Tab 'Logical Axes').

## 5.4 ADDING ENCODER AXIS

It is possible to use the two encoder inputs of the PLC500MC as SoftMotion Drives. To that end, set the DI1 input of the PLC500MC as encoder (I\_Os > DI1 / Encoder1 > Pin type > Pulse/Direction or Quadrature).

Figure 5.7 shows the previous steps directly through Codesys.

| I/Os Parameters  | Parameter             | Туре                | Value           | Default Value | Unit | Description                                                                   |
|------------------|-----------------------|---------------------|-----------------|---------------|------|-------------------------------------------------------------------------------|
|                  | 🖃 🖓 🔤 DI1 / Encoder 1 |                     |                 |               |      |                                                                               |
| I/Os IEC Objects | Ø Edge selection      | Enumeration of BYTE | None            | None          |      | External event edge selection (Only in DI mode)                               |
| I/Os I/O Mapping | 🖤 🕸 Pin type          | Enumeration of BYTE | Pulse/Direction | DI            |      | Digital Input or Encoder Mode for DI1/DI2 (Quadrature A/B or Pulse/Direction) |
| 103 10 Happing   | 🛷 Preset              | WORD(265535)        | 65535           | 65535         |      | Preset value (Only in encoder mode)                                           |
| Status           | 🖲 🖓 🛄 DI2             |                     |                 |               |      |                                                                               |
|                  | 🖲 📴 DI3 / Encoder 2   |                     |                 |               |      |                                                                               |
|                  | 🖲 🗀 DI4               |                     |                 |               |      |                                                                               |
|                  | 😐 📴 DIS               |                     |                 |               |      |                                                                               |
|                  | 🖲 📴 DI6               |                     |                 |               |      |                                                                               |
|                  | 🖷 - 🧰 DI7             |                     |                 |               |      |                                                                               |
|                  | 🖲 🔁 DI8               |                     |                 |               |      |                                                                               |
|                  | 🖲 🗀 DO1/PWM1          |                     |                 |               |      |                                                                               |
|                  | 🗄 🖓 📴 DO2 / PWM2      |                     |                 |               |      |                                                                               |
|                  | DO3 / PWM3            |                     |                 |               |      |                                                                               |

Figure 5.7: Setting DI as encoder.

In this way, the DI1 and DI2 inputs of the PLC500MC cease to be digital inputs and become encoder inputs.

- Use the settings presented in Section 3 as a basis.
- Right-click SoftMotion General Axis Pool on the device tree.
- Click Add Device...
- On the Add Device tab, in the Action field, select Append device.
- Select the device SoftMotion drives > Free Encoder > SMC\_FreeEncoder in the dialog.
- Click Add Device.

Figure 5.8 shows the previous steps directly through Codesys.

| Devices                  | <b>-</b> ₽ X                                                                               |            | Add Device                                                                                                    |                                 |                  |                                                           |                    |                                      | ×     |
|--------------------------|--------------------------------------------------------------------------------------------|------------|----------------------------------------------------------------------------------------------------|---------------------------------|------------------|-----------------------------------------------------------|--------------------|--------------------------------------|-------|
| Devices                  | sions)                                                                                     | Nam<br>Aci | Add Device  SMC_FreeEncoder  tion  Append device  SoftMotion drives  SoftMotion drives  SoftMotion drives  SoftMotion cntrolled drives  SoftC_FreeEncoder  SoftC_FreeEncoder  SoftC_freeEncoder  SoftC_free | ) Plug de<br>Vendor<br>3S - Sma | vice U<br>Vendor | pdate device<br><all vendors=""><br/>Solutions GmbH</all> | Version<br>3.5.5.0 | Description<br>SoftMotion free Encod | ×     |
| Scale_softMotion General | Don (SLAND_SOTWINDON)<br>_ETC_WEG (SM_Drive_ETC_WEG)<br>                                   |            | Group by category Display all ve     Name: SMC_FreeEncoder     Vendor: 35 - Smart Software Soli     Categories: Free Encoders     Version: 35.5.0     Order Number: 1805     Description: SoftMotion free Encoders                                                                                                    | utions (fc                      | or experts o     | nly) 🗌 Display i                                          | outdated ver       | sions                                |       |
| ſ                        | Add Device<br>Insert Device<br>Edit Object<br>Edit Object With<br>Import mappings from CSV | Ap<br>Sol  | opend selected device as last child<br>httMotion General Axis Pool                                                                                                    | l <b>of</b><br>de in the n      | avigator w       | hile this window is                                       | ; open.)           | dd Device C                          | llose |

Figure 5.8: Adding encoder axis.

By doing so, a **SMC\_FreeEncoder**, as in Figure 5.9 axis will be added to the device tree.

SoftMotion General Axis Pool (SoftMotion General Axis Pool)
SMC\_FreeEncoder (SMC\_FreeEncoder)

Figure 5.9: Encoder Drive added to the device tree.

Open the SMC\_FreeEncoder settings on the Scaling tab, and make the proper settings for the encoder used in your application.

Figure 5.10 shows a configuration example where every thousand pulses on the encoder will correspond to an application unit.

| SMC_FreeEncoder X            |                                          |                 |
|------------------------------|------------------------------------------|-----------------|
| Encoder                      | Encoder general settings                 | Bit width: 32 V |
| SMC_FreeEncoder: I/O Mapping | Finite                                   |                 |
| SMC_FreeEncoder: IEC Objects | Scaling                                  |                 |
| Status                       | 1000 increments <=> encoder turns        | 1               |
| Information                  | 1 encoder turns <=> units in application | 1               |

Figure 5.10: Encoder Drive added to the device tree.

For the current value of the added Drive to be updated with the value of the PLC500MC encoder input, it is necessary to assign its value to the **<FREE\_ENCODER\_AXIS>.diEncoderPosition** variable—this must occur in the task responsible for the motion (**EtherCAT\_Task**). It is also necessary to convert the type of the variable from **LINT** to **DINT** (use the **LINT\_TO\_DINT()** function to do so).

The field below presents an example of the command that must be used to assign the value of **contain\_Encoder1** to the **SMC\_FreeEncoder** drive variable.

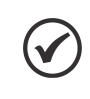

NOTE!

It is also possible to use the function blocks available in the **IoDrvGPIO (WEG)** library to update the encoder position values.

Open the MyMotion POU and add the command to assign the encoder value to the SMC\_FreeEncoder, as shown in Figure 5.11 drive.

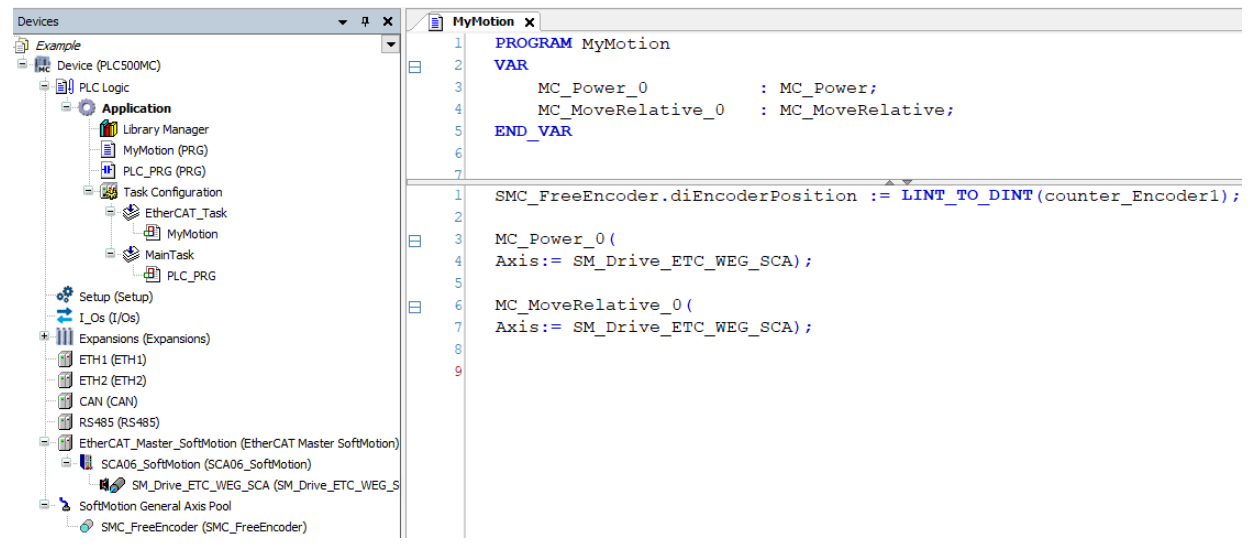

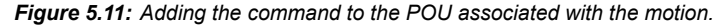

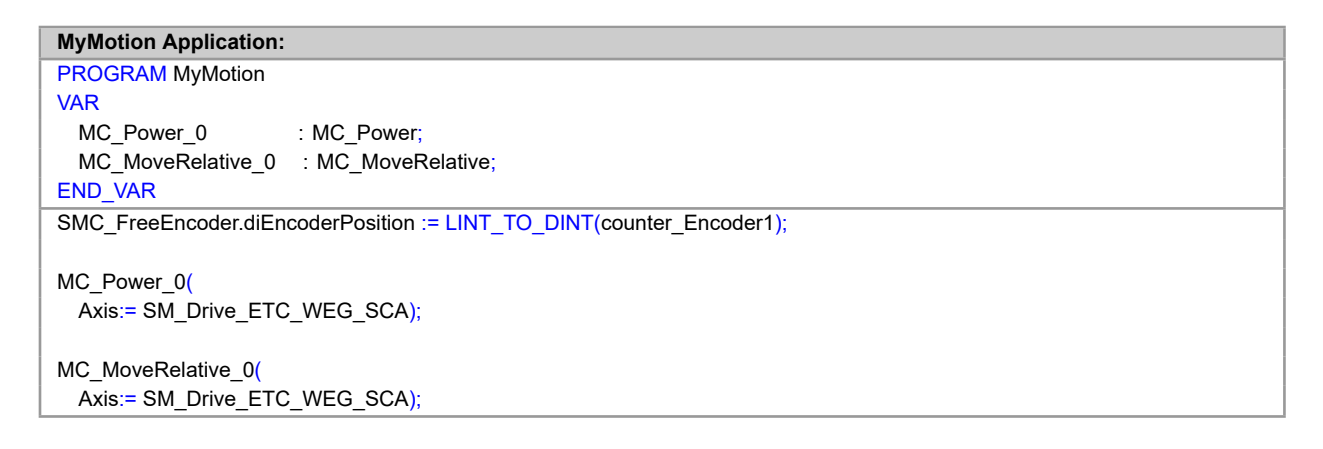

- Connect an encoder to DI1 and DI2 inputs.
- Download the program to the PLC500MC and do the monitoring in the **Online** mode.
- Open the SMC\_FreeEncoder settings on the Encoder tab, as shown in Figure 5.12.

| SMC_FreeEncoder X            |                     |           |                     |                |                      |
|------------------------------|---------------------|-----------|---------------------|----------------|----------------------|
| Encoder                      | Encoder general set | ttings    |                     |                |                      |
|                              | O Modulo            |           |                     |                | Bit width: 32 $\vee$ |
| SMC_FreeEncoder: I/O Mapping | Finite              |           |                     |                |                      |
| SMC_FreeEncoder: IEC Objects | Scaling             |           |                     |                |                      |
| Chatura                      | Invert direction    |           |                     |                |                      |
| Status                       | 1000                | in        | crements <=> enc    | oder turns     | 1                    |
| Information                  | 1                   | encod     | ler turns <=> units | in application | 1                    |
|                              | Online              |           |                     |                |                      |
|                              | variable            | set value | actual value        | Status:        | SMC_AXIS_STATE.powe  |
|                              | Position [u]        | 1,25      | 1,25                | Communicatio   | n: operational (100) |
|                              | Velocity [u/s]      | 0,00      | 0,00                | Errors         |                      |
|                              | Torque [Nm]         | 0,00      | 0.00                | Axis Error:    |                      |
|                              | roidec [rain]       | 0,00      | 0.00                | 0 [16#00000    | 000]                 |
|                              |                     |           |                     | FB Error:      |                      |
|                              |                     |           |                     | SMC_ERROR.     | SMC_NO_ERROR         |
|                              |                     |           |                     | uiDriveInterf  | aceError:            |
|                              |                     |           |                     | 0              |                      |
|                              |                     |           |                     | strDriveInter  | faceError:           |
|                              |                     |           |                     |                |                      |
|                              |                     |           |                     |                |                      |

Figure 5.12: Monitoring encoder.

• Move the encoder axis and observe the position value changing in **Position [u] - actual value**.

More information about encoder axes can be found directly on the Codesys website, available at: https://help.codesys.com (Add-ons > CODESYS SoftMotion > Reference > User Interface > Objects > SoftMotion Drives > Tab 'Encoder').

## 5.5 CAM SYNCHRONIZATION

A cam describes the functional dependence of motion of one unit (slave) on another unit (master). The relationship is described by a continuous function (or curve) that maps a defined range of master values to slave values.

#### 5.5.1 Creating cam application

This subsection describes the necessary settings and function blocks used to execute a cam motion using virtual axes.

- Create a new project in File > New Project. Select Standard Project, define a directory and application name (Example\_Cam). Select the PLC500MC device and the Continuous Function Chart (CFC) programming language.
- On the device tree, right-click Application > Add Object > Cam table...
- In the opened dialog, define the name, as shown in Figure 5.13.
- Click Add.

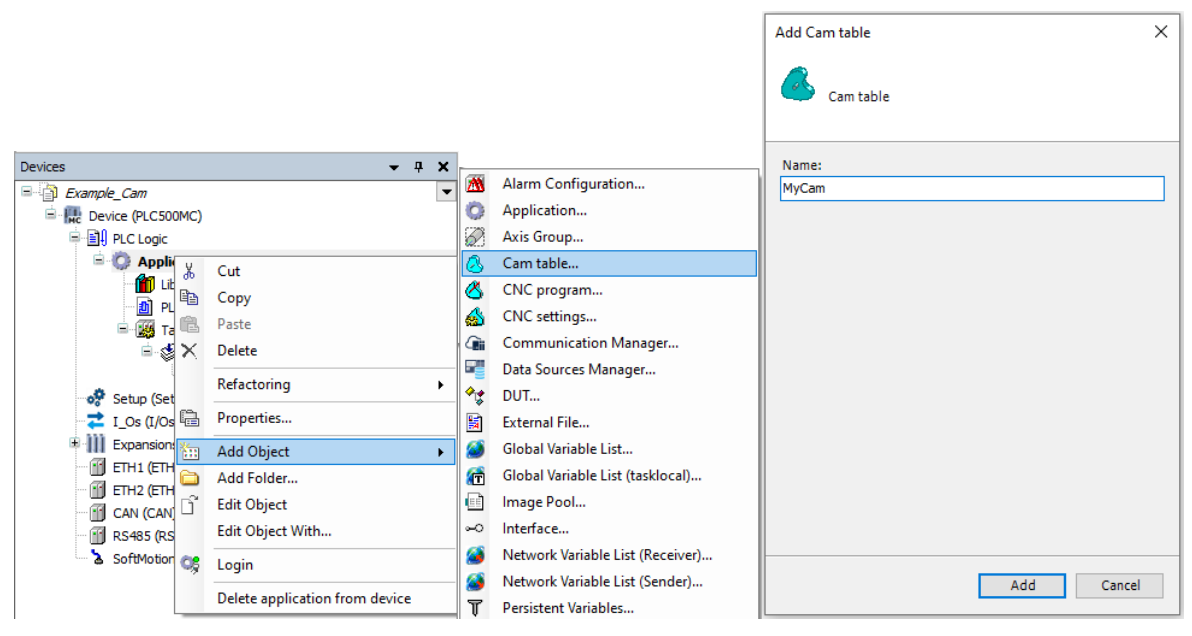

Figure 5.13: Creating cam table.

Open the MyCam object previously created.

The Codesys software has an integrated graphical cam editor that allows the quick creation and editing of cam tables.

In this object, cam tables are defined. You can toggle between the graphical editor (**cam** tab) and the alternative table editor (**cam table** tab) any time.

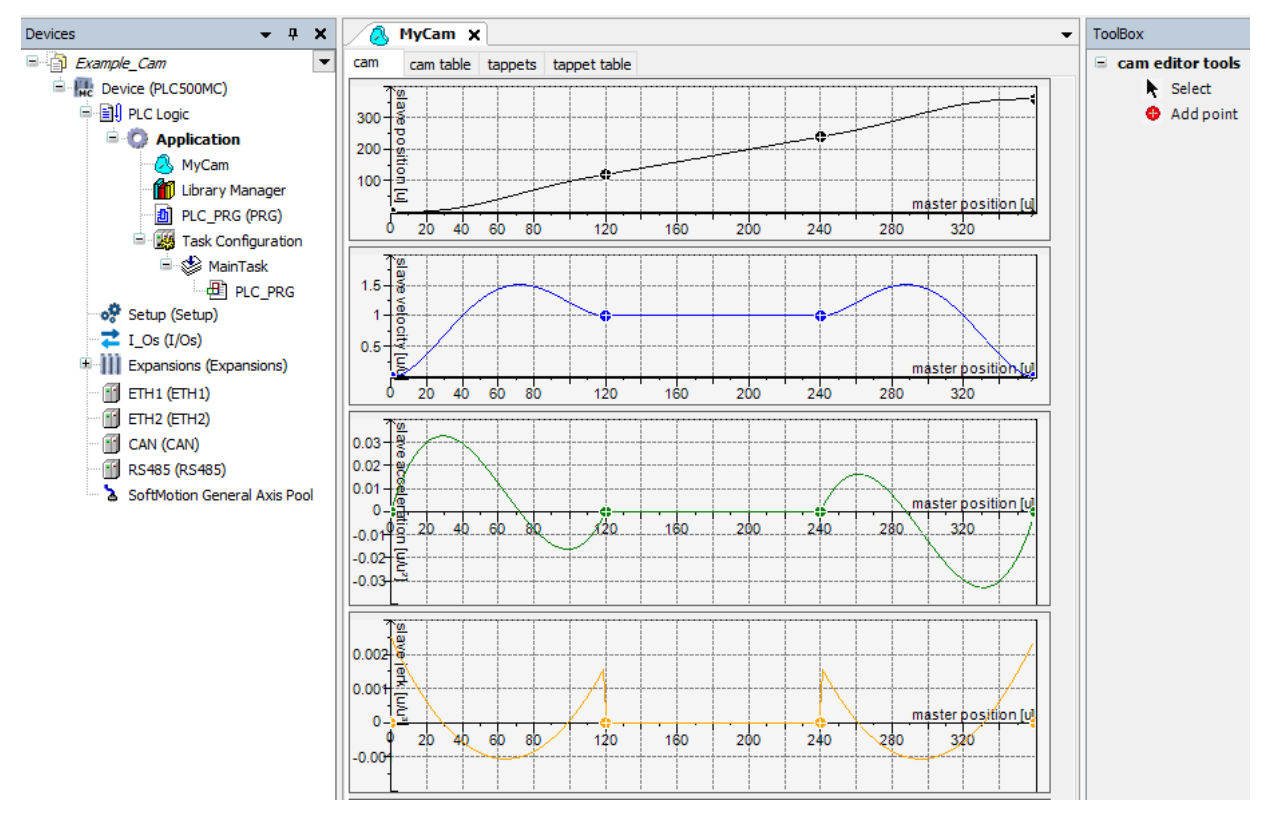

Figure 5.14: Cam editor.

#### 5.5.2 Importing a cam table

In addition to creating a cam table through the editor, it is also possible to import and export these tables.

To import or export a cam table, open the MyCam object.

With the object open, a new option called **Cam** is enabled in the top menu of the Codesys software; this tab contains the options for importing and exporting cam tables.

| Online          | Debug     | Tools \ | Vindow    | Help  | Carr | 1         |           |           |       |     |
|-----------------|-----------|---------|-----------|-------|------|-----------|-----------|-----------|-------|-----|
| 1 <b>/4</b> (t) | S 🦀 🛀     | 則例      | 置き        | 🖷   🏪 |      | Read Can  | n Data fi | rom ASCI  | Table | - 0 |
|                 |           |         |           |       |      | Write Car | n Data i  | nto ASCII | Table |     |
|                 | MyCam 🗙   |         |           |       |      | Read Can  | n Online  | e File    |       |     |
| cam             | cam table | tappets | tappet ta | ble   |      | Write Car | n Onlin   | e File    |       |     |
|                 | <u>n</u>  |         |           |       |      | Display g | enerated  | d Code    |       |     |
| 300-            | 8<br>D    |         |           |       |      |           |           |           |       |     |
| 200-            | sitio     |         |           |       |      |           |           |           |       |     |
| 100-            | 5<br>C    |         | <u> </u>  |       |      |           |           |           |       |     |
| 6               | 20        |         | 10        | 60    | 80   | 1         | 00        | 120       | 140   | 160 |

Figure 5.15: Importing/exporting cam tables.

More information about cam tables can be found directly on the Codesys website, available at: https://help.codesys.com (Add-ons > CODESYS SoftMotion > Reference > User Interface > Objects > Object 'Cam Table').

#### 5.5.3 Running a cam table

To execute a cam table, it is necessary to configure the axes that will be part of the motion.

Add two virtual axes to this application (Axis\_A and Axis\_B), as described in Subsection 5.3.

Make the settings on the **General** tab of both axes created, as shown in Figure 5.16.

| General                       | Axis type and limits |                                                                                             | Velocity ramp type |
|-------------------------------|----------------------|---------------------------------------------------------------------------------------------|--------------------|
| •                             | ✓ Virtual mode       | Modulo settings                                                                             | Trapezoid          |
| Lommissioning                 | Modulo               | Modulo value [ 360.0                                                                        | ⊖ Sin²             |
| SM_Drive_Virtual: I/O Mapping | ○ Finite             |                                                                                             | ○ Quadratic        |
|                               |                      | Software error reaction                                                                     | Quadratic (smooth) |
| SM_Drive_Virtual: IEC Objects |                      | Deceleration [u/s <sup>2</sup> ]: 0                                                         | Identification     |
| Status                        |                      | Max. distance [u]:                                                                          | ID: 0              |
| information                   | - Dynamic limits     |                                                                                             |                    |
|                               | Velocity [u/s]:      | Acceleration [u/s <sup>2</sup> ] Deceleration [u/s <sup>2</sup> ] Jerk [u/s <sup>3</sup> ]: |                    |
|                               | 30                   | 1000                                                                                        | ק                  |

Figure 5.16: Cam task settings.

Modify the priority of the MainTask to 1 and set it to cyclic interval of 4 ms.

Figure 5.17 shows the task settings and the objects already added.

| Devices – 4 🗙                                                                                                    | MainTask 🗙 🗸 🗸                                                                                                    |
|----------------------------------------------------------------------------------------------------|----------------------------------------------------------------------------------------------------|
| Example_Cam                                                                                                    | Configuration                                                                                                    |
| Comple_com  Comple_com  Com  Comple_com  Comple_com  Com  Com  Com  Com  Com  Com  Com | Priority ( 031 ):       1         Type       Interval (e.g. t#200ms)         Watchdog       Interval (e.g. t#200ms)         Enable       ms          Time (e.g. t#200ms)       ms          Sensitivity       1 |
| ETH2 (ETH2)     CAN (CAN)     RS485 (RS485)     SoftMotion General Axis Pool     Axis_A (SM_Drive_Virtual)     Axis_B (SM_Drive_Virtual)                                                                                                    | Add Call × Remove Call  Change Call  Move Up  Move Down POU     Comment     PLC_PRG                                                                                                    |

Figure 5.17: Cam task settings.

The default program for executing a cam table is shown in Figure 5.18.

- Open the settings of the PLC\_PRG(PRG) program.
- Declare the function block instances and link the blocks as shown in Figure 5.18

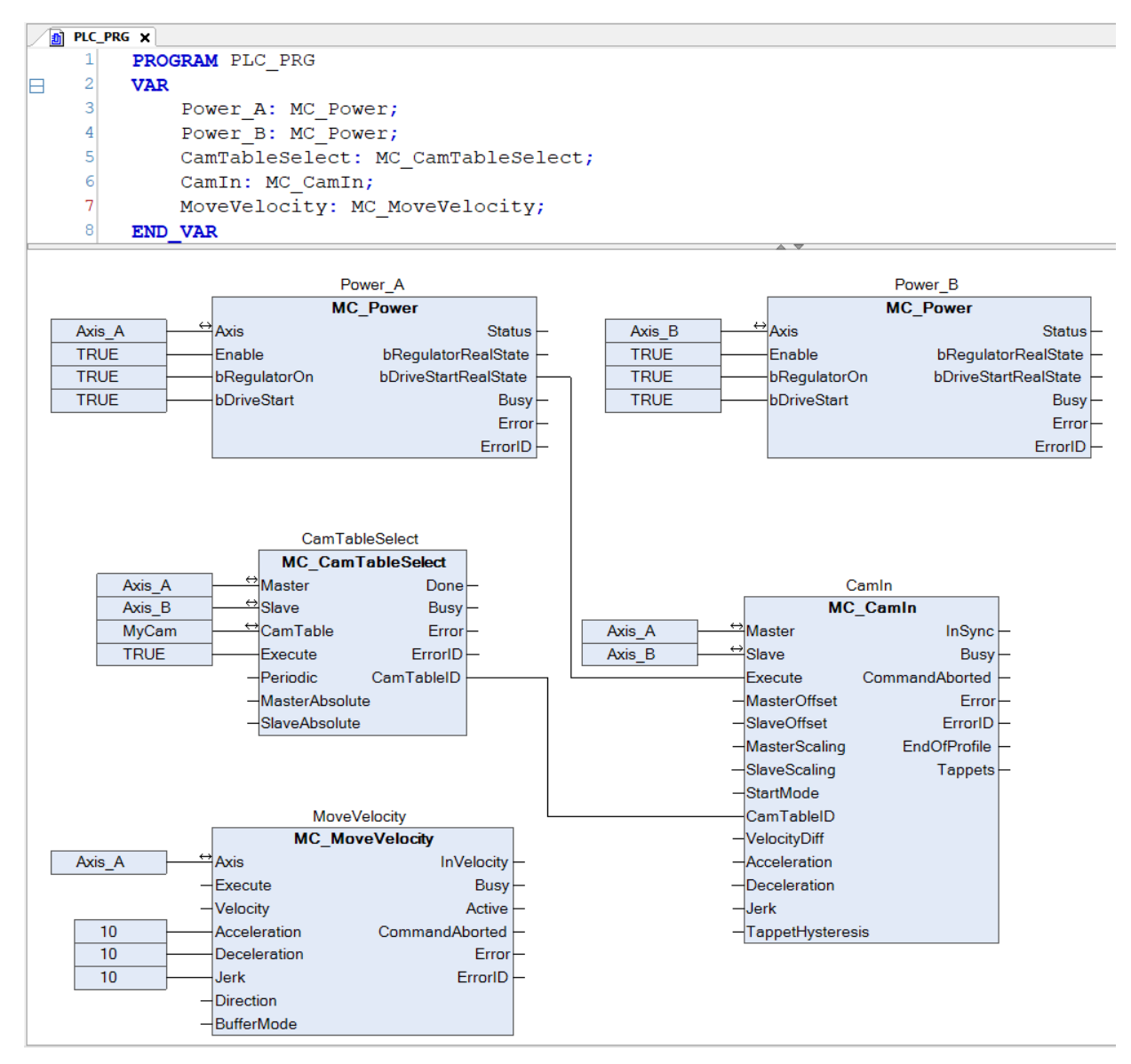

Figure 5.18: Program to execute cam tables.

# $\bigcirc$

NOTE!

Appendix A shows this same program using the ST language.

Next, you will find some information regarding each block of the program and their connections.

Function blocks of the **MC\_Power** type are responsible for enabling the axes.

The **MC\_CamTableSelect** function block selects the cam table to be executed. The **CamTable** input must reference the cam table of the device tree, and the **CamTableID** output must be connected to the **CamTableID** input of the **MC\_CamIn** function block

The MC\_CamIn function block implements the selected cam table.

The **MC\_MoveVelocity** function block controls the speed of the master axis.

- Create a Visualization object.
- Add and reference the VISU\_NEW\_MC\_MoveVelocity visualization template to the MC\_MoveVelocity function block.
- Add and reference a **RotDrive** visualization template for each **Axis\_A** and **Axis\_B**.

| 🕘 Visualization 🗙        |                                       |                                    |   |  |  |  |  |
|--------------------------|---------------------------------------|------------------------------------|---|--|--|--|--|
| 🖽 Interface Editor 🔲 Hot | keys Configuration                    | Element List 🖽 Frame configuration |   |  |  |  |  |
| 1 VAR_IN_OUT 2 3 END_VAR |                                       |                                    |   |  |  |  |  |
|                          |                                       |                                    |   |  |  |  |  |
| MC_MoveV                 | elocity                               |                                    |   |  |  |  |  |
| Instance. 765            |                                       |                                    |   |  |  |  |  |
| Execute                  | $\bigcirc$                            | InVelocity                         | ۲ |  |  |  |  |
| Velocity                 | %f                                    | Busy                               | ۲ |  |  |  |  |
| Acceleration             | %f                                    | Active                             | ۲ |  |  |  |  |
| Deceleration             | %f                                    | CommandAborted                     | ۲ |  |  |  |  |
| Jerk                     | %f                                    | Error                              | ۲ |  |  |  |  |
| Direction                | •                                     | ErrorID                            | v |  |  |  |  |
| BufferMode               | · · · · · · · · · · · · · · · · · · · |                                    |   |  |  |  |  |
|                          |                                       |                                    |   |  |  |  |  |
|                          |                                       |                                    |   |  |  |  |  |

Figure 5.19 shows the **Visualization** object with the templates added.

Figure 5.19: Cam visualization.

- Download the program for the PLC500MC.
- In the **Online** monitoring mode, open the **Visualization** object.
- In the VISU\_NEW\_MC\_MoveVelocity visualizaton template, select the rotational speed for the master axis and click Execute.
- The motion of the axes can be observed through the **RotDrive** visualization templates.

Modify the cam table through the editor and run some more tests.

Other application examples using cam tables can be found directly on the Codesys website, available at: https://help.codesys.com (Add-ons > CODESYS SoftMotion > Application Examples).

## 5.6 INTERPRETING AND EXECUTING CNC FILES

The PLC500MC can interpret G-code (according to DIN 60025) using the 3D CNC editor present in the Codesys software.

#### 5.6.1 Range of commands (G-Code) supported

- Quick positioning (G0).
- Linear interpolation (G1), circular interpolation (G2/G3).
- Timing (G4).
- Helical interpolation (G5, G10).
- Parabolic interpolation (G6), elliptical interpolation (G8, G9).
- Selections of interpolation plane for circular arcs (G16 G19).
- Conditional leaps (G20).
- Write/increment IEC variable (G36, G37).
- Tool radius compensation (G40 G42).
- Rounding and smoothing of angles (G50, G51, G52).
- Shift of the coordinate system (G53 to G56).
- Loop suppression (G60, G61).
- Time synchronization with interpolator (G75).
- Absolute and relative coordinates (G90, G91).
- Position setting (G92).
- Absolute and relative coordinates (G98, G99).
- M functions (M), Path tappets (H).
- Definition of speed and acceleration (F, E).
- Supported dimensions: X, Y, Z (primary interpolation axes).
- A, B, C (orientation axes).
- P, Q, U, V, W (additional axes).

#### 5.6.2 Creating a CNC application

This subsection describes the necessary settings and the function blocks used to execute a CNC path for a 2D gantry type plant.

- Create a new project in File > New Project. Select Standard Project, define a directory and application name (Example\_CNC). Select the PLC500MC device and the Continuous Function Chart (CFC) programming language.
- On the device tree, right-click the object Application > Add Object > CNC program...
- In the opened dialog, set it as shown in Figure 5.20.
- Click Add.

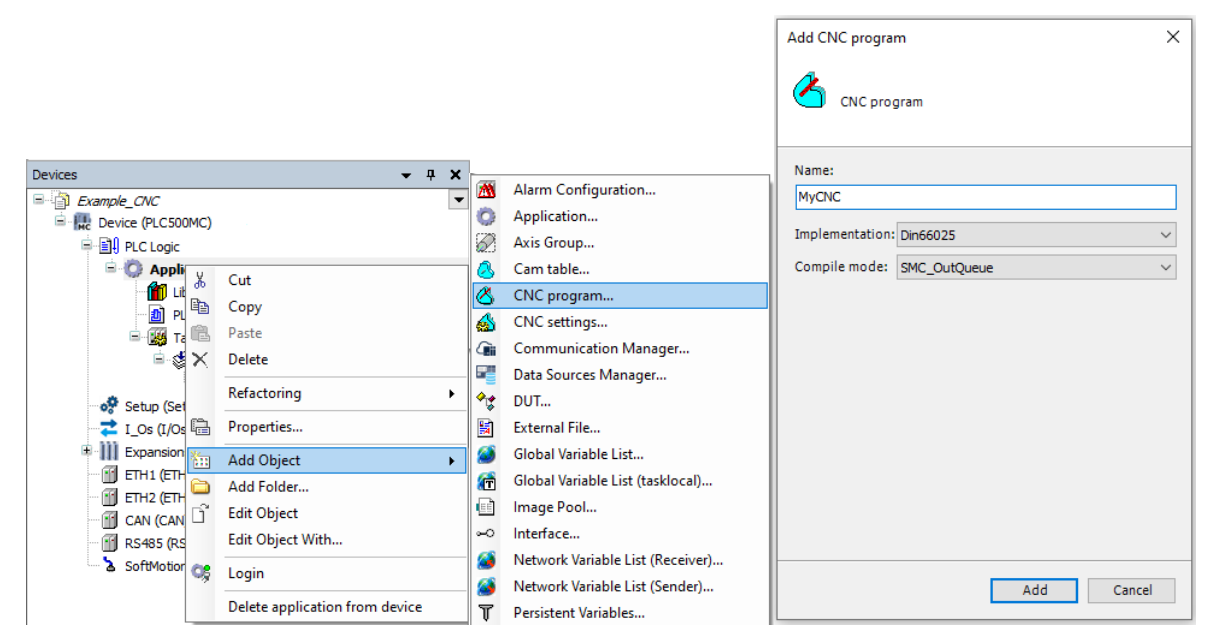

Figure 5.20: Creating a CNC program.

When adding the object, observe on the device tree that, in addition to the CNC program (MyCNC), an object called **CNC Settings** is added. The settings of this object are valid for all CNC objects in the application. In the **CNC Settings**, you can specify settings for the modules of path preprocessing, preinterpolation and CNC table editor.

The available preprocessing settings are shown in Table 5.3.

| Function block                    | Description                                                                        |
|-----------------------------------|------------------------------------------------------------------------------------|
| SMC_CheckVelocities               | Reduces the speed to zero if there are sharp curves.                               |
| SMC_AvoidLoop                     | Disregards <i>loop</i> in the code.                                                |
| SMC_ExtendedVelocityChecks        | Checks the speed of additional axes.                                               |
| SMC_LimitCircularVelocity         | Limits the speed in circular motions.                                              |
| SMC_ObjectSplitter                | Divides a curve into multiple points.                                              |
| SMC_RotateQueue2D                 | Rotates the 2D path on the plane.                                                  |
| SMC_RoundPath                     | Rounds corners using circular arcs.                                                |
| SMC_ScaleQueue3D                  | Adjusts the path scale factor.                                                     |
| SMC_SmoothAddAxes                 | Smooths motions of additional axes.                                                |
| SMC_SmoothPath                    | Smooths the edges of a given path.                                                 |
| SMC_SmoothMerge                   | Approximates a number of points by a polynomial.                                   |
| SMC_ToolCorr   SMC_ToolRadiusCorr | Corrects the tool radius.                                                          |
| SMC_TranslateQueue3D              | Shifts the path in X, Y, and Z.                                                    |
| SMC_SmoothBSpline                 | Smooths consecutive G1 element segments with a B-Spline of fifth degree.           |
| SMC_RecomputeABCSlopes            | Recalculates the inclinations of additional axes A,B,C to perform a smooth motion. |
| SMC_ReduceVelEndAtCorner          | Reduces the final speed if there is an edge between two consecutive path elements. |

Table 5.3: Description of preprocessing function blocks.

More information on the configuration of the **CNC Settings** object path preprocessing can be found directly on the Codesys website, available at: https://help.codesys.com (Libraries > SM3\_CNC Library Documentation > SM\_CNC\_POUs > SoftMotion CNC > SoftMotion Function Blocks).

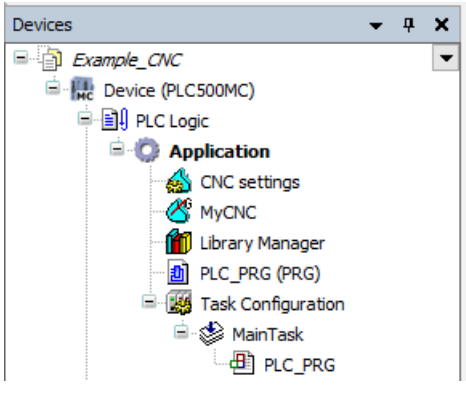

Figure 5.21: CNC device tree.

- Open the CNC program settings (MyCNC).
- In the CNC editor, type the commands of Figure 5.22.

Note that when typing commands, the CNC path will be displayed in the graphic editor.

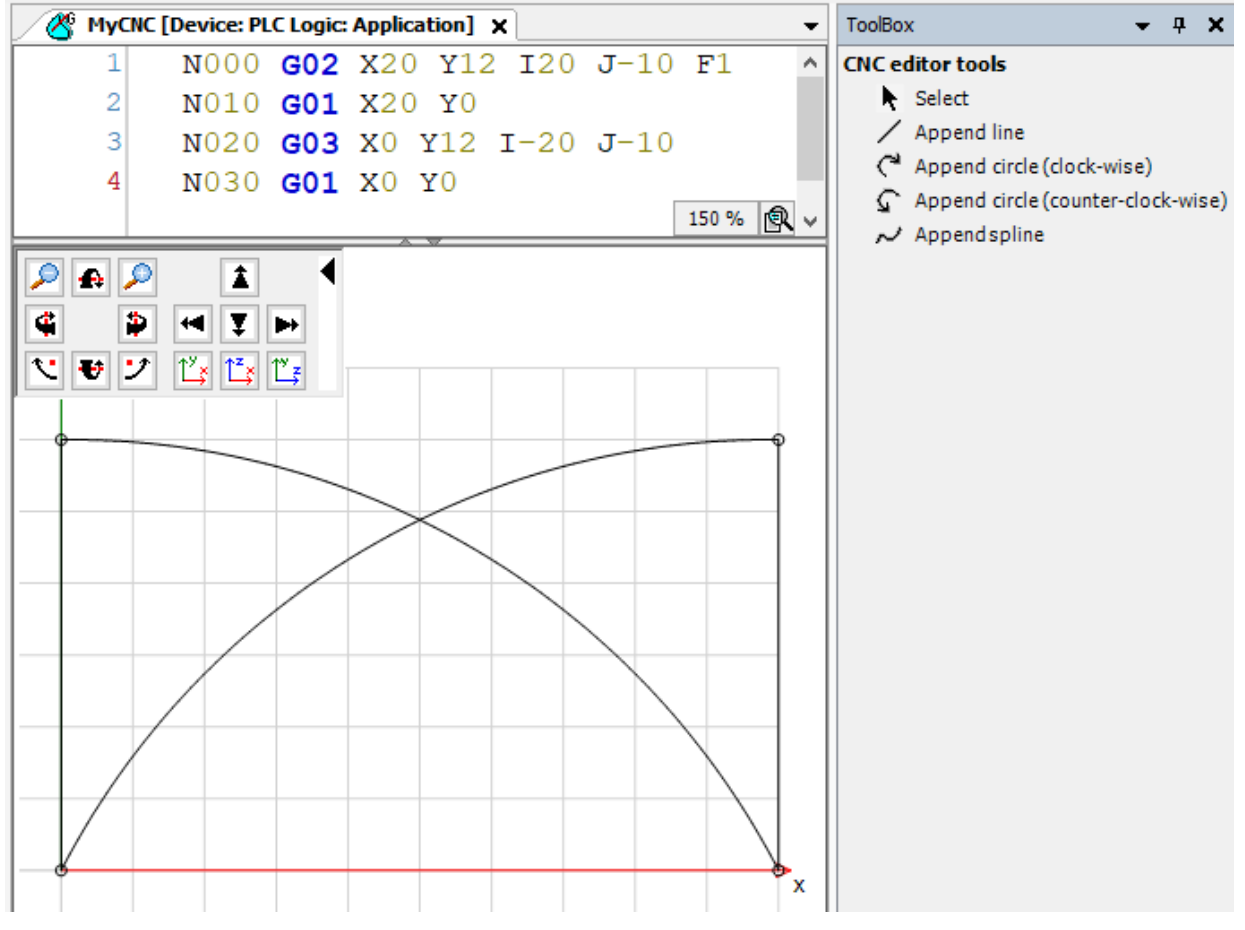

Figure 5.22: Basic CNC Program.

| G code used:                 |  |  |  |  |
|------------------------------|--|--|--|--|
| N000 G02 X20 Y12 I20 J-10 F1 |  |  |  |  |
| N010 G01 X20 Y0              |  |  |  |  |
| N020 G03 X0 Y12 I-20 J-10    |  |  |  |  |
| N030 G01 X0 Y0               |  |  |  |  |

#### 5.6.3 Import CNC files

In addition to creating a CNC path, using the editor you can also import DXF or ASCII files (.cnc, .gcode, .txt).

To import a file, open the CNC (MyCNC) object on the device tree.

With the object open, a new option called **CNC** is enabled in the top menu of the Codesys software; this tab contains the options for importing files.

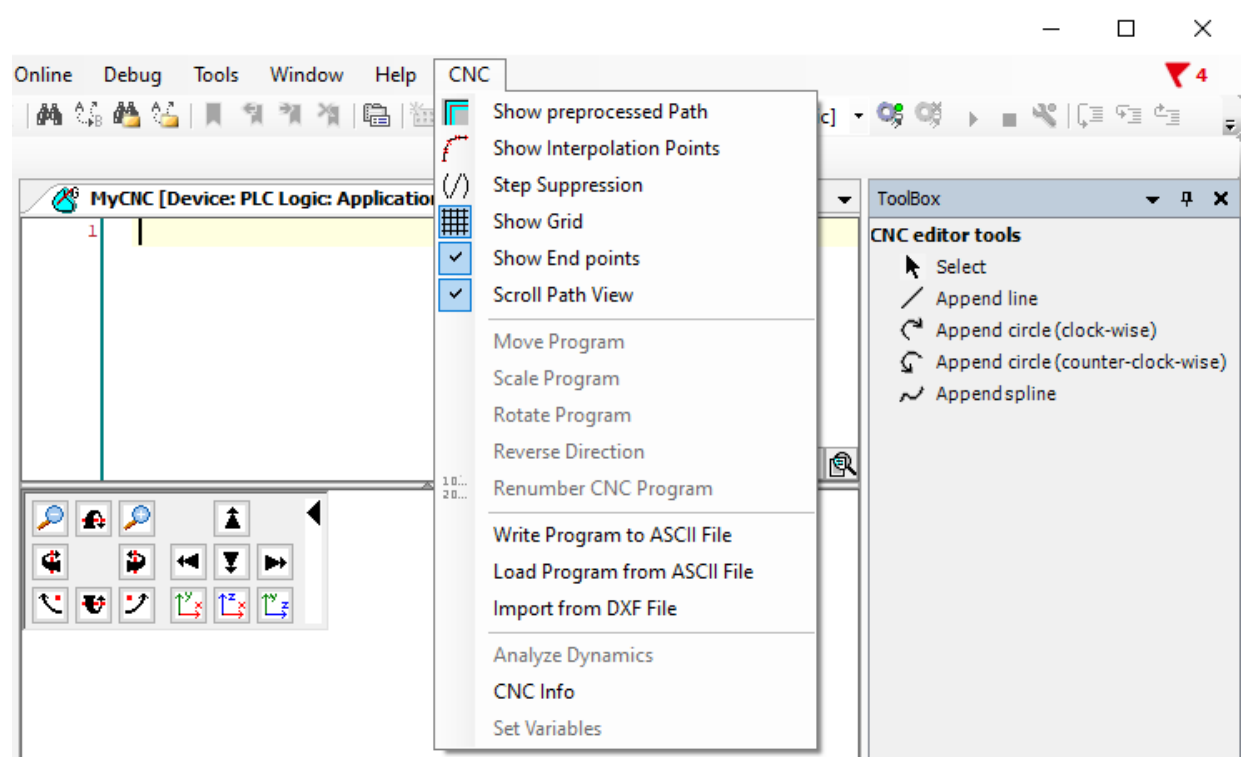

Figure 5.23: Import/export CNC paths.

Click Import from DXF File or Load Program from ASCII File and select the file.

By doing so, the file will be imported, and it can be viewed in the graphic editor, as in Figure 5.24.

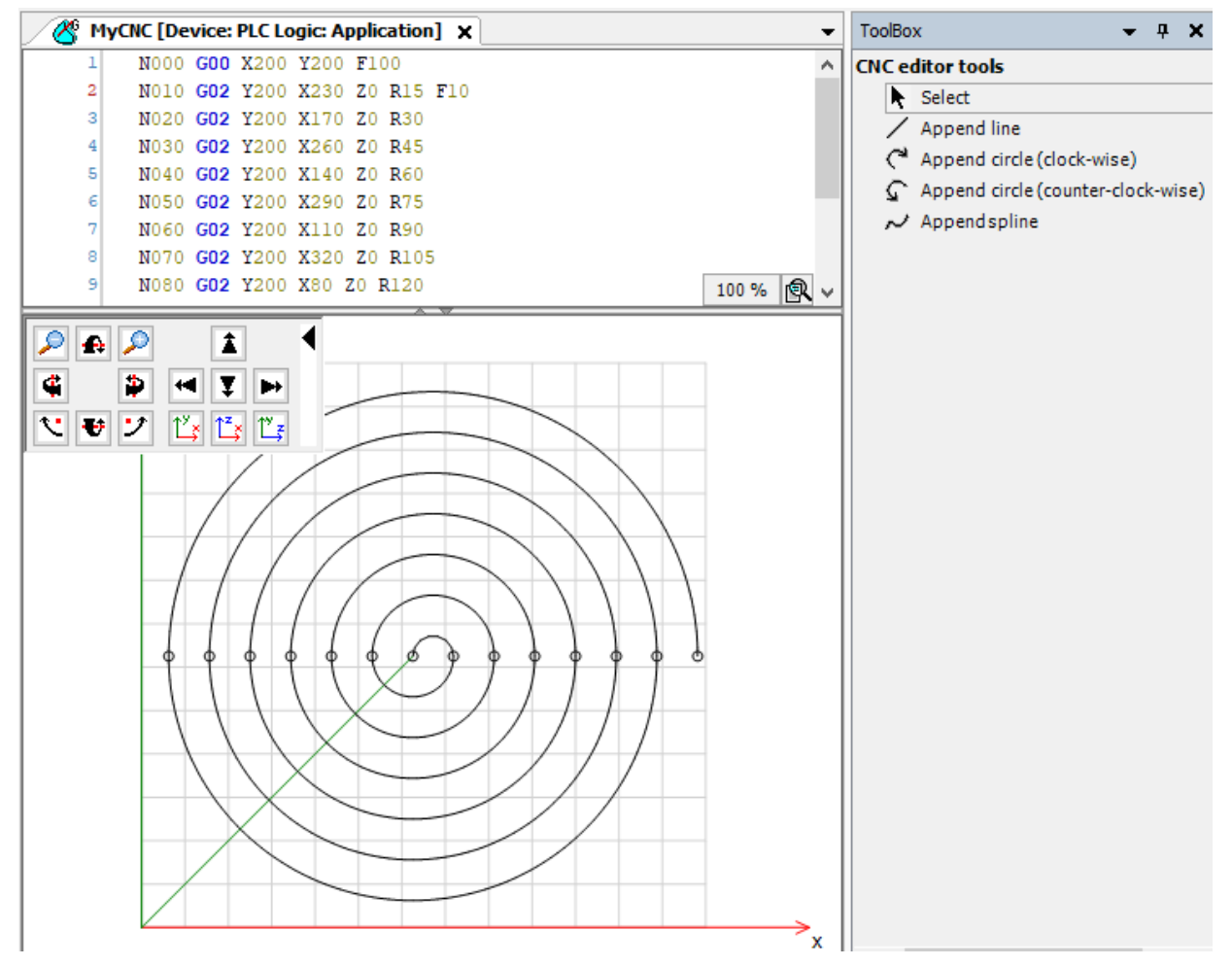

Figure 5.24: Imported CNC path.

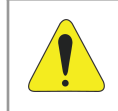

#### ATTENTION!

The units used in the CNC path are application units; make the correct settings on the scales for the axes.

More information about CNC files can be found directly on the Codesys website, available at: https://help.codesys.com (Add-ons > CODESYS SoftMotion > Reference > User Interface > Commands > CNCCommand).

#### 5.6.4 Running CNC path

To execute a CNC path, it is necessary to configure the axes that will be part of the motion.

- Add two virtual axes to this application (Axis\_A and Axis\_B), as described in Subsection 5.3.
- Modify the priority of the **MainTask** to 1 and set it to cyclic interval of 4 ms.

Figure 5.25 shows the task settings and the objects already added.

## SOFTMOTION ADDITIONAL INFORMATION

| Devices 👻 🕂 🗙                    | MainTask 🗙                        | •                          |
|----------------------------------|-----------------------------------|----------------------------|
| Example_CNC                      | Configuration                     |                            |
| E Device (PLC500MC)              |                                   |                            |
| PLC Logic                        | Priority ( 031 ): 1               |                            |
| 🖻 🔘 Application                  |                                   |                            |
| 😪 CNC settings                   | Туре                              |                            |
| - C MyCNC                        | 🕑 Cyclic 🗸 🗸 Interval (e          | .g.t#200ms) 4 ms ~         |
| 👘 📶 Library Manager              |                                   |                            |
| PLC_PRG (PRG)                    | Watchdog                          |                            |
| 🖃 🌃 Task Configuration           | Enable                            |                            |
| 🖻 🍪 MainTask                     |                                   |                            |
| PLC_PRG                          | Time (e.g. t#200ms)               | ms 🗸                       |
| 🛷 Setup (Setup)                  | Sensitivity 1                     |                            |
|                                  | Sensitivity                       |                            |
| Expansions (Expansions)          |                                   |                            |
|                                  |                                   |                            |
| ETH2 (ETH2)                      | 🕂 Add Call 🔀 Remove Call 📝 Change | Call 🕆 Move Up 🐥 Move Down |
| CAN (CAN)                        | POU Comment                       |                            |
| 🖬 RS485 (RS485)                  |                                   |                            |
| 🖃 🚡 SoftMotion General Axis Pool |                                   |                            |
| Axis_A (SM_Drive_Virtual)        |                                   |                            |
| Axis_B (SM_Drive_Virtual)        |                                   |                            |
|                                  | Figure 5.25: CNC task settings.   |                            |

The default program for executing a CNC path controlling a 2D gantry type system is shown in Figure 5.26.

- On the device tree, open the PLC\_PRG(PRG) program.
- Declare the function block instances and link the blocks as shown in Figure 5.26

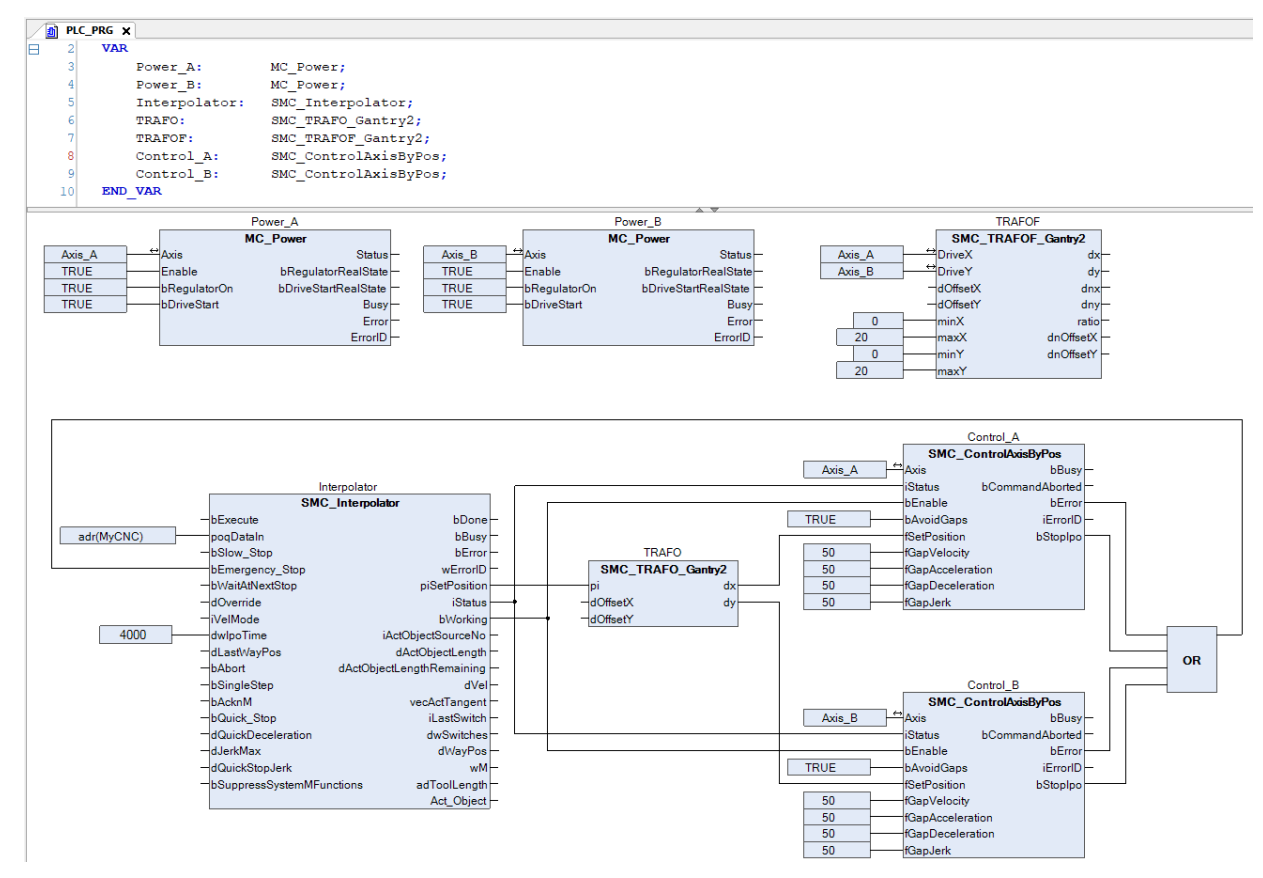

Figure 5.26: Program to execute CNC paths.

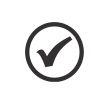

NOTE!

Appendix B shows this same program using the ST language.

Next, you will find some information regarding each block of the program and their connections.

Function blocks of the **MC\_Power** type are responsible for enabling the axes.

The **SMC\_Interpolator** function block converts a path defined by GEOINFO objects into discrete path points. The function block receives the address from the CNC program at the **poqDataIn** input and the IEC task cycle time it will run at the **dwIpoTime** input.

The **SMC\_TRAFOF\_Gantry2** function block corresponds to the direct transform of the **Gantry2** system, and it is only needed for visualization.

The **SMC\_TRAFO\_Gantry2** function block corresponds to the inverse transform of the **Gantry2** system, and it is responsible for generating the reference for each axis at its output.

The **SMC\_ControlAxisByPosition** function block controls the position of the axis connected to the **Axis** input. As the application does not guarantee that the interpolator outputs are constant (for example, the path ends at a different point from where it started), it is necessary to activate gap prevention (bAvoidGaps, fGapVelocity, fGapAcceleration, fGapDeceleration).

- Create an object of the Visualization type.
- Add and reference visualization templates of the VISU\_NEW\_SMC\_Interpolator and SMC\_VISU\_Gantry2 type to the SMC\_Interpolator and SMC\_TRAFOF\_Gantry2 function blocks, respectively.

Figure 5.27 shows the Visualization object with the templates added.

| MC_Interpolator<br>stance: %s |    |                           |    |  |
|-------------------------------|----|---------------------------|----|--|
| Execute                       |    | bDone                     | ۲  |  |
| Slow_Stop                     |    | bBusy                     | ۲  |  |
| Emergency_Stop                |    | bError                    | ۲  |  |
| WaitAtNextStop                |    | wErrorID                  |    |  |
| Override                      | %f | piSetPosition.dX          | %f |  |
| VelMode                       |    | piSetPosition.dY          | %f |  |
| dwlpoTime                     | %d | piSetPosition.dZ          | %f |  |
| lLastWayPos                   | %f | piSetPosition.dA          | %f |  |
| Abort                         | 0  | piSetPosition.dB          | %f |  |
| SingleStep                    |    | piSetPosition.dC          | %f |  |
| AcknM                         | 0  | piSetPosition.dA1         | %f |  |
| Quick_Stop                    |    | piSetPosition.dA2         | %f |  |
| QuickDeceleration             | %f | piSetPosition.dA3         | %f |  |
| JerkMax                       | %f | piSetPosition.dA4         | %f |  |
| dQuickStopJerk                | %f | piSetPosition.dA5         | %f |  |
| SuppressSystemMFunctions      | 0  | piSetPosition.dA6         | %f |  |
|                               |    | iStatus                   |    |  |
|                               |    | bWorking                  | ۲  |  |
|                               |    | iActObjectSourceNo        | %d |  |
|                               |    | dActObjectLength          | %f |  |
|                               |    | dActObjectLengthRemaining | %f |  |
|                               |    | dVel                      | %f |  |
|                               |    | vecActTangent.dX          | %f |  |
|                               |    | vecActTangent.dY          | %f |  |
|                               |    | vecActTangent.dZ          | %f |  |
|                               |    | iLastSwitch               | %d |  |
|                               |    | dwSwitches                |    |  |
|                               |    | dWayPos                   | %f |  |
|                               |    | wM                        | %d |  |
|                               |    | adToolLength[0]           | %f |  |
|                               |    | adToolLength[1]           | %f |  |
|                               |    | adToolLength[2]           | %f |  |

Figure 5.27: CNC visualization.

Download the program for the **PLC500MC**.

- In the **Online** monitoring mode, open the **Visualization** object.
- The program executes the CNC motion as soon as the **Execute** input of the interpolator is activated.
- After the complete execution of the program, you can restart it by means of a new rising edge at the interpolator Execute input.
- The motion can be observed through the SMC\_VISU\_Gantry2 visualization template.

If you wish, perform some more tests.

Application examples using CNC paths can be found directly on the Codesys website, available at: https://help.codesys.com (Add-ons > CODESYS SoftMotion > Application Examples).

#### 5.6.5 Tangential axis on CNC paths

The PLC500MC enables applications that require an axis that is tangent to the CNC path during motion. This type of application is generally used in a cutting machine.

Create a new application, as shown in Subsection 5.6.2.

To execute a CNC path with a tangential axis, it is necessary to configure the axes that will be part of the motion.

- Add two virtual axes to this application (Axis\_A and Axis\_B), as described in Subsection 5.3.
- Add a third virtual axis (Axis\_R), as described in Subsection 5.3; however, on the General tab, change Axis type to Module. This will be the tangential axis.
- Modify the priority of the MainTask to 1 and set it to cyclic interval of 4 ms.

The default program for executing a CNC path controlling a 2D gantry system with a tangential axis is shown in Figure 5.28.

- On the device tree, open the PLC\_PRG(PRG) program.
- Declare the function block instances and link the blocks as shown in Figure 5.28.

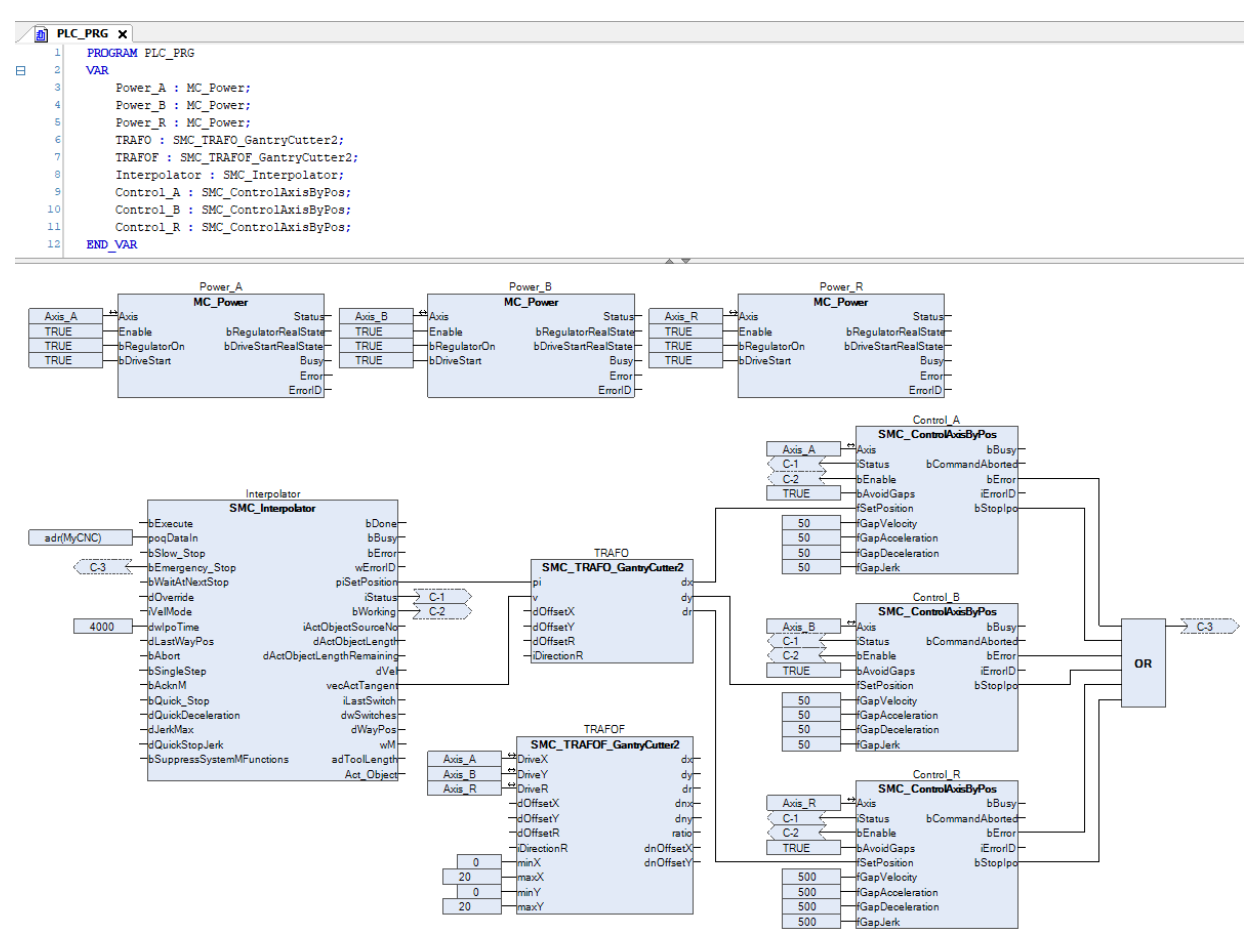

Figure 5.28: Program to execute CNC paths.

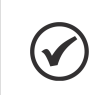

#### NOTE!

Appendix C apresenta este mesmo programa utilizando a linguagem ST.

The **SMC\_TRAFOF\_GantryCutter2** function block corresponds to the direct transform of the **GantryCutter2** system, and it is only needed for visualization.

The **SMC\_TRAFO\_GantryCutter2** function block corresponds to the inverse transform of the **GantryCutter2** system, and it is responsible for generating the reference for each axis at its output.

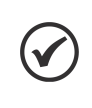

# NOTE!

The tangential axis reference is calculated directly by the **SMC\_Interpolator** function block, and it is interpreted by the **GantryCutter2** function block, thus eliminating the need for its reference in the G-Code.

- Create an object of the Visualization type.
- Add and reference visualization templates of the VISU\_NEW\_SMC\_Interpolator and SMC\_VISU\_GantryCuuter2 type to the SMC\_Interpolator and SMC\_TRAFOF\_GantryCutter2 function blocks, respectively.

Figure 5.29 shows the Visualization object with the templates added.

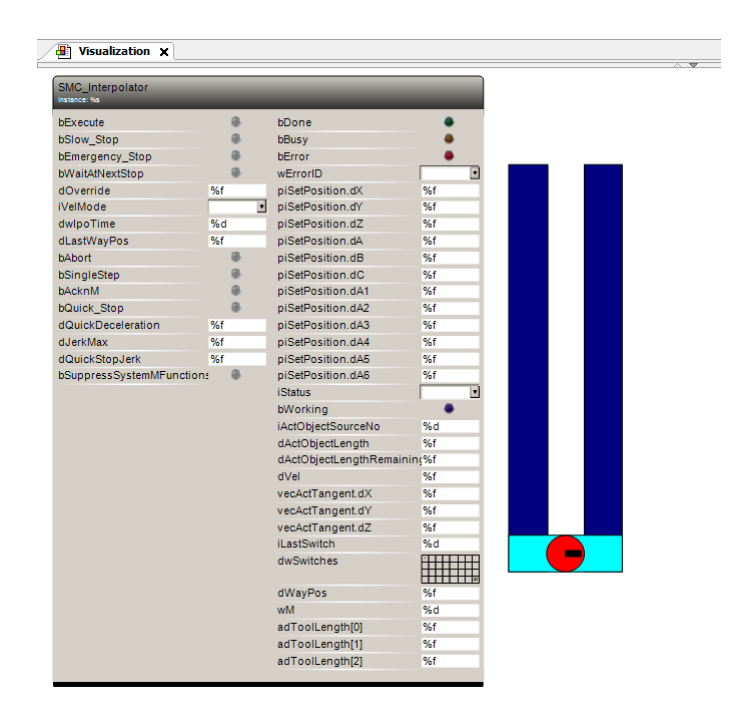

Figure 5.29: CNC visualization.

- Download the program for the PLC500MC.
- In the Online monitoring mode, open the Visualization object.
- The program executes the CNC motion as soon as the **Execute** input of the interpolator is activated.
- After the complete execution of the program, you can restart it by means of a new rising edge at the interpolator **Execute** input.
- The motion can be observed through the **SMC\_VISU\_GantryCutter2** visualization template.

If you wish, perform some more tests.

Application examples using CNC paths can be found directly on the Codesys website, available at: https://help.codesys.com (Add-ons > CODESYS SoftMotion > Application Examples).

## 5.7 CHANGING CONTROL MODE

Currently, the SCA06 servo drive supports two types of operating mode: cyclic synchronization position mode (cusp) and cyclic synchronization velocity mode (csv).

The SMC\_SetControllerMode function block can be used to switch the control mode of the SCA06\_Motion.

Preconditions:

- 1. The servo drive must support the desired control mode.
- 2. The necessary transmission and reception PDOs must be mapped.
- 3. The axis must not be in the **errorstop**, **stop** or **homing** state when the **SMC\_SetControllerMode** function block is executed.
- 4. The **SCA06\_Motion** will only accept the new control mode when disabled.

Figure 5.30 shows the **SMC\_SetControllerMode** block visualization template.

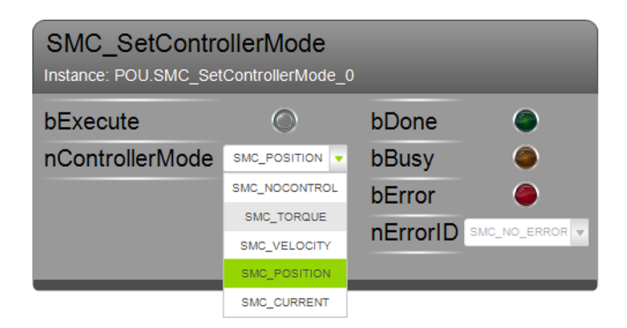

Figure 5.30: Visualization template of the SMC\_SetControllerMode function block.

To change the control mode:

- Add the SMC\_SetControllerMode function block to your application.
- With the application in the **Online** mode, make sure the axis is disabled (**MC\_Power** function block).
- In the **SMC\_SetControllerMode** function block, select the desired control mode.
- Activate **bExecute** function block input. The **bBusy** output of the function block will be active for 1000 cycles.
- During this period, enable the Axis.

By doing so, the **bDone** output of the **SMC\_SetControllerMode** function block will become active, indicating that the control mode has been changed.

# **6 CREATING AND CONFIGURING CAN NETWORK + SOFTMOTION**

This section describes the necessary steps to perform motion control using CAN communication between the PLC500MC and the SCA06 servo drive through the Codesys software.

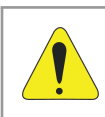

#### ATTENTION!

For motion control using the CANopen network, use a generic CiA402 axis.

## 6.1 SCA06 CAN SERVO DRIVE SETTINGS

Correctly connect the CAN communication cable and the servomotor to the SCA06 servo drive.

Starting from the factoring settings of the SCA06:

- Change parameter **P0202** to **5** (control via CAN/EtherCAT network).
- Change parameter **P0385** to the value corresponding to the relevant servomotor model.
- Change parameter **P0700** to **1** (sets the CAN communication protocol to CANopen.)
- Change parameter **P0701** to **3** (sets the servo address on the CAN network to 3).
- Change parameter **P0702** to **0** (sets the baud rate of the CAN interface to 1 Mbit/s).

Follow the recommendations described in the SCA06 servo drive manual to set the device parameters related to the motor settings, desired functions for the I/O signals, etc.

For further explanations, refer to the SCA06 servo drive Programming Manual.

Restart the servo drive.

By doing so, the SCA06 servo drive will be ready to be accessed through the CAN network.

## 6.2 CREATING A PROJECT IN CODESYS

- Create a new project in File > New Project. Select Standard Project, define a directory and the name of the application. Select the PLC500MC Device and the desired programming language.
- Add a new task responsible for the motion control (Motion\_Task) in this application. Apply the settings as show in Figure 6.1.

| Devices 👻 🕈 🗙                | Task_Motion X 🗸                                              |
|------------------------------|--------------------------------------------------------------|
| Example_CAN_Motion           | Configuration                                                |
| 🖻 🏪 Device (PLC500MC)        |                                                              |
| PLC Logic                    | Priority (031); 1                                            |
| Application                  | _                                                            |
| 🖤 🎁 Library Manager          | Туре                                                         |
| PLC_PRG (PRG)                | Cyclic V Interval (e.g. t#200ms) 4 ms V                      |
| 🖹 🎆 Task Configuration       |                                                              |
| 🖹 🕸 MainTask                 | Watchdog                                                     |
|                              | Enable                                                       |
| Task_Motion                  |                                                              |
| Setup (Setup)                | Time (e.g. t#200ms)                                          |
| I_Os (I/Os)                  | Sensitivity 1                                                |
| ±                            |                                                              |
| 🔟 ETH1 (ETH1)                |                                                              |
|                              |                                                              |
| CAN (CAN)                    | 🕂 Add Call 🗙 Remove Call 📝 Change Call 🏦 Move Up 🔹 Move Down |
|                              | POU Comment                                                  |
| SoftMotion General Axis Pool |                                                              |

Figure 6.1: Priority settings.

#### 6.2.1 Adding CANopen Manager SoftMotion

To add a new CANopen Manager SoftMotion communication interface, right-click the CAN object on the device tree, click Add Device, in the dialog select Add Device, and then Fieldbuses > CANopen > CANopen\_Manager\_SoftMotion, and click Add Device to add it to the device tree, as shown in Figure 6.2.

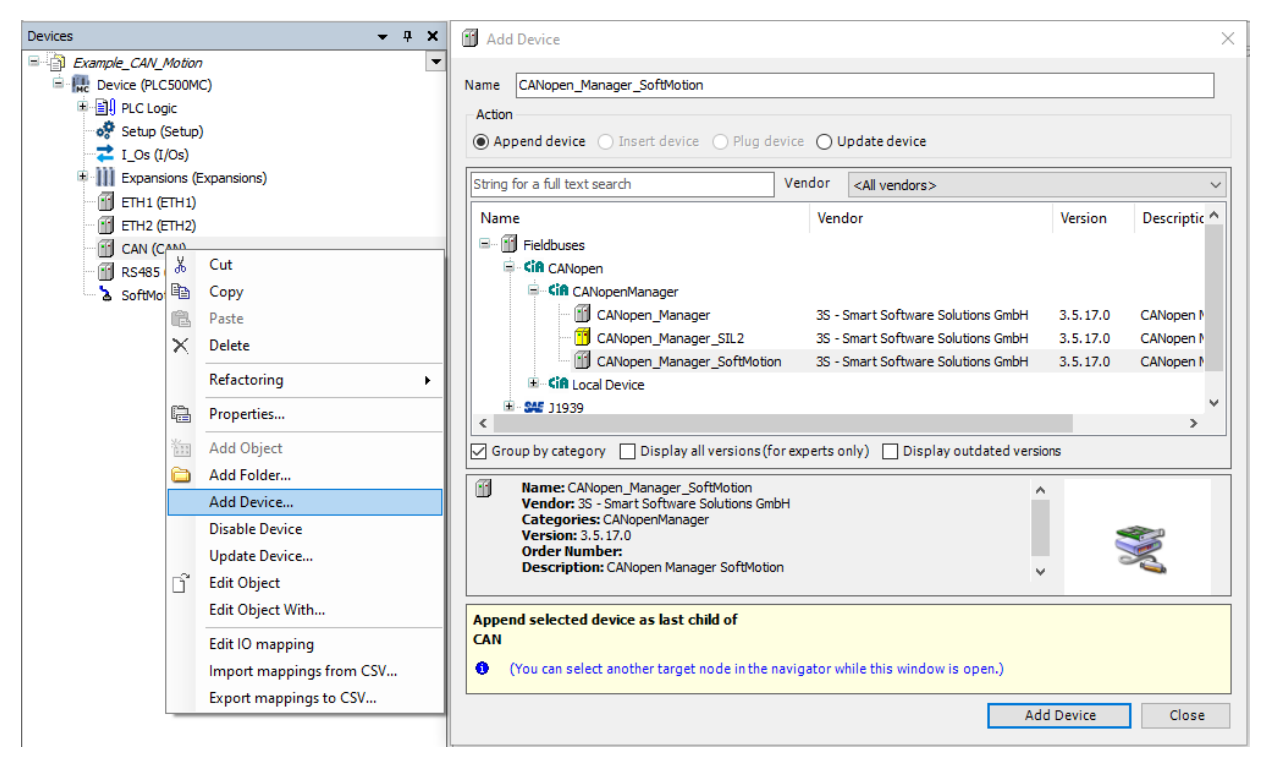

Figure 6.2: Adding CANopen Manager SoftMotion to the device tree.

#### 6.2.2 Add SCA06 as a slave to the CANopen network

- To add the SCA06 device as a slave to the CANopen network, right-click the CANopen Manager SoftMotion device previously created and select Add Device.)
- In the Action section, from the opened dialog, make sure that Append device is selected. Search for SCA06 Fieldbuses > CANopen > CANopen Remote Devices > SCA06.
- Click on Add Device.

Figure 6.3 shows the previous steps directly in the Codesys software.

## **CREATING AND CONFIGURING CAN NETWORK + SOFTMOTION**

| Devices                                                                                                    |                                                     | <b>-</b> ₽ X                                                                                                    | 1       | Add Device                                                                                                    |                                          |                        |                                                                                                    | ×     |
|----------------------------------------------------------------------------------------------------|-----------------------------------------------------|----------------------------------------------------------------------------------------------------|---------|----------------------------------------------------------------------------------------------------|------------------------------------------|------------------------|----------------------------------------------------------------------------------------------------|-------|
| Example_CAN_M<br>Control Device (PLCS<br>PLC Logic<br>Setup (Si<br>L_OS (I/C<br>Expansion                                                                                                    | o <i>tion</i><br>00M(<br>:<br>etup)<br>)s)<br>ns (E | T)<br>(xpansions)                                                                                                    | Na<br>( | me SCA06<br>Action<br>Append device O Insert device O Plug de<br>String for a full text search                                                                                                    | evice Ol                                 | Jpdate device          |                                                                                                    | ~     |
| ETH1 (ET     ETH2 (ET     ETH2 (ET | H1)<br>H2)<br>N                                     | Cut<br>Copy<br>Paste<br>Delete<br>Refactoring<br>Properties<br>Add Object<br>Add Folder                                                                              |         | Name  SCA-05 220-230V 4-8A  SCA-05 220-230V 5-8A  SCA-05 220-230V 8-16A  SCA-05 220-230V 8-16A  SMC147S_SoftMotion  SMC417S_SoftMotion  SMCAN CMZ CANopen node  Group by category Display all versions (fr  Name: SCA06  Name: SCA06  Name: SCA06         | SoftMotion<br>SoftMotion<br>or experts c | Encoder                | Vendor<br>WEG<br>WEG<br>WEG<br>nanotec<br>WEG<br>CMZ Sistemi Elettronici<br>CMZ Sistemi Elettronici | ^<br> |
|                                                                                                    | Ď                                                   | Add Device<br>Insert Device<br>Scan for Devices<br>Disable Device<br>Update Device<br>Edit Object<br>Edit Object With<br>Edit IO mapping<br>Import mappings from CSV |         | Venuor: WEG<br>Categories: Remote Device<br>Version: 2. 1x<br>Order Number: Contact WEG<br>Description: Imported from CO_SCA06_V<br>uppend selected device as last child of<br>CANopen_Manager_SoftMotion<br>(You can select another target node in the r | 21X.EDS                                  | while this window is a | open.)                                                                                              | lose  |

Figure 6.3: Adding SCA06 as a slave to the CANopen network.

NOTE!

 $\checkmark$ 

If the SCA06 servo drive is not available, download the .EDS file directly from the WEG website at: https://www.weg.net/ and add it to the Codesys device repository (**Tools > Device Repository... > Install...**).

To add a SoftMotion axis to the SCA06, right-click the SCA06 device previously added and select Add SoftMotion CiA402 Axis.

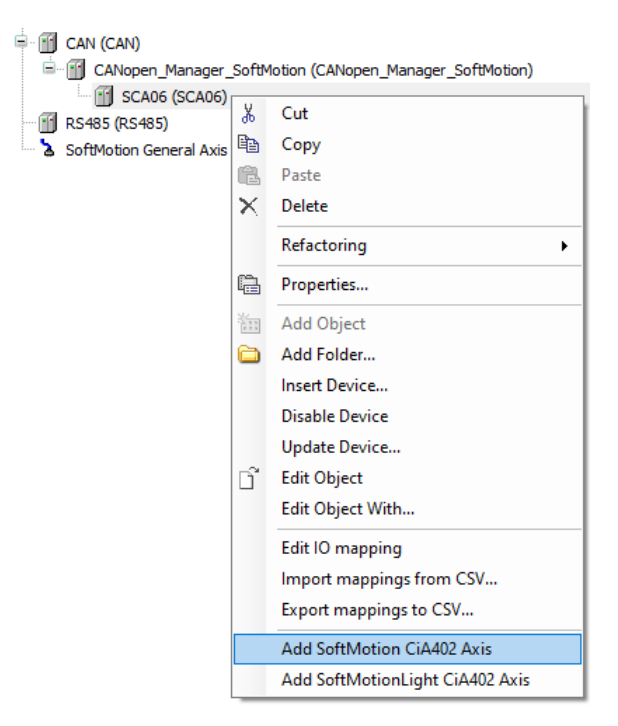

Figure 6.4: Adding SoftMotion axis to SCA06.

When a SoftMotion axis is manually added, the dialog of Figure 6.5 will be displayed.

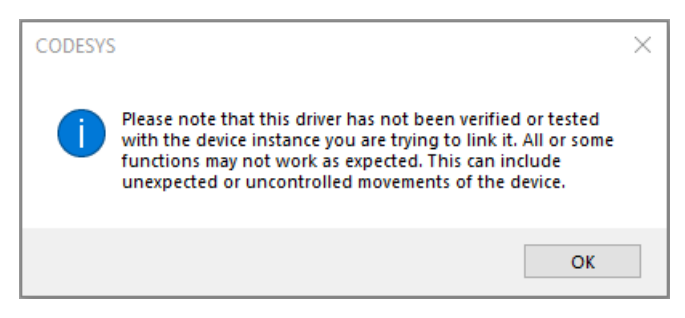

Figure 6.5: Alert message when manually adding a SoftMotion axis.

Read the message and click OK.

After these settings, the device tree should contain the icons shown in Figure 6.6.

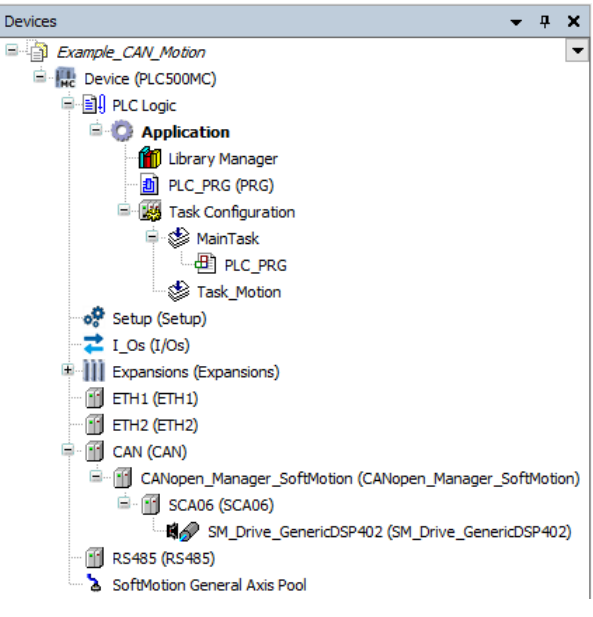

Figure 6.6: Device tree for using SoftMotion.

#### 6.2.3 Setting a CAN object

Open the CAN device settings, on the General tab, set the page options as shown in Figure 6.7.

| P | M CAN X                           |                    |        |     |  |  |  |  |
|---|-----------------------------------|--------------------|--------|-----|--|--|--|--|
|   | General                           | General            |        |     |  |  |  |  |
|   | Log                               | Network            | 0      | CAN |  |  |  |  |
|   | CANbus IEC Objects                | Baud rate (kbit/s) | 1000 ~ |     |  |  |  |  |
|   | Status                            |                    |        |     |  |  |  |  |
|   | Information                       |                    |        |     |  |  |  |  |
|   | Figure 6.7: CAN default settings. |                    |        |     |  |  |  |  |

#### 6.2.4 Setting a CANopen Manager SoftMotion object

Open the CANopen Manager SoftMotion object settings, and on the General tab, set the page options as shown in Figure 6.8.

## **CREATING AND CONFIGURING CAN NETWORK + SOFTMOTION**

| General             | General                                              |                         |
|---------------------|------------------------------------------------------|-------------------------|
| Log                 | Node-ID 127 Check and Fix Config                     |                         |
| CANopen I/O Mapping | Autostart CANopen Manager 🛛 Polling of optional slav | es                      |
| CANopen IEC Objects | Start slaves NMT error behavior Res                  | start Slave 🗸           |
| Status              | MMT start all (if possible) Guarding                 |                         |
| Information         | Enable heartbeat producing                           |                         |
|                     | Node-ID 127                                          |                         |
|                     | Producer time (ms) 200                               |                         |
|                     | ▲ SYNC ▲ 1                                           | ГІМЕ                    |
|                     | Enable SYNC producing                                | Enable TIME producing   |
|                     | COB-ID (Hex) 16# 80                                  | COB-ID (Hex) 16# 100    |
|                     | Cycle period (µs) 4000 🖨                             | Producer time (ms) 1000 |
|                     | Window length (µs) 1200                              |                         |
|                     | Enable SYNC consuming                                |                         |

Figure 6.8: Default CANopen Manager SoftMotion settings.

Still in the settings of the CANopen Manager SoftMotion object, on the CANopen I/O Mapping tab, select the task responsible for the motion (task\_Motion), as shown in Figure 6.9.

| CANopen_Manager_SoftMotion X |                     |                                          |  |  |  |  |  |
|------------------------------|---------------------|------------------------------------------|--|--|--|--|--|
|                              | General             | Bus Cycle Options                        |  |  |  |  |  |
|                              | Log                 | Use parent bus cycle setting<br>MainTask |  |  |  |  |  |
|                              | CANopen I/O Mapping | Task_Motion                              |  |  |  |  |  |
|                              | CANopen IEC Objects |                                          |  |  |  |  |  |
|                              |                     |                                          |  |  |  |  |  |

Figure 6.9: Default CANopen Manager SoftMotion settings.

#### 6.2.5 Setting SCA06 as a SoftMotion CAN slave

Open the **SCA06** object settings, and on the **General** tab, set the page options as shown in Figure 6.10.

| General            | General                                 |                                  |
|--------------------|-----------------------------------------|----------------------------------|
| PDOs               | Node-ID 3 SDO Chann                     | iels (1/1 Active)                |
| DOs                | Enable expert settings Optional device  | e                                |
| og                 | Enable SYNC producing No initialization | n Reset node 🗸 🗸                 |
| ANopen I/O Mapping | ▲ Guarding                              |                                  |
|                    | Enable nodeguarding                     | Enable heartbeat producing       |
| ANopen IEC Objects | Guard time (ms) 0                       | Producer time (ms) 0             |
| tatus              | Life time factor 0                      | Heartbeat consuming (0/8 active) |
| formation          | ✓ Emergency (EMCY)                      | I TIME                           |
|                    | Enable emergency (EMCY)                 | Enable TIME producing            |
|                    | COB-ID 0                                | COB-ID (Hex) 16# 100             |
|                    |                                         | Enable TIME consuming            |
|                    | ✓ Checks at Startup                     |                                  |
|                    | Check vendor ID Check product num       | ber 🔲 Check revision number      |

Figure 6.10: Default SCA06 settings on the CANopen SoftMotion network.

Still in the **SCA06** object settings, on the **PDOs** tab, select only the PDOs from Figure 6.11.

| 👔 5CA06 🗙           |                                                                |                                                               |         |                                     |                                                               |          |  |
|---------------------|----------------------------------------------------------------|---------------------------------------------------------------|---------|-------------------------------------|---------------------------------------------------------------|----------|--|
| General             | Receive PDOs (Master => Slave) Transmit PDOs (Slave => Master) |                                                               |         |                                     |                                                               |          |  |
|                     | + Add PDO + Add Mapping N Edit X Delet                         | 🕂 Add PDO 🕂 Add Mapping 💉 Edit 🗙 Delete 🛧 Move Up 🕹 Move Down |         |                                     | 🕂 Add PDO 🕂 Add Mapping 💉 Edit 💢 Delete 🌴 Move Up 🔱 Move Down |          |  |
| PDOs                | Name                                                           | Object                                                        | Bit len | Name                                | Object                                                        | Bit len. |  |
| SDOs                | 16#1400: Receive PDO Communication                             | 16#203 (\$NODEID+16#                                          | 16      | 16#1800: Transmit PDO Communication | 16#183 (\$NODEID+16#                                          | 16       |  |
|                     | Controlword                                                    | 16#6040:16#00                                                 | 16      | Statusword                          | 16#6041:16#00                                                 | 16       |  |
| Log                 | 16#1401: Receive PDO Communication                             | 16#303 (\$NODEID+16#                                          | 24      | 16#1801: Transmit PDO Communication | 16#283 (\$NODEID+16#                                          | 24       |  |
|                     | Controlword                                                    | 16#6040:16#00                                                 | 16      | Statusword                          | 16#6041:16#00                                                 | 16       |  |
| CANopen I/O Mapping | Modes of Operation                                             | 16#6060:16#00                                                 | 8       | Modes of Operation Display          | 16#6061:16#00                                                 | 8        |  |
|                     | ✓ 16#1402: Receive PDO Communication                           | 16#403 (\$NODEID+16#                                          | 48      | 16#1802: Transmit PDO Communication | 16#383 (\$NODEID+16#                                          | 48       |  |
| CANopen IEC Objects | Controlword                                                    | 16#6040:16#00                                                 | 16      | Statusword                          | 16#6041:16#00                                                 | 16       |  |
|                     | Target Position                                                | 16#607A:16#00                                                 | 32      | Position Actual Value in User Unit  | 16#6064:16#00                                                 | 32       |  |
| Status              | 16#1403: Receive PDO Communication                             | 16#503 (\$NODEID+16#                                          | 16      | 16#1803: Transmit PDO Communication | 16#483 (\$NODEID+16#                                          | 48       |  |
| Information         | Controlword                                                    | 16#6040:16#00                                                 | 16      | Statusword                          | 16#6041:16#00                                                 | 16       |  |
| Information         | 16#1404: Receive PDO Communication                             | 16#0                                                          | 0       | Velocity Actual Value               | 16#606C:16#00                                                 | 32       |  |
|                     | 16#1405: Receive PDO Communication                             | 16#0                                                          | 0       | 16#1804: Transmit PDO Communication | 16#0                                                          | 0        |  |
|                     | 16#1406: Receive PDO Communication                             | 16#0                                                          | 0       | 16#1805: Transmit PDO Communication | 16#0                                                          | 0        |  |
|                     | 16#1407: Receive PDO Communication                             | 16#0                                                          | 0       | 16#1806: Transmit PDO Communication | 16#0                                                          | 0        |  |
|                     |                                                                |                                                               |         | 16#1807: Transmit PDO Communication | 16#0                                                          | 0        |  |

Figure 6.11: Default SCA06 settings on the CANopen SoftMotion network.

Change the Transmissiontype of the transmission and reception PDOs to Cyclic - synchronous (Type 1-240) (to open the properties, double-click PDO Communication).

| PDO Properties          |                                    | ×      |
|-------------------------|------------------------------------|--------|
| COB-ID                  | \$NODEID+16#400<br>= 16#403 (1027) | ]      |
| Inhibit time (x 100µs)  | 0                                  |        |
| Transmissiontype        | Cyclic - synchronous (Type 1-240)  | ~      |
| Number of syncs         | 1                                  |        |
| Event time (x 1ms)      | 0                                  |        |
| Process by CANopen Mana | ager<br>OK                         | Cancel |

Figure 6.12: Transmissiontype settings of the PDOs.

#### 6.2.6 Setting SM\_Drive\_GenericDSP402

Apply the same settings as in Subsection 2.4.5.

### 6.3 MONITORING

#### 6.3.1 CAN communication status

The status of the CAN network can be monitored in the **Online** mode of Codesys. When encountering connection problems, as shown in Figure 6.13, check again if the cables are properly connected and review the settings in Section 6.

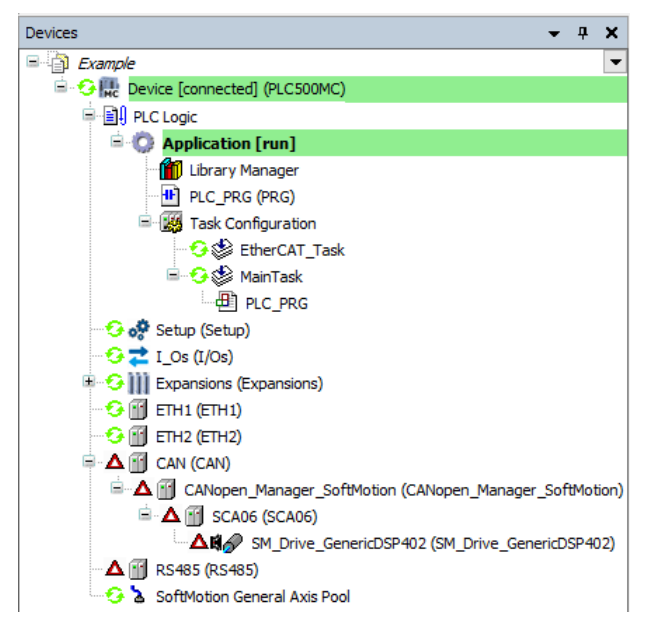

Figure 6.13: Indication of EtherCAT communication error.

When the settings are correct and the devices are communicating properly, all CAN communication items will be green, as shown in Figure 6.14.

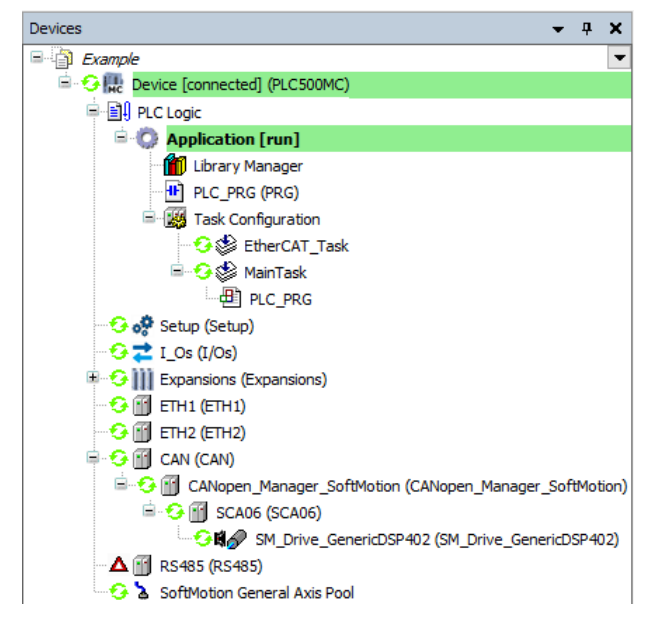

Figure 6.14: Communication properly configured and devices communicating.

#### 6.3.2 Check variation in the current position of the servomotor

After correctly setting the CAN network and still in Online mode, open the SM\_Drive\_GenericDSP402 settings.

When the PLC is in **Online** mode, on the **General** tab, a field will be enabled for viewing the axis, as shown in Figure 6.15.

| eneral                                     | Axis type and limits                               | Software     | limite         |                            |                       | Velocity ramp type                                     |
|--------------------------------------------|----------------------------------------------------|--------------|----------------|----------------------------|-----------------------|--------------------------------------------------------|
| Scaling/Mapping                            | Virtual mode                                       | Acti         | vated N        | egative [u]:               | 0.0                   | <ul> <li>Trapezoid</li> <li>Sin<sup>2</sup></li> </ul> |
| Commissioning                              | Finite                                             |              | Po             | sitive [u]:                | 1000.0                | Quadratic                                              |
| SM_Drive_CAN_GenericDSP402:<br>I/O Mapping |                                                    | Software     | error reaction | eceleration [u/s²]         | ]: 0                  | Quadratic (smooth)                                     |
| SM_Drive_CAN_GenericDSP402:<br>IEC Objects |                                                    |              | м              | ax. distance [u]:          | 0                     | ID: 0                                                  |
| Status                                     | Dynamic limits<br>Velocity [u/s]:                  | Acceleratio  | on [u/s²] Dece | eration [u/s²]             | Jerk [u/s³]:          | Position lag supervision deactivated $\checkmark$      |
| Information                                | 30                                                 | 100          | 100            |                            | 1000                  | Lag limit [u]: 1.0                                     |
|                                            | Online                                             |              |                |                            |                       |                                                        |
|                                            | variable                                           | set value    | actual value   | Status:                    | SMC_AXIS_STATE        | E.power_off                                            |
|                                            | Position [u]                                       | 0,54         | 0,54           | Communicatio               | on: operational (100) |                                                        |
|                                            | Velocity [u/s]<br>Acceleration [u/s <sup>2</sup> ] | 0.00<br>0.00 | 0.00<br>0.00   | Errors                     |                       |                                                        |
|                                            | Torque [Nm]                                        | 0.00         | 0.00           | Axis Error:<br>0 [16#00000 | [0000                 |                                                        |
|                                            |                                                    |              |                | FB Error:                  | SMC NO EPROP          |                                                        |
|                                            |                                                    |              |                | uiDriveInter               | faceError:            |                                                        |
|                                            |                                                    |              |                | 0                          |                       |                                                        |
|                                            |                                                    |              |                | -t-D-tu-Tata               | -f                    |                                                        |

Figure 6.15: Servomotor online monitoring.

In this field it is possible to observe the communication and axis status, position variables, speed, acceleration and torque, with their references and current values.

Move the servomotor shaft manually and observe the position value changing in **Position [u] - actual value**.
6-8 | PLC500MC

## 6.4 COMMISSIONING

To test the settings, follow the same instructions presented in Subsection 2.6.

With the settings applied in this section, the axis can now be used in the applications.

# **A CAM APPLICATION**

This appendix contains the PLC\_PRG application, from Subsection 5.5, in ST.

| PROGRAM PLC PRG                          |
|------------------------------------------|
|                                          |
| VAR                                      |
| Power_A : MC_Power;                      |
| Power_B : MC_Power;                      |
| CamTableSelect : MC_CamTableSelect;      |
| Camln : MC_Camln;                        |
| MoveVelocity : MC_MoveVelocity;          |
| END_VAR                                  |
| Power_A(                                 |
| Axis:= Axis_A,                           |
| Enable:= TRUE,                           |
| bRegulatorOn:= TRUE,                     |
| bDriveStart:= TRUE);                     |
|                                          |
|                                          |
| AXIS AXIS_D,<br>Epoble:- TPUE            |
| Ellable TRUE,<br>bRegulatorOp:- TRUE     |
| bDriveStart = TRUE)                      |
|                                          |
| CamTableSelect(                          |
| Master:= Axis A,                         |
| Slave:= Axis B,                          |
| CamTable:= MyCam,                        |
| Execute:= TRUE);                         |
|                                          |
| CamIn(                                   |
| Master:= Axis_A,                         |
| Slave:= Axis_B,                          |
| Execute:= Power_A.bDriveStartRealState,  |
| CamtableID:= CamTableSelect.CamTableID); |
|                                          |
| MoveVelocity(                            |
| AXIS:= AXIS_A,                           |
|                                          |
| Deceleration. – TU,                      |

# **B** CNC APPLICATION

This appendix contains the MyMotion application from Section 5.6, in ST.

| MyMotion Application:   |                                                                              |
|-------------------------|------------------------------------------------------------------------------|
| PROGRAM MyMotion        |                                                                              |
| VAR                     |                                                                              |
| Power_A                 | : MC_Power;                                                                  |
| Power_B                 | : MC_Power;                                                                  |
| Interpolator            | : SMC_Interpolator;                                                          |
| Control_A               | : SMC_ControlAxisByPos;                                                      |
| Control_B               | : SMC_ControlAxisByPos;                                                      |
| TRAFO                   | : SMC_TRAFO_Gantry2;                                                         |
| TRAFOF                  | : SMC_TRAFOF_Gantry2;                                                        |
| END_VAR                 |                                                                              |
| Power_A(                |                                                                              |
| Axis:= Axis_A,          |                                                                              |
| Enable:= TRUE,          |                                                                              |
| bRegulatorOn:= TRUI     | E,                                                                           |
| bDriveStart:= TRUE);    |                                                                              |
|                         |                                                                              |
| Power B(                |                                                                              |
| Axis:= Axis B,          |                                                                              |
| Enable:= TRUE.          |                                                                              |
| bRegulatorOn:= TRU      | E                                                                            |
| bDriveStart = TRUE)     | -1                                                                           |
| 22                      |                                                                              |
| TRAFOF(                 |                                                                              |
| DriveX = Axis A         |                                                                              |
| DriveY:= Axis B         |                                                                              |
| $\min X = 0$            |                                                                              |
| max X = 20              |                                                                              |
| minV = 0                |                                                                              |
| max V = 20              |                                                                              |
| max1 20),               |                                                                              |
| Internolator(           |                                                                              |
|                         |                                                                              |
| bEmorgonov Stonie       | Control PhError OP Control PhEtoning OP Control AbError OP Control AbEtoning |
| dudnaTimer 4000)        |                                                                              |
| dwipo nime.– 4000),     |                                                                              |
|                         |                                                                              |
|                         |                                                                              |
| pi:= interpolator.piSet | Position);                                                                   |
|                         |                                                                              |
| Control_A               |                                                                              |
| Axis:= Axis_A,          |                                                                              |
| iStatus:= Interpolator. | Status,                                                                      |
| bEnable:= Interpolato   | r.bWorking,                                                                  |
| bAvoidGaps:= TRUE,      |                                                                              |
| fSetPosition:= TRAFC    | ).dx,                                                                        |
| fGapVelocity:= 50,      |                                                                              |
| fGapAcceleration:= 50   | D,                                                                           |
| fGapDeceleration:= 5    | 0,                                                                           |
| fGapJerk:= 50);         |                                                                              |
|                         |                                                                              |
| Control_B(              |                                                                              |
| Axis:= Axis_B,          |                                                                              |
| iStatus:= Interpolator. | iStatus,                                                                     |
| bEnable:= Interpolato   | r.bWorking,                                                                  |
| bAvoidGaps:= TRUE,      |                                                                              |
| fSetPosition:= TRAFC    | ).dy,                                                                        |
| fGapVelocity:= 50,      |                                                                              |
| fGapAcceleration = 50   | ).                                                                           |
| fGapDeceleration = 5    | 0,                                                                           |
| fGapJerk:= 50);         |                                                                              |

# **C** TANGENTIAL CNC APPLICATION

This appendix contains the MyMotion application from Section 5.6.5, in ST.

| MyMotion Application:   |                                                                                     |  |  |  |  |
|-------------------------|-------------------------------------------------------------------------------------|--|--|--|--|
| PROGRAM MyMotion        |                                                                                     |  |  |  |  |
| VAR                     |                                                                                     |  |  |  |  |
| Power_A                 | : MC_Power;                                                                         |  |  |  |  |
| Power B                 | : MC Power;                                                                         |  |  |  |  |
| Power R                 | : MC Power;                                                                         |  |  |  |  |
| Interpolator            | : SMC Interpolator;                                                                 |  |  |  |  |
| Control A               | : SMC ControlAxisByPos;                                                             |  |  |  |  |
| Control B               | : SMC ControlAxisByPos;                                                             |  |  |  |  |
| Control_R               | : SMC_ControlAxisByPos;                                                             |  |  |  |  |
| TRAFO                   | : SMC_TRAFO_GantryCutter2;                                                          |  |  |  |  |
| TRAFOF                  | : SMC_TRAFOF_GantryCutter2;                                                         |  |  |  |  |
| END_VAR                 |                                                                                     |  |  |  |  |
| Power_A(                |                                                                                     |  |  |  |  |
| Axis:= Axis A,          |                                                                                     |  |  |  |  |
| Enable:= TRUE,          |                                                                                     |  |  |  |  |
| bRegulatorOn:= TRU      | IE,                                                                                 |  |  |  |  |
| bDriveStart:= TRUE)     | 1                                                                                   |  |  |  |  |
|                         |                                                                                     |  |  |  |  |
| Power_B(                |                                                                                     |  |  |  |  |
| Axis:= Axis_B,          |                                                                                     |  |  |  |  |
| Enable:= TRUE,          |                                                                                     |  |  |  |  |
| bRegulatorOn:= TRU      | IE,                                                                                 |  |  |  |  |
| bDriveStart:= TRUE)     | ;                                                                                   |  |  |  |  |
|                         |                                                                                     |  |  |  |  |
| Power_R(                |                                                                                     |  |  |  |  |
| Axis:= Axis_R,          |                                                                                     |  |  |  |  |
| Enable:= TRUE,          | _                                                                                   |  |  |  |  |
| bRegulatorOn:= TRU      | IE,                                                                                 |  |  |  |  |
| bDriveStart:= TRUE)     |                                                                                     |  |  |  |  |
|                         |                                                                                     |  |  |  |  |
|                         |                                                                                     |  |  |  |  |
| DriveX:= Axis_A,        |                                                                                     |  |  |  |  |
| Drive I Axis_D,         |                                                                                     |  |  |  |  |
| Driver:= Axis_R,        |                                                                                     |  |  |  |  |
| $11111 \land = 0,$      |                                                                                     |  |  |  |  |
| $\min V = 0$            |                                                                                     |  |  |  |  |
| max V = 20              |                                                                                     |  |  |  |  |
| max1 20),               |                                                                                     |  |  |  |  |
| Interpolator(           |                                                                                     |  |  |  |  |
| pogDataln = ADR(M)      | VCNC)                                                                               |  |  |  |  |
| bEmergency Stop:=       | Control B.bError OR Control B.bStoplpo OR Control A.bError OR Control A.bStoplpo OR |  |  |  |  |
| Control_R.bError OR C   | ontrol_R.bStoplpo,                                                                  |  |  |  |  |
| dwlpoTime:= 4000);      |                                                                                     |  |  |  |  |
|                         |                                                                                     |  |  |  |  |
| TRAFO(                  |                                                                                     |  |  |  |  |
| pi:= Interpolator.piSet | tPosition,                                                                          |  |  |  |  |
| v:= Interpolator.vecA   | ctTangent );                                                                        |  |  |  |  |
|                         |                                                                                     |  |  |  |  |

| Control_A(<br>Axis:= Axis_A,<br>iStatus:= Interpolator.iStatus,<br>bEnable:= Interpolator.bWorking,<br>bAvoidGaps:= TRUE,<br>fSetPosition:= TRAFO.dx,<br>fGapVelocity:= 50,<br>fGapAcceleration:= 50,<br>fGapDeceleration:= 50,<br>fGapJerk:= 50);     |
|----------------------------------------------------------------------------------------------------|
| Control_B(<br>Axis:= Axis_B,<br>iStatus:= Interpolator.iStatus,<br>bEnable:= Interpolator.bWorking,<br>bAvoidGaps:= TRUE,<br>fSetPosition:= TRAFO.dy,<br>fGapVelocity:= 50,<br>fGapAcceleration:= 50,<br>fGapDeceleration:= 50,<br>fGapJerk:= 50);     |
| Control_R(<br>Axis:= Axis_R,<br>iStatus:= Interpolator.iStatus,<br>bEnable:= Interpolator.bWorking,<br>bAvoidGaps:= TRUE,<br>fSetPosition:= TRAFO.dr,<br>fGapVelocity:= 500,<br>fGapAcceleration:= 500,<br>fGapDeceleration:= 500,<br>fGapJerk:= 500); |

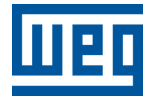

WEG Drives & Controls - Automation LTDA. Jaraguá do Sul - SC - Brazil Phone 55 (47) 3276-4000 - Fax 55 (47) 3276-4020 São Paulo - SP - Brazil Phone 55 (11) 5053-2300 - Fax 55 (11) 5052-4212 automacao@weg.net www.weg.net